# 3500i/4500i/5500i/6500i/8000i Troubleshooting Guide

2012.3. 8 Revised 3.16Revised 3.19Revised 3.21Revised 4. 6 Revised 8.30 Revised 2013.11.18 3rd Edition

## Content

| ltem      | Phenomeno                                                                                  | 3500i/4500i/5500i | 6500i/8000i | Pages     |
|-----------|--------------------------------------------------------------------------------------------|-------------------|-------------|-----------|
| Image     | Toner Color Dot / Color Mark                                                               | 0                 | 0           | 4-5       |
|           | Void Line / White Band                                                                     | 0                 | 0           | 6-9       |
|           | Void Line / Black Band (Vertical Black Stripes)                                            | 0                 | 0           | 10        |
|           | Image Smudges                                                                              | 0                 | 0           | 11-23     |
|           | Light Image                                                                                | 0                 | 0           | 24        |
|           | Edge Part Background                                                                       | 0                 | 0           | 25        |
|           | Measure for Condensation                                                                   | 0                 | 0           | 26        |
|           | DP-770 Tip50mm · End37mm Character Blurring                                                | 0                 |             | 27-28     |
| Conveying | J0501~7 / J0523~7                                                                          | 0                 | 0           | 29-30     |
|           | J051X                                                                                      | 0                 | 0           | 31        |
|           | J05X8/J44XX                                                                                | 0                 | 0           | 32        |
|           | J0545 (PF-770)                                                                             | 0                 | 0           | 33        |
|           | PF-770 Repair for the procedures slope confirmation of TRAY PAPER                          | 0                 | 0           | 34        |
|           | J1313 / J1314                                                                              | 0                 | 0           | 35        |
|           | J150X/J1904                                                                                | 0                 | 0           | <b>36</b> |
|           | J1512                                                                                      | 0                 | 0           | 37        |
|           | J341X(PF)                                                                                  | 0                 | 0           | 38        |
|           | J4103/ J4104                                                                               | 0                 | 0           | 39        |
|           | Abnormal Sound/J42XX/J40XX(Add Intermediate Motor Cover)                                   |                   | 0           | 40        |
|           | J42XX/Fixing Separation Claw Tip Missing or Damaged                                        | 0                 |             | 41        |
|           | J421X / J460X / J470X                                                                      | 0                 | O(J460Xのみ)  | 42-43     |
|           | Torn Paper, J430X/431X/440X/471X, 60mm from bottom edge                                    |                   | 0           | 44        |
|           |                                                                                            | 0                 | 0           | 45        |
|           | J49XX / J50XX / J51XX / J600X                                                              | 0                 | 0           | 46-54     |
|           | J610X / J611X (DF)                                                                         | 0                 | 0           | 55-60     |
|           | J631X / J641X / J650X (DF)                                                                 | 0                 | 0           | 61-63     |
|           | J6510 (DF-790 Caution of Manual Staple)                                                    | 0                 | 0           | 64        |
|           | J6600 (DF)                                                                                 | 0                 | 0           | 65        |
|           | J6710 / J7710 (BF)                                                                         | 0                 | 0           | 66        |
|           | J9020/J9030                                                                                | 0                 | 0           | 67        |
|           | J9010 / J9011 / J9110 / J9300 / J9310 / J9400 / /J9600 / J961                              | 0                 | 0           | 68        |
|           | Dog Ears                                                                                   | 0                 | 0           | 69-74     |
|           | Paper Wrinkles                                                                             | 0                 | 0           | 75-76     |
|           | BF-730/720/710 Paper Wrinkle Correspondence of 1 Sheets of Paper When Folded in the Middle | 0                 | 0           | 77        |

## Content

| ltem     | Phenomeno                                               | 3500i/4500i/5500i | 6500i/8000i | Pages   |
|----------|---------------------------------------------------------|-------------------|-------------|---------|
| C-CALL   | C0640                                                   | 0                 | 0           | 78      |
|          | C2101                                                   | 0                 | 0           | 79      |
|          | C2201                                                   | 0                 | 0           | 80      |
|          | C510X                                                   | 0                 | 0           | 81      |
|          | C6000/C6030/C6050/C6200/C6230/C6250                     | 0                 |             | 82      |
|          | C6020/C6220                                             | 0                 |             | 83      |
|          | C6020/C6030/Fixing Roller Fusing, Poor Fixing           | 0                 |             | 84      |
|          | C6030/C6050                                             |                   | 0           | 85      |
|          | C6600/C6720/Fixing Belt Damage                          |                   | 0           | 86-90   |
|          | C6620                                                   |                   | 0           | 91      |
|          | C6730                                                   | 0                 | 0           | 92      |
|          | C6770                                                   |                   | 0           | 93      |
|          | C6910                                                   | 0                 | 0           | 94      |
|          | C7101                                                   | 0                 | 0           | 95      |
|          | C9500/C9510/C9520/C0630/C0640/CF245 SATA Cable Failture | 0                 | 0           | 96      |
|          | CF000/"Welcome" Screen Lock                             | 0                 | 0           | 97      |
|          | CF040                                                   | 0                 | 0           | 98      |
|          | CF182/186                                               | 0                 | 0           | 99      |
| Abnormal | Abnormal Sound From Developing Unit                     | 0                 | 0           | 100     |
| Sound    | Abnormal Sound From Fixing Drive Unit                   | 0                 |             | 101-105 |
|          | DP Motor Driven Sound                                   | 0                 | 0           | 106     |
| Others   | DP Size Detection Error                                 | 0                 | 0           | 107     |
|          | Disporsal Toner Bottle                                  | 0                 |             | 108     |
|          | Time for maintenance.(T)                                | 0                 | 0           | 109     |
|          | Damage of Cassette Rail                                 | 0                 | 0           | 110-111 |

## Black Dot / Black Marks

## 1. 126mm interval Black Dots (drum)

If one of several 126mm interval black dots appears randomly at sub scanning direction, take the following measure.

(Image sample 1)

(\*there is the case that the black dots appearance becomes vertical line.)

a. Replace the DRUM ASSY (DK-6305/6705).

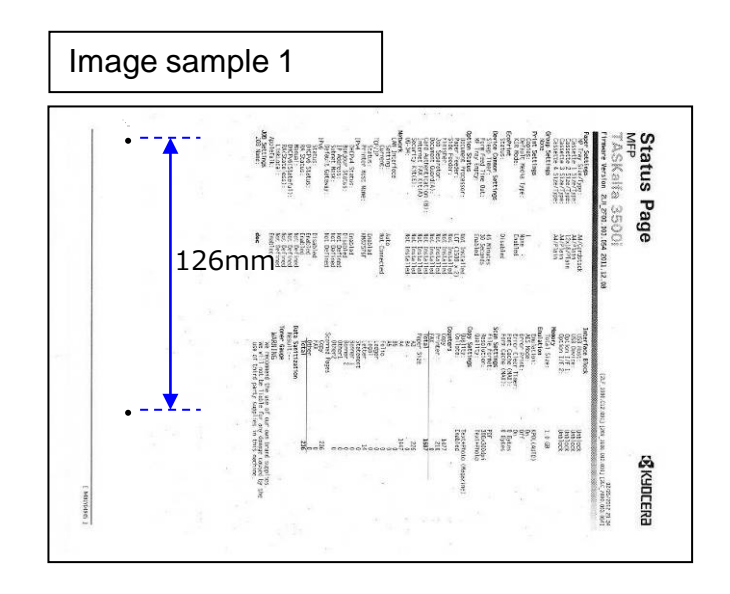

## Black Dot / Black Mark

#### 1. 38mm interval black dots, black marks (Charger roller)

Take the following measure if the 38mm interval black dots or marks appear at the image In the sub scanning direction.

- a. Check the 38mm interval to print out the test sample by U089 Mono4.
- b. Replace the MC-6705 after confirming the dots appears 38mm interval.
- c. Execute U930 charger roller counter reset after replacing MC-6705.

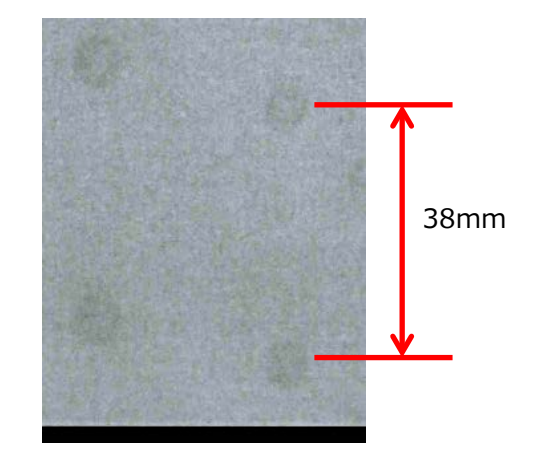

#### 2. 45mm interval Black dots

- If 45mm interval paper appears at image in the sub scanning direction, take the following measure.
- a. Check whether the foreign substance are attached on the developing roller surface.
- b. If the foreign substance attached, wipe off by the clean cloth.
- c. If no foreign substance attached or it will not be disappeared after wiping off, replace the developing unit.

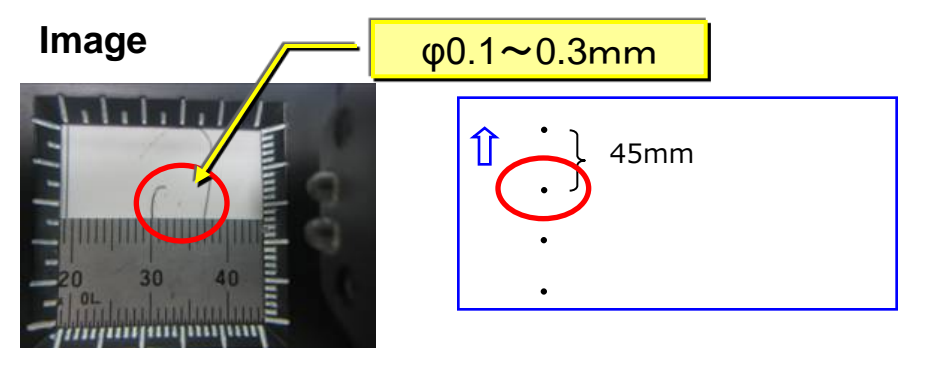

Above is to check the black dots on the paper by the Magnifying glass.

## Void Line / White Band (Horizontal White Streaks)

#### 1. Leak Image 1 (3500i, 4500i)

- a. If the void image appear at solid part of prints out on U089 Color Belt, refer to below "b" \* If the vertical streak image appears at the halftone, replace the developing unit.
- b. Execute U140  $\rightarrow$  AC Calib $\rightarrow$  High Altitude
- c. Select "Altitude" and find the setting which the leak image does not appear. \* Avoid the setting far from the actual altitude.
- d. If the image will not be recovered, replace the developing unit.

|               | Execute AC Calib Operation Automatically | Select AC Calib High Altitude Setting |
|---------------|------------------------------------------|---------------------------------------|
| 7550ci/6550ci | 0                                        |                                       |
| 5550ci/4550ci | 0                                        |                                       |
| 3550ci/3050ci |                                          | 0                                     |
| 8000i/6500i   | 0                                        |                                       |
| 5500i         | 0                                        |                                       |
| 4500i/3500i   |                                          | 0                                     |

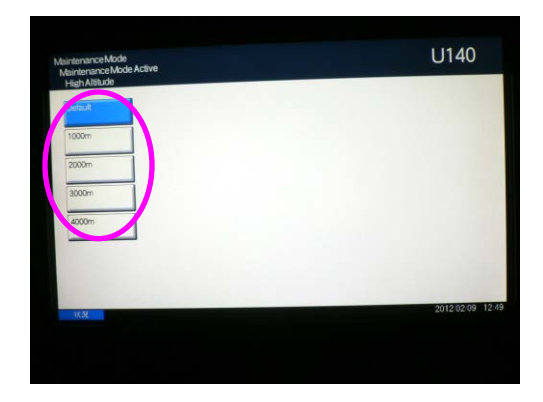

Image sample 1  $\diamond$  Leak at the solid part Void image appear at the solid part.

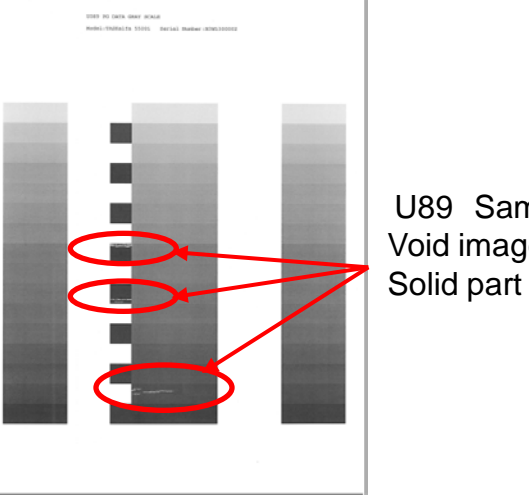

U89 Sample set Void image at

Image sample 2 ♦ Leak at the halftone part

Horizontal streaks appear at Halftone image.

U89 Sample set Horizontal streaks at halftone image

## Void Line / White Band (Horizontal White Streaks)

U140

+

#### 1. Leak Image 2 (5500i, 6500i, 8000i)

- a. If the void image appear at solid part of prints out on U089 Color Belt, refer to below "b" \* If the vertical streak image appears at the halftone, replace the developing unit.
- b. Check the value of U140 Sleeve AC (1)
- c. U140 → Execute AC Calib (2) → Set "K" Off to
   On (3) → Execute (4) → Start
- d. Check whether the value of U140 Sleeve AC (3) becomes lower and the image is recovered.
- e. If the image will not be recovered, replace the developing unit.

|               | Execute AC Calib Operation Automatically | Select AC Calib High Altitude Setting |
|---------------|------------------------------------------|---------------------------------------|
| 7550ci/6550ci | 0                                        |                                       |
| 5550ci/4550ci | 0                                        |                                       |
| 3550ci/3050ci |                                          | 0                                     |
| 8000i/6500i   | 0                                        |                                       |
| 5500i         | 0                                        |                                       |
| 4500i/3500i   |                                          | 0                                     |

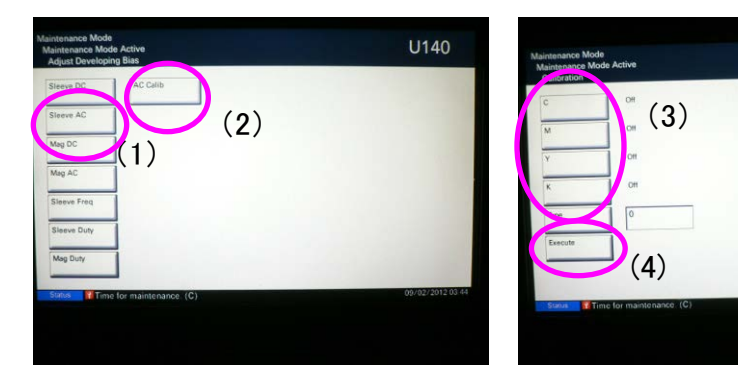

Image sample 1
◇ Leak at the solid part
Void image appear at the solid part.

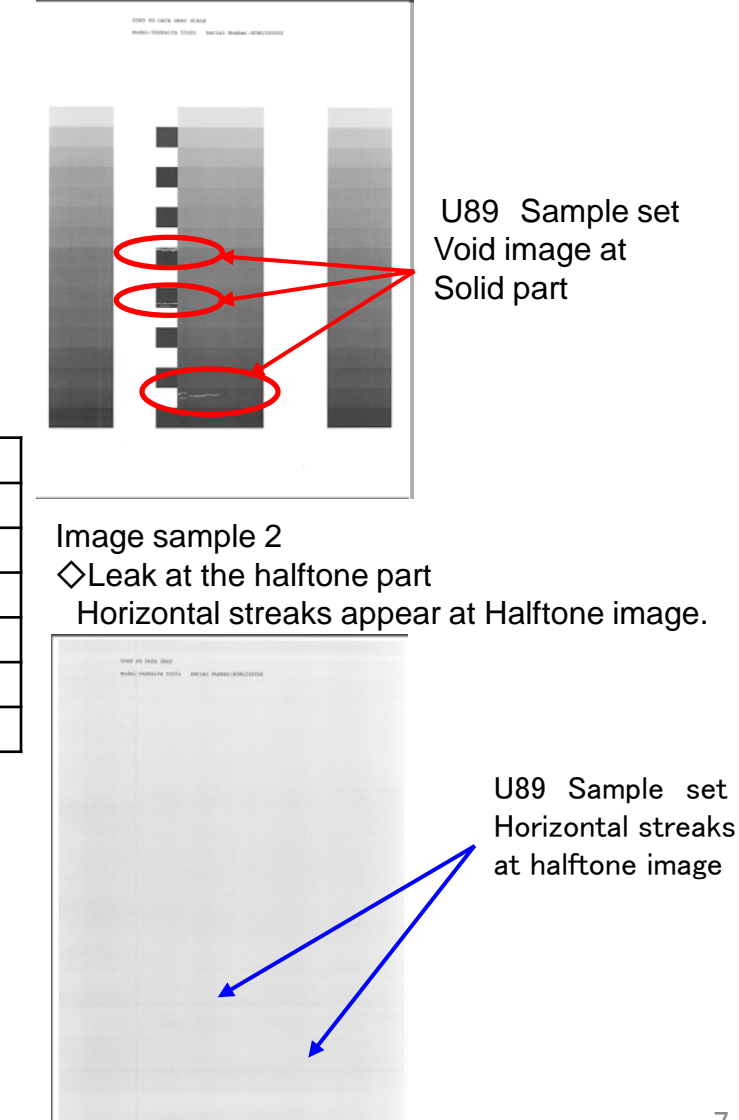

## Void Line / White Band

## 2. Horizontal white streaks (Image sample 1)

- If 1.2mm interval horizontal streaks occur at the gray image in the main scanning direction, take the following measure. \*In case of this appearance at the machine's rear side is more noticeable than at front.
- a. Replace the LSU.

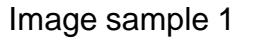

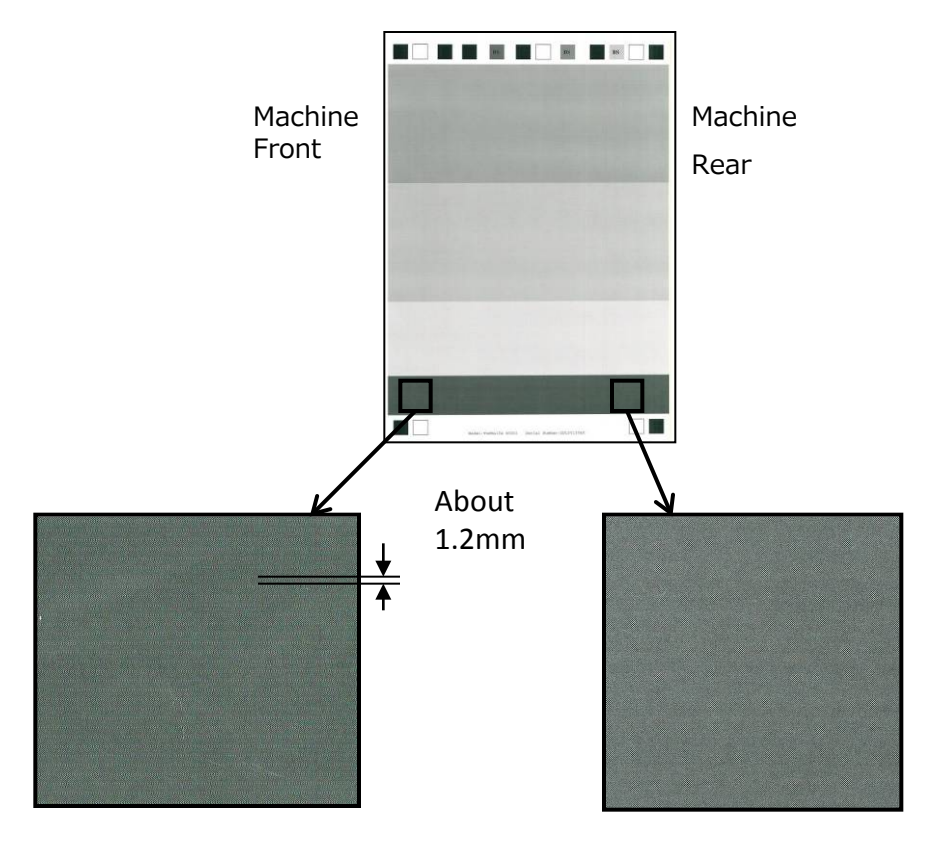

## 3. Vertical White streaks (Image sample 1)

If vertical white streaks appears continuously and linearly in the sub scanning direction, take the following measure.

a. Clean the cover glass on the LSU.

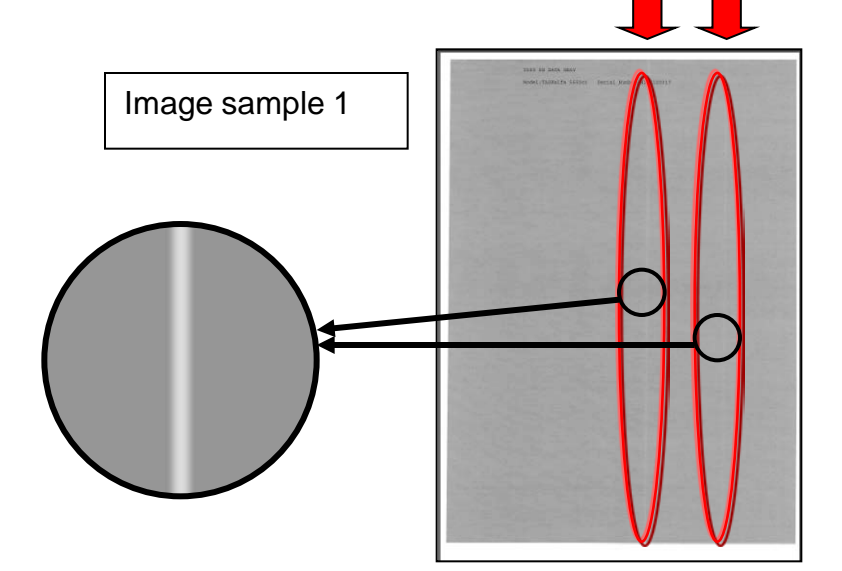

## 4. Vertical White lines (void image) (Image sample 2) Image sample 2

If the void image appears by wide width in the sub scanning direction, take the following measure.

a. Replace the LSU. (In case of the machine is produced before 2011 Oct.)

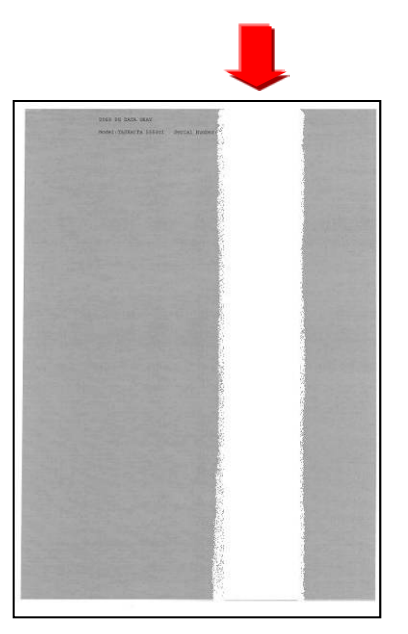

## Void Line / Black Band

#### 1. Vertical Black streaks (Image sample 1)

It occurs continuously and linearly toward the paper feeding direction.

Please remove the transfer belt unit and check whether the transfer belt is cracked.

- 1. When the transfer belt is torn or cracked, please replace the drum unit and the transfer belt unit.
- 2. Check the firmware version (U019) and upgrade it higher than Upgrade Pack Ver. V4.00

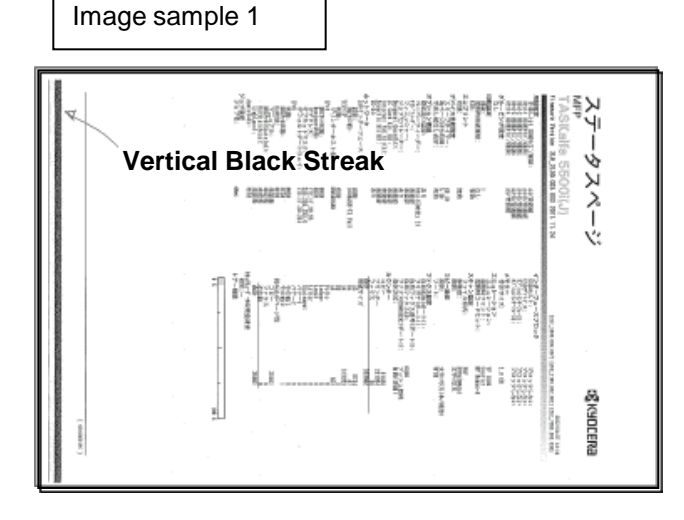

Condition of tear or crack on the transfer belt

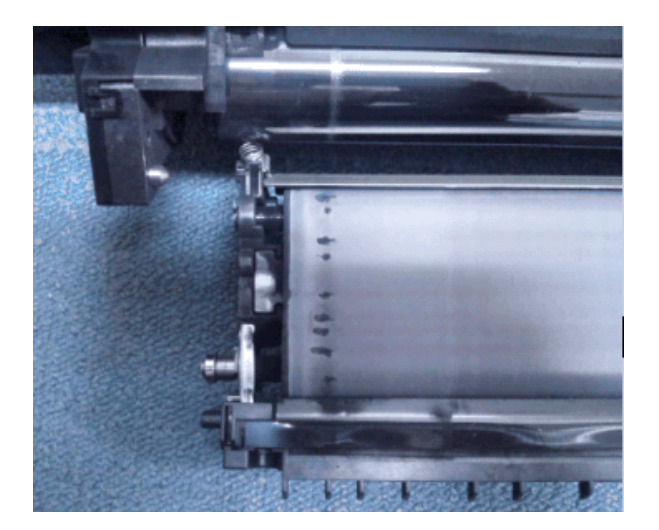

# Image Smudges (1/13)

### 1.Image Smudges (Image sample 1)

There is no periodicity and it occurs intermittently in the paper conveyance direction.

- a. Clean the conveying guide.
- b. Clean the paper dust cleaner at the regist roller section.

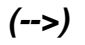

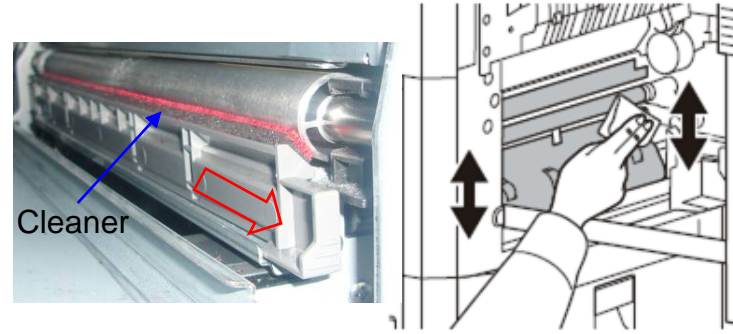

2.Image Smudges (Image sample 2)

The smudges appears at the leading edge of ejected paper.

Clean the duct at inside if machine and the developing unit.

Refer to "3.Cleaning Procedure" for cleaning.

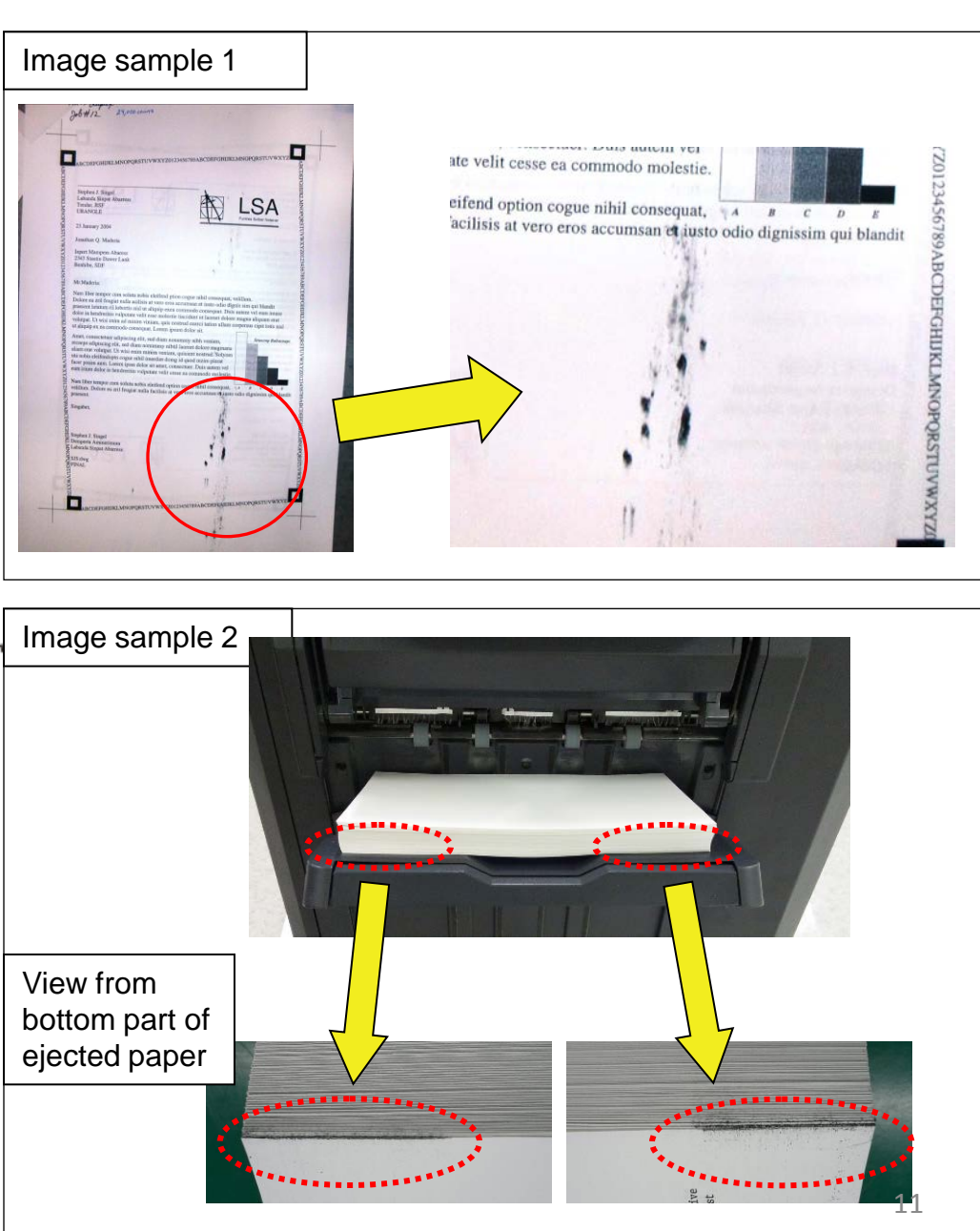

# Image Smudges (2/13)

#### 3. Cleaning Procedure

a. Preparation before cleaning Remove the lower rear cover and toner box

(Fig.1)

Remove the developing unit and drum unit after detaching the inner unit .

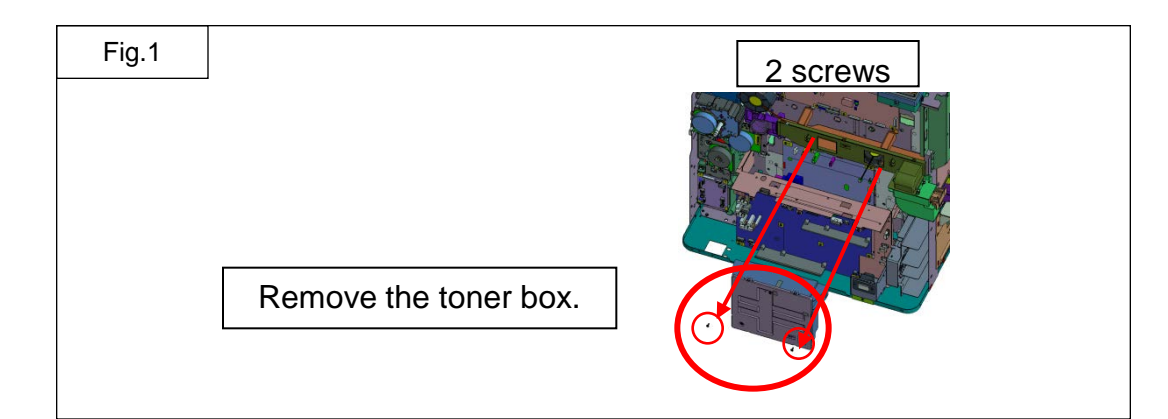

b. Clean the conveying guide .

Clean the paper feeding side of the conveying guide (Fig.2)

At the next, remove the conveying guide (one each at front and rear), clean the back side of conveying guide (Fig.3)

\* For cleaning, use the dry and soft cloth. (It locates at the size indication plate slot on 1st cassette.)

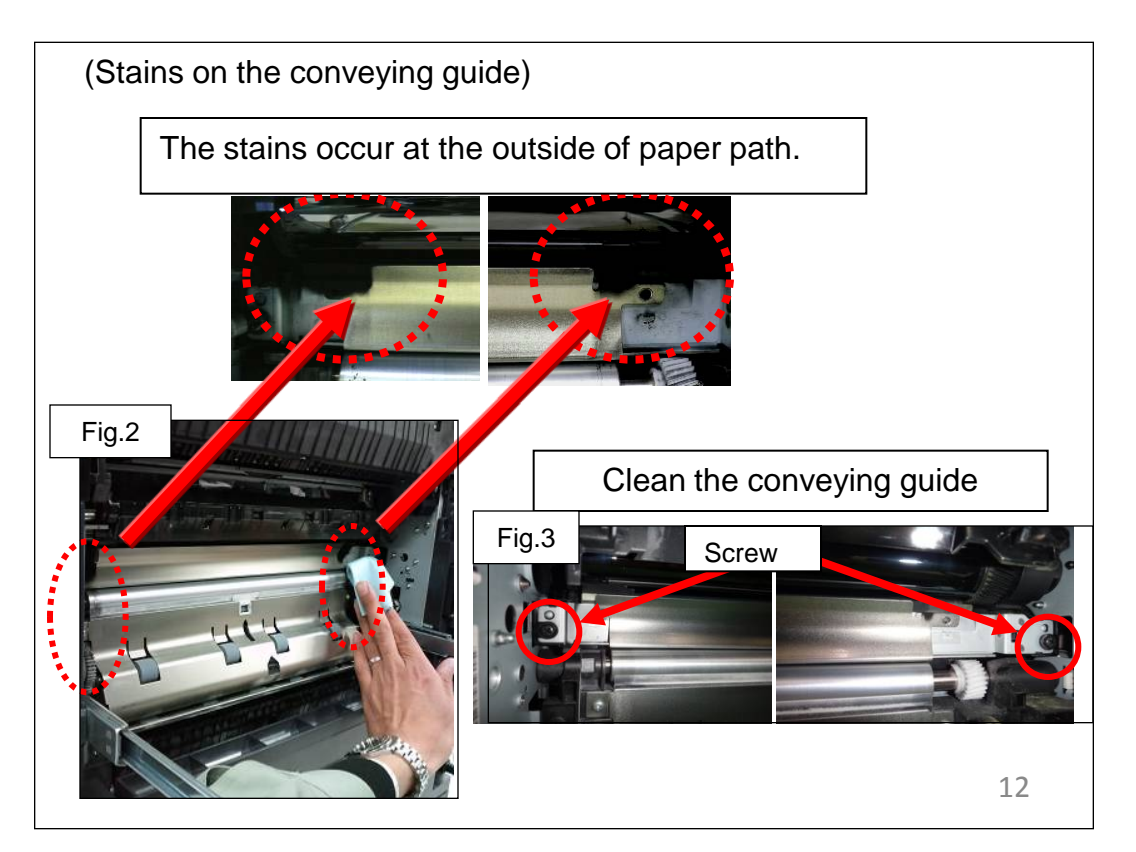

## Image Smudges (3/13)

c. Clean the toner exhaust duct at inside of machine

While the developing unit is taken out and the conveying guide is removed, suction the toner exhaust part at inside the machine where the toner exhaust duct of the developing unit connected with a cleaner. (Fig.4)

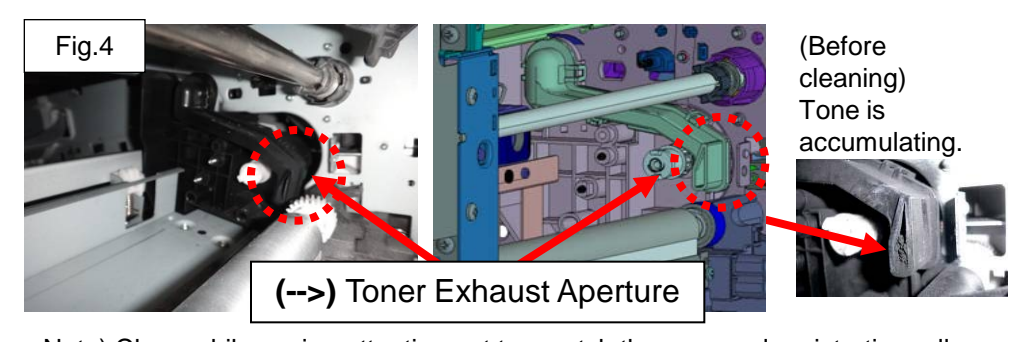

Note) Clean while paying attention not to scratch the gear and registration roller.

d. Check the machine's production month

Check the production month from the machine's serial number on the rating label and clean it according to the production month.

Before 2012/Feb. production machine.

Refer to the cleaning procedure "e" →"g"

After 2012 / Mar. production model.

"q"

Refer to the cleaning procedure "f"  $\rightarrow$ 

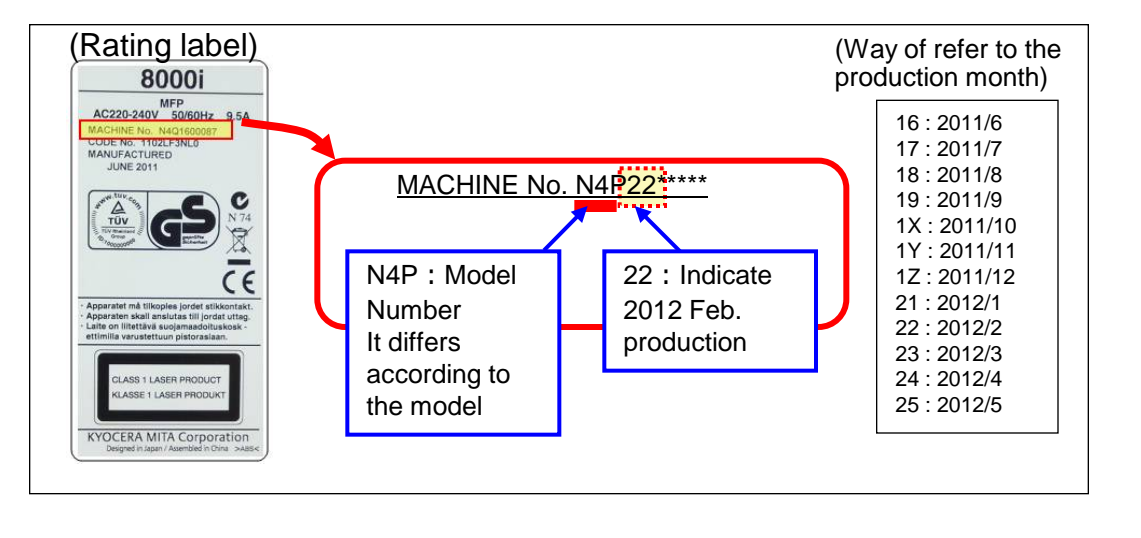

## Image Smudges (4/13)

## e. Clean the DUCT TONER UNIT

(In case of 2012 Feb. production machine)

Clean the DUCT TONER UNIT with the vacuum

cleaner.

Procedure 1) Clean and suction the outlet of duct with cleaner for 1 min.

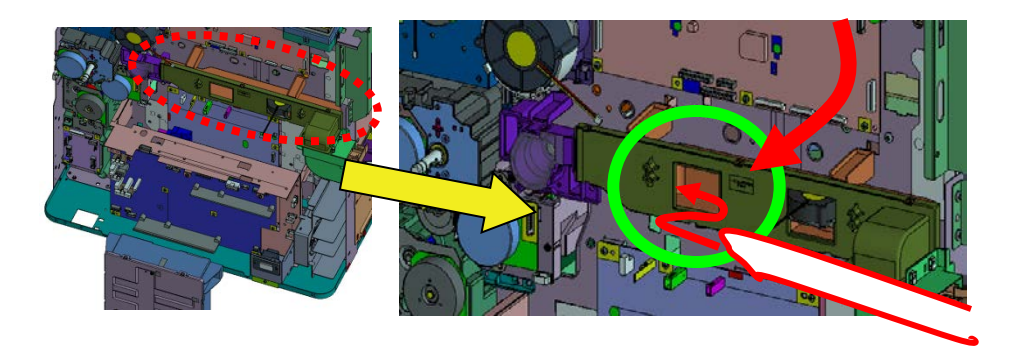

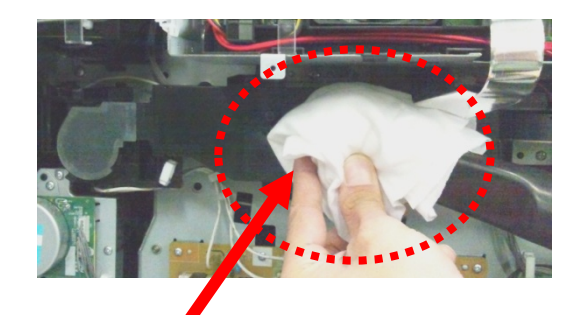

A cleaner tip is put in and attracted from this direction. (If a opening is covered with a rag etc. so that the open air may not be attracted from a cleaner tip, toner can be attracted effectively.)

## Image Smudges (5/13)

Procedure 2)

Remove the 302LF33012/DUCT FAN TONER from the machine and clean, suction it with the vacuum cleaner.

Reattaching the seal after cleaning and cut the part of duct.

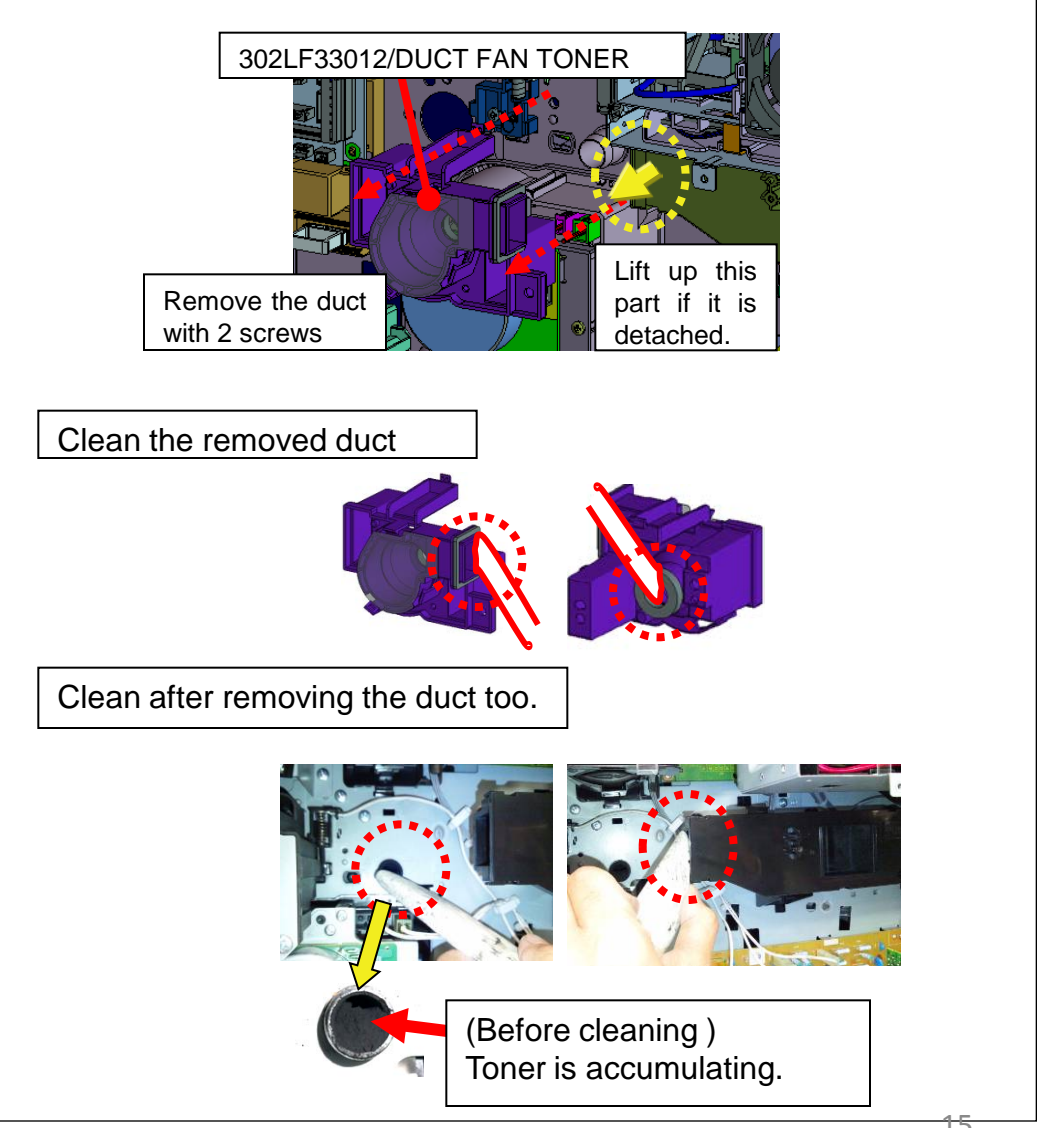

## Image Smudges (6/13)

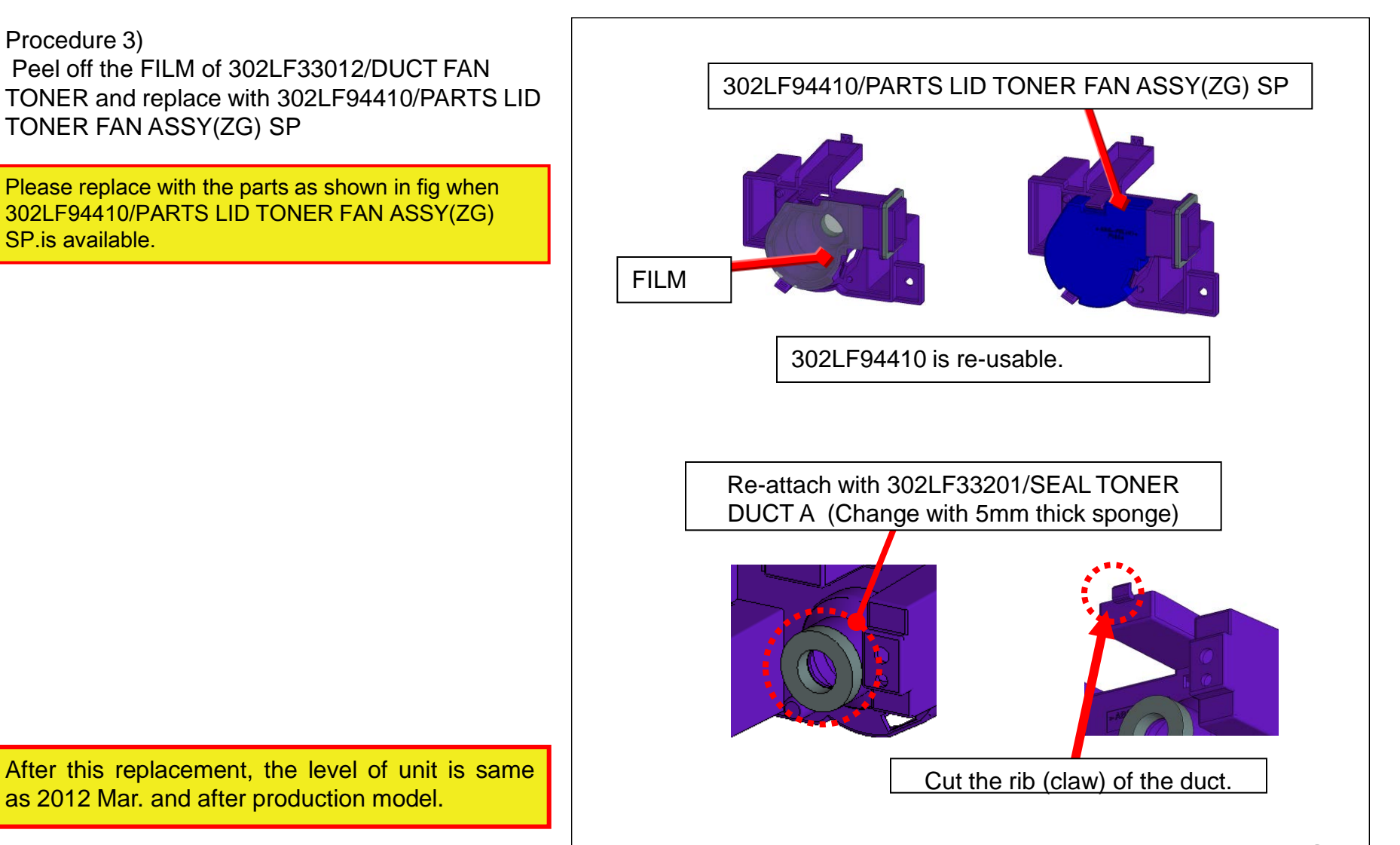

# Image Smudges (7/13)

f. Clean the DUCT TONER UNIT

(In case of 2012 Mar and after production machine)

Clean suction the DUCT TONER UNIT with the vacuum cleaner.

Procedure 1) Clean suction the duct outlet for 1 min with the vacuum cleaner.

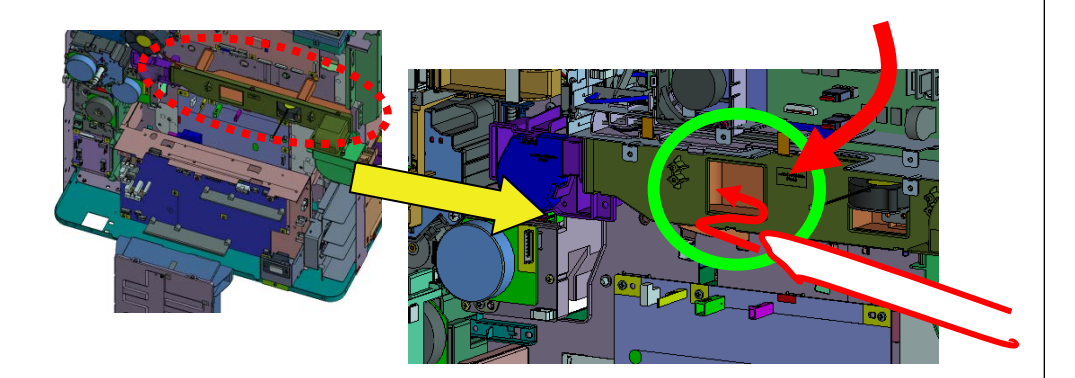

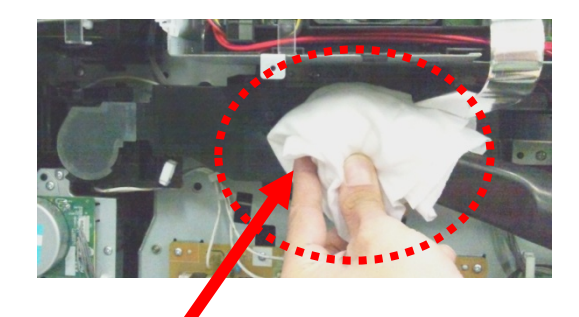

A cleaner tip is put in and attracted from this direction. (If a opening is covered with a rag etc. so that the open air may not be attracted from a cleaner tip, toner can be attracted effectively.)

## Image Smudges (8/13)

Procedure 2) Remove the 302LF33830/LID TONER FAN from the machine and clean suction it with the vacuum cleaner.

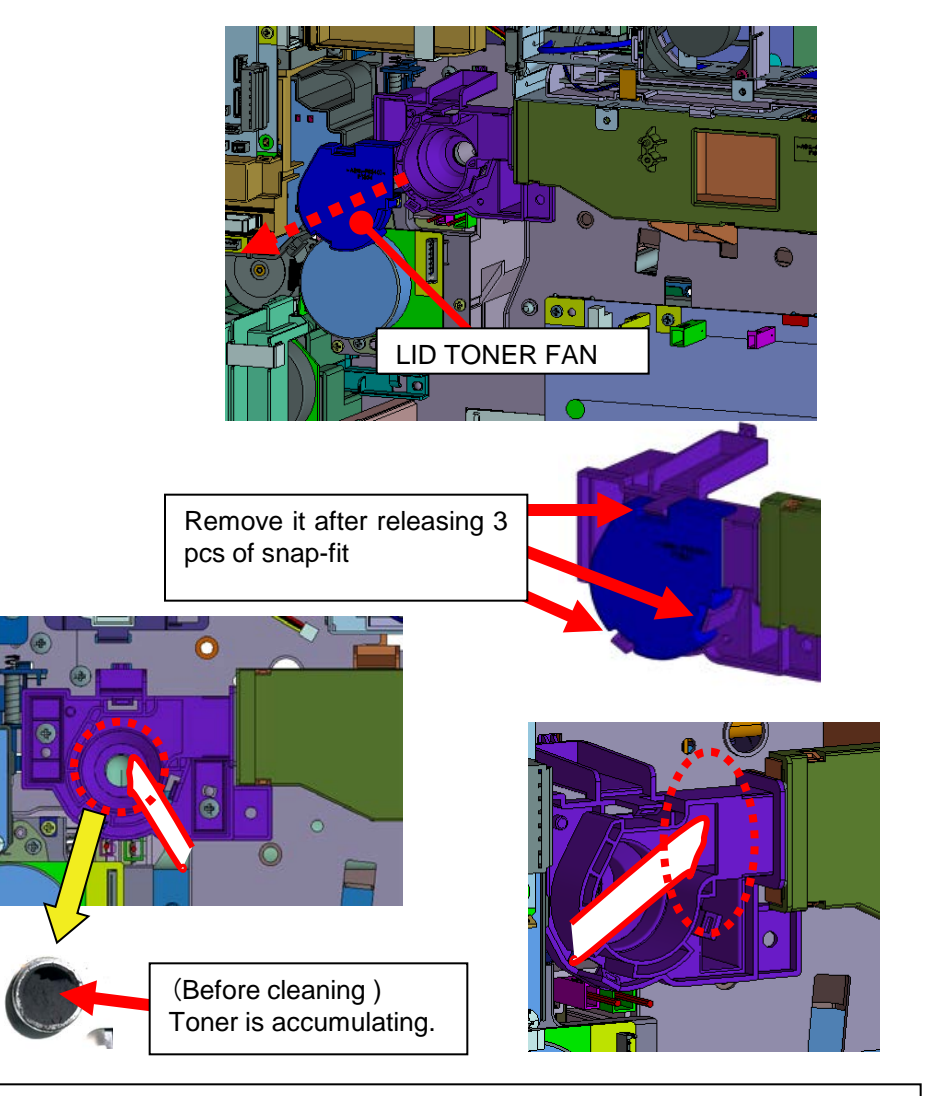

Return the LID TONER FAN at original position after cleaning

# Image Smudges (9/13)

## (-->)

g. Replace the DISPOSAL TONER UNIT.

- Replace the following DISPOSAL TONER UNIT.

302LF94400 PARTS DISPOSAL UNIT(ZG) SP

- Clean suction the accumulating toner at the DISPOSAL TONER UNIT inside or the FILTER.

Refer to the right figure for the cleaning procedure. (FILTER) 302LC33240/FILTER OPTION A (New type)

302LF33820/FILTER TONER (Old type)

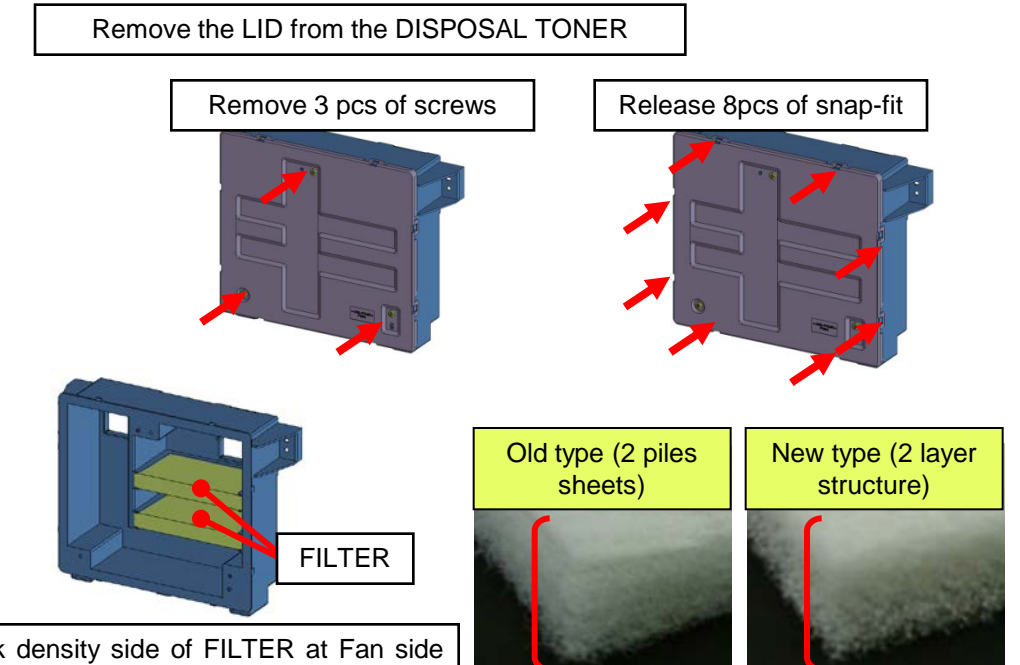

Install the thick density side of FILTER at Fan side with (both sheets). There are not difference in performance between old and new 2 type of filters.

Clean the inner part of accumulating toner and filter after opening the DISPOSAL TONER UNIT.

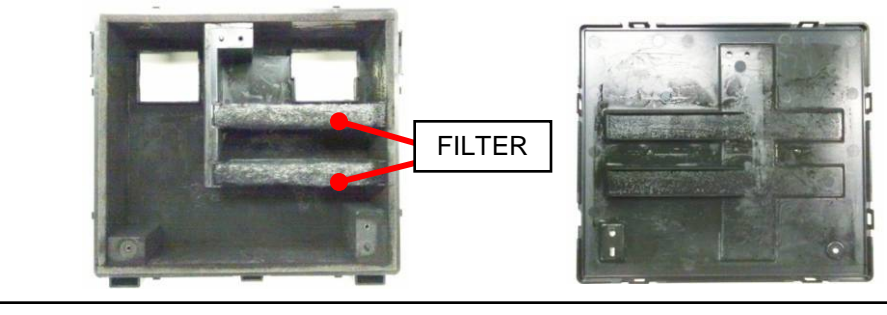

When cleaning the old type Filter, Be careful for FILTER of the thinner side not to be inhaled by the cleaner due to two-sheet piles. \$19

## Image Smudges (10/13)

h. Clean the FILTER

(FILTER) 302LC33370/FILTER LEFT SIDE

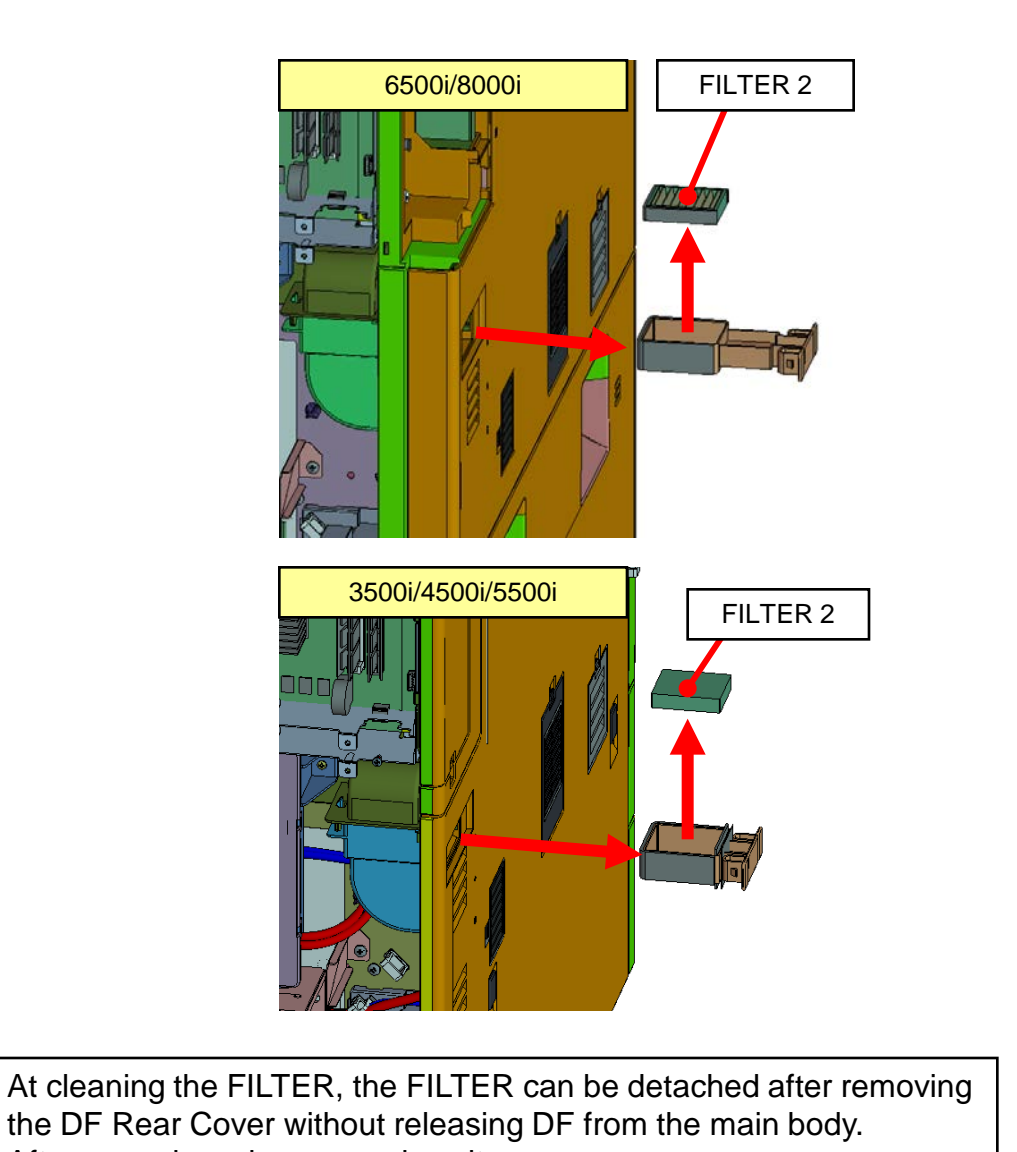

After removing, clean or replace it.

## Image Smudges (11/13)

i. Clean the developing unit

Clean the toner stain on the removed developing unit.

(-->) Absorb the inside toner while fitting the nozzle of the vacuum cleaner to the toner waste aperture of the DUCT.

Clean the accumulating toner on the toner receiver of the developing unit.

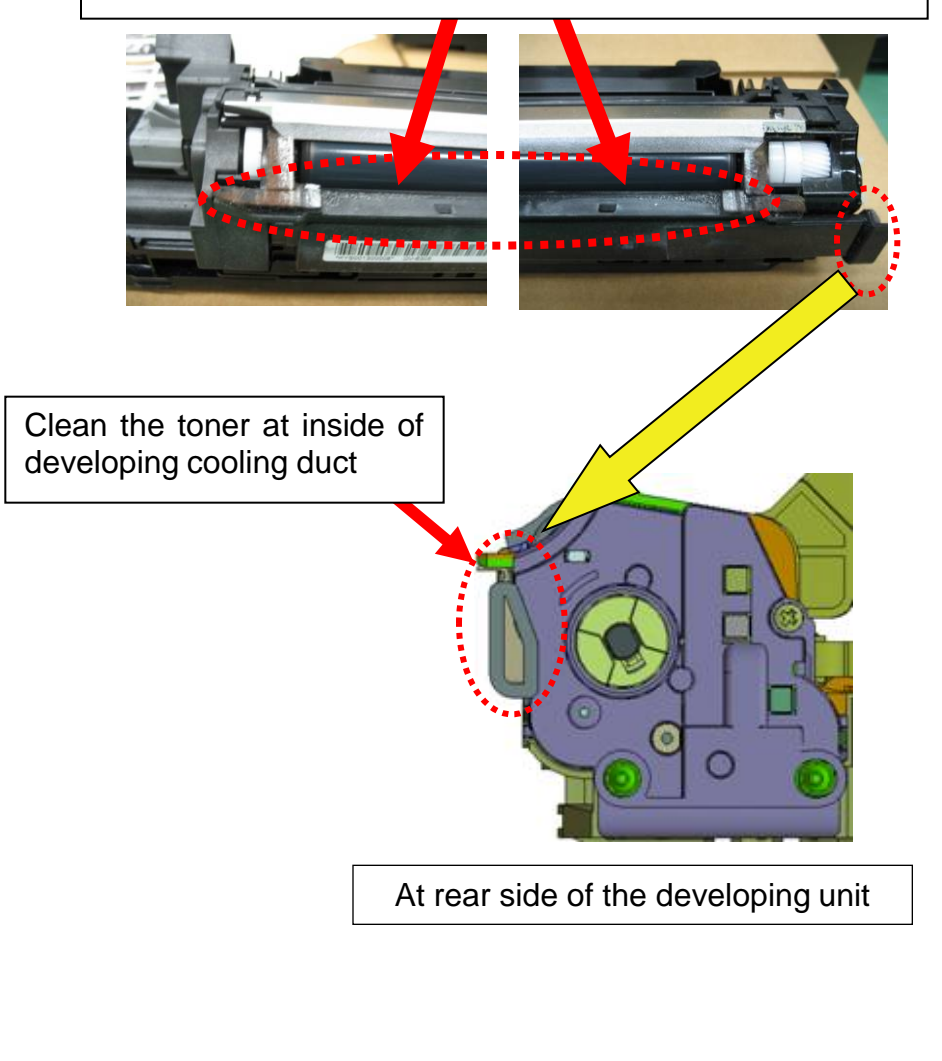

## Image Smudges (12/13)

## 4.Image Smudges (Image sample 4)

Toner smudges at the 1st cassette (Image sample3)

Toner smudges by the feed pulley when feeding the paper from the 1st cassette (Image sample4)

- a. Clean the duct at inside if machine and the developing unit. \*Refer to "3.Cleaning Procedure" for cleaning.
- b. Please use the PARTS SEAL SET.ALL SP.
   \*Refer to the service bulletin No. 2LF-0014(C171) for the detail information

| Model             | Part No    | Description           |
|-------------------|------------|-----------------------|
| 8000i/6500i       | 302LF94451 | PARTS SEAL SET ALL SP |
| 5500i/4500i/3500i | 302LH94341 | PARTS SEAL SET ALL SP |

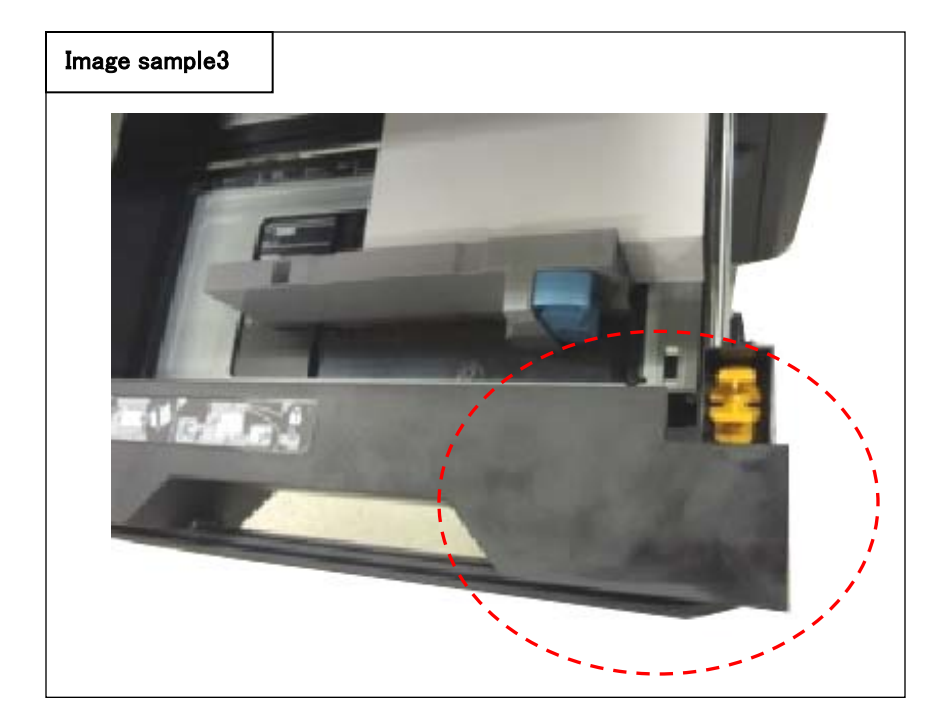

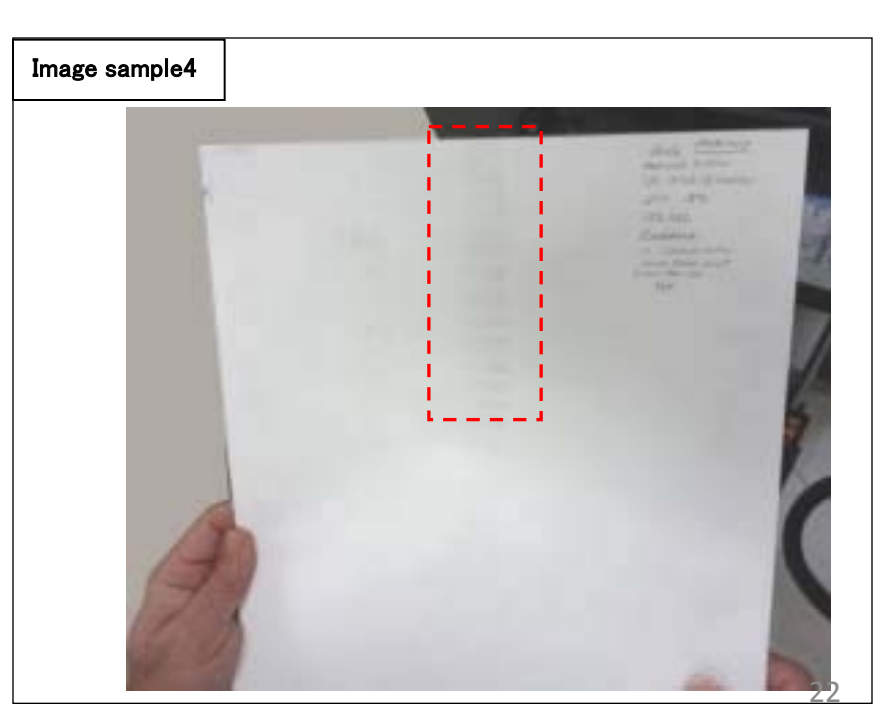

## Image Smudges (13/13)

bottom edge.

#### Toner stain · Bottom edge toner stain

- 5. Toner stain occurs at the position shown in the right fig, please take the following measure. (image sample A)
  - a. Replace the DV unit.(DV-6305/6705: 302LH93034/302LF93034)

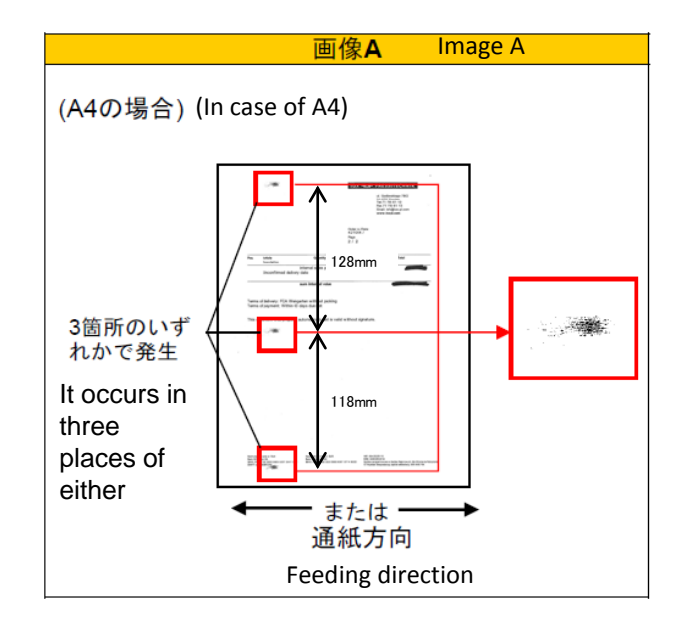

- 2. When toner stain occurs at about 20mm position from paper bottom edge, please take the following measure. (image sample B)
  - a. Replace the DV unit. (DV-6305/6705: 302LH93034/302LF93034)

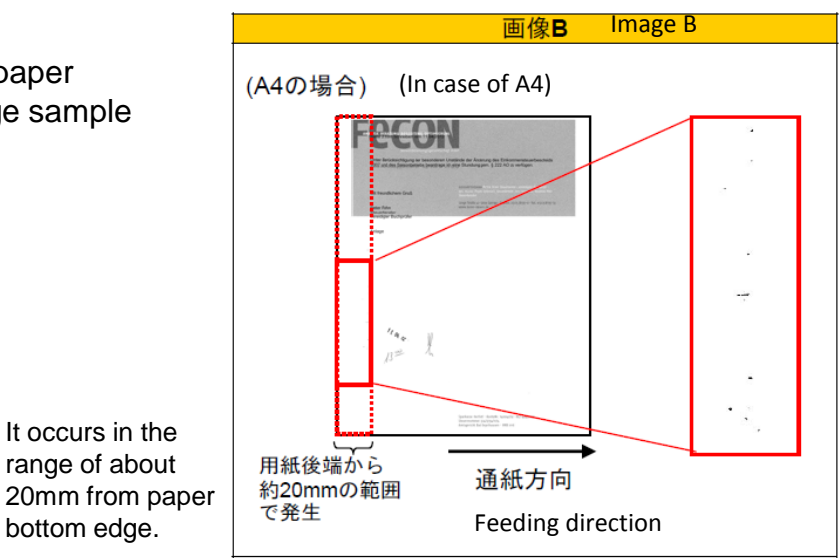

# Light Image

If the copy image becomes out of focus, take the following measure in order. (Sample1)

- 1. Replace the ISU\_LENS UNIT (PARTS IMAGE SCANNER L SP : 302K993082)
- 2. Execute the scanner auto adjustment.
  - 2-1. Place the designated adjustment original (Part No.: 7505000005) on the contact glass.
  - 2-2. Select "Target" on U411 Scanner Auto Adjustment
  - 2-3. Select "Auto" and press the start key.
  - 2-4. Select "Table (Chart1)".
  - 2-5. Select "ALL" for items to be executed.
  - 2-6. Press the start key and start the auto adjustment.

Refer to the service bulletin No. 2LC-0026 (B314)

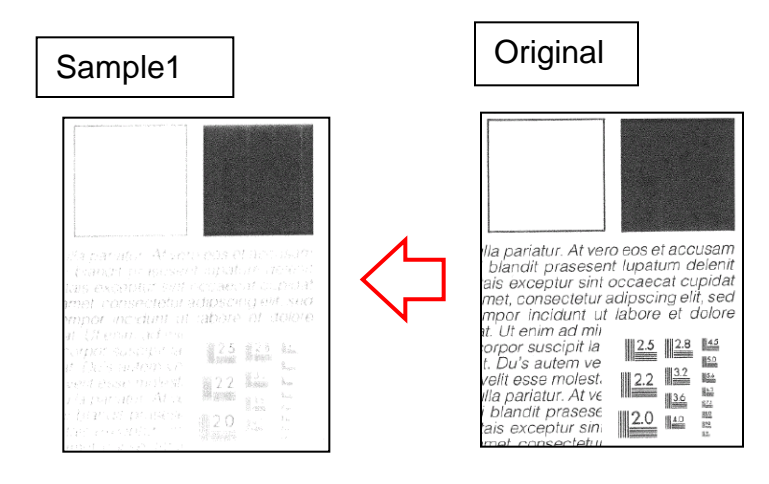

COPY

# Edge Part Background

1 . If Paper Edge Background occurs, you will be required of the following as below.

#### Case of failure

During the continuous output, event does not occur until a few sheet of papers, but it may occur in the middle. The uneven density appears periodically at background image with developing sleeve pitch.. 3500i/4500i/5500i/6500i/8000i : 45mm

#### How to Respond

Check the Firmware and Upgrade to the Ver. 5.00 or above. Please run the calibration after upgrade it.

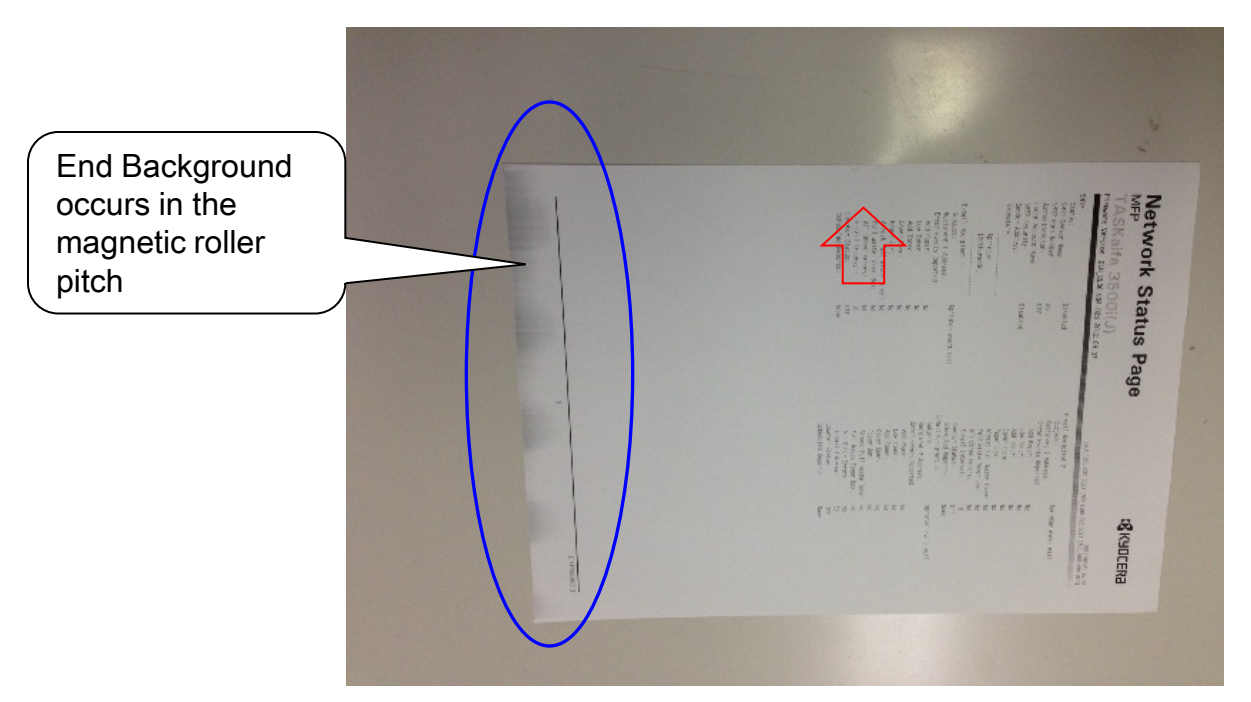

#### Sample 1 : Case of failure (Monochrome Machine)

## **Measure for condensation**

<Phenomenon>

Flowing image occurs at printing after power on if the inside machine is in cold condition. (condensation image occurs)

<Method of measure>

1.Update the firmware above Pack.3.07

2. Change refresh frequency (mode) of U148

3.If the condensation occurs easily depends on installation environment (the temperature difference in the morning and day time is too large and high humidity), set mode 2 in U148.

4.Set to Mode 3 if the condensation can not be eliminated at mode 2.

\* Caution

Refresh frequency will be increased if increment of mode number. Therefore, if it is pointed out that the warm up period becomes longer, set to mode 1.

However, the effectiveness of this measures decreases in comparison with Mode2 in the case of set Mode1, please ask the user understand to perform refresh operation manually at the time of the condensation occurs.

Refresh frequency in each mode

| Mode | Inner humidity <70% | 70%≦ Inner humidity <80% | 80%≦ Inner humidity <90% | 90%≦ Inner humidity |         |
|------|---------------------|--------------------------|--------------------------|---------------------|---------|
| 0    | 0 time              | Otime                    | Otime                    | Otime               |         |
| 1    | 0                   | 1                        | 2                        | 3                   |         |
| 2    | 0                   | 2                        | 3                        | 4                   | ⇒Recomm |
| 3    | 0                   | 4                        | 5                        | 6                   | Chucu   |

# DP-770 Character blur at 50mm leading edge, 37 mm bottom edge For 3500i/4500i/5500i

<Phenomenon>

Text Character is extended around 50mm from original leading edge and 37mm from bottom edge. </br><Method of measure>

Change the front and rear nip pressure at scanning the original during DP conveying and stabilizing the original conveying speed.

1.Change of the front nip pressure 1700g → 1200g 《Cut two coils》 Item 303LL24120:SPRING PULLEY CONV LEFT

2.1.Change of the rear nip pressure 900g  $\rightarrow$  500g 《Cut two and a half coils》 Item 303LL24130:SPRING PULLEY CONV R

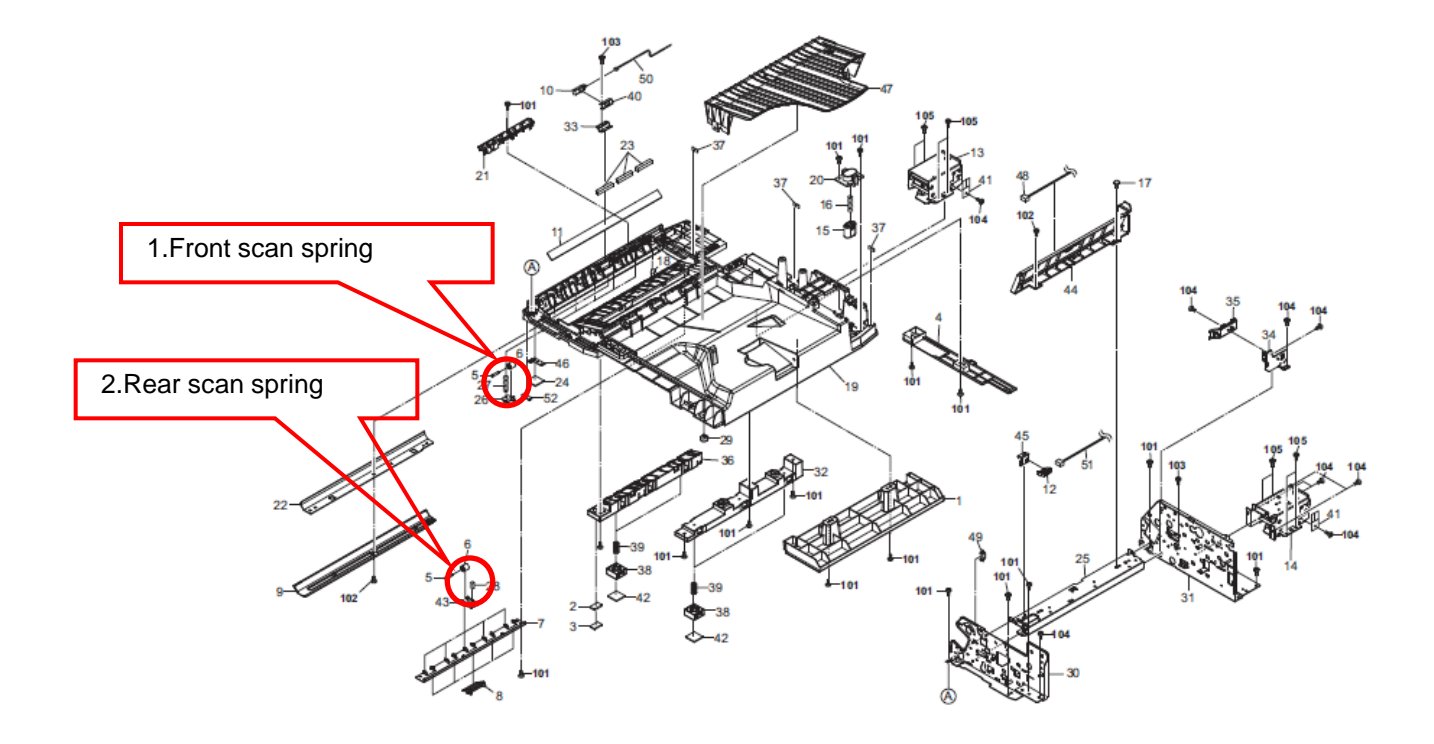

# DP-770 Character blur at 50mm leading edge, 37 mm bottom edge

For 3500i/4500i/5500i

<Procedure for modification

- 1. Detach the original mat and remove 6 screws (1screw for front cover left lower, 1screw for left cover, 4screws for scan rear sprint mount plate)
- 2. All of 5pcs springs at rear original scan are cut two and a half coils.

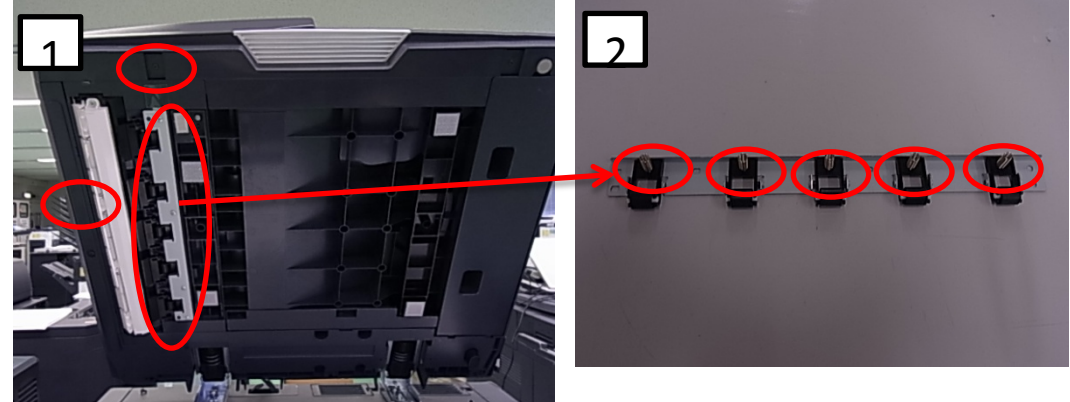

- 3. Remove the rear cover and left side stay by 2screws, then remove the screws in the bottom of it.
- 4. Remove the lower cover while sliding front side, then remove the metal plate by 4 screws.
- 5. Remove all of original scan front pulleys (5 pcs) and springs (3303LL24120:SPRING PULLEY CONV LEFT) are cut two coils.
- 6. Return it original position and execute DP feeding and DP scanned image checking.

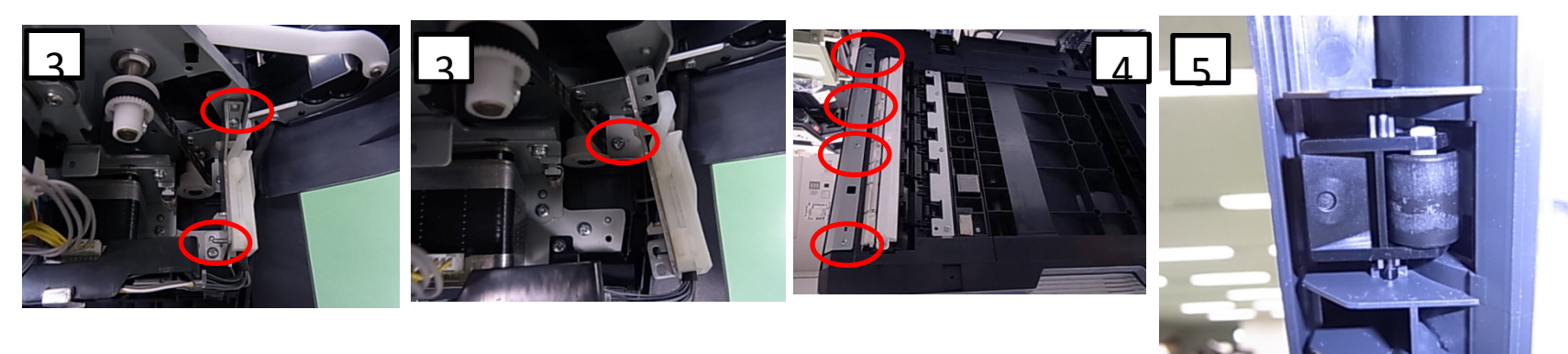

## J0501 to 7 / J0523 to 7 ( Misfeed)

#### J0501 to 7 / J0523 to 7 (Misfeed JAM)

If above code display, take an action as referring to below procedure.

- a. If JAM paper or printout paper is like a Fig.1, replace the Roller of the Primary Feed. \* The maintenance cycle for Primary Feed is 150K.\*
- b. Please adjust the pressure of the retard pulley based to the flow chart in next page if misfeed occurs.
   Affected Model :4500i,5500i,6500i,8000i
- ◆ Note ---- \* Check the color of Roller to find the Old and New difference at the Primary Feed.

\*Rubber color : Black• Feed-Roller302K906350• Retard-Roller302K906360• Pickup-Roller302K906370• Pickup-Roller302K906370

\*Rubber color :Gray2AR07230 PULLEY SAPARATION302K906340 PULLEY RETARD302K906340 PULLEY RETARD

Refer to the service bulletin No. 2LC-0003(B105) for the detail information for Roller.

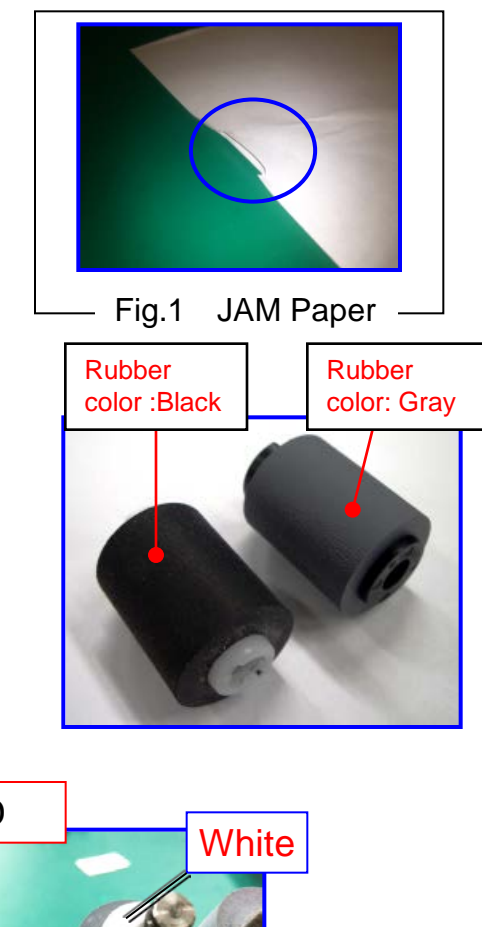

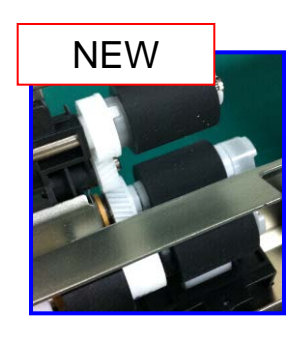

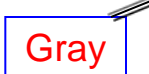

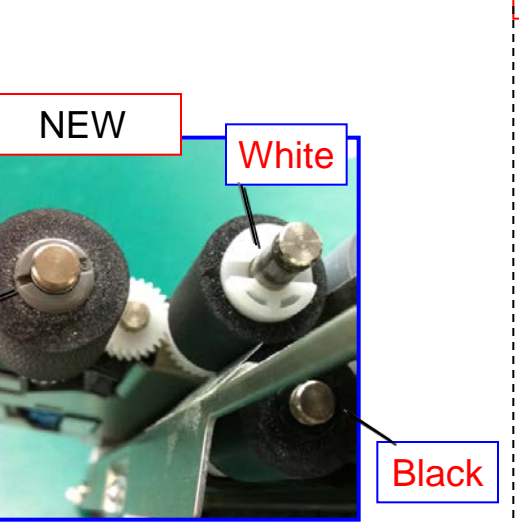

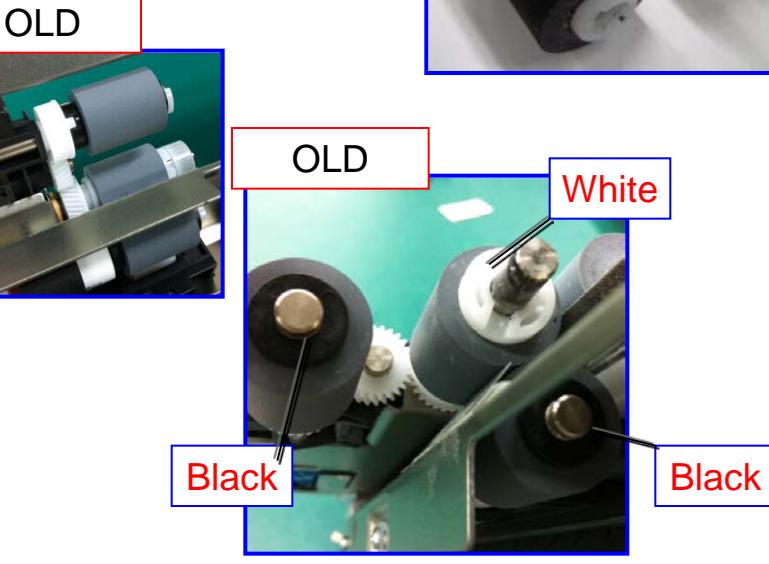

## J0501 to 7 / J0523 to 7 ( Misfeed)

#### [Procedures for adjusting the pressure of the retard pulley (Flow chart)]

Refer to the service bulletin No. 2LF-0015(C191) for the detail information

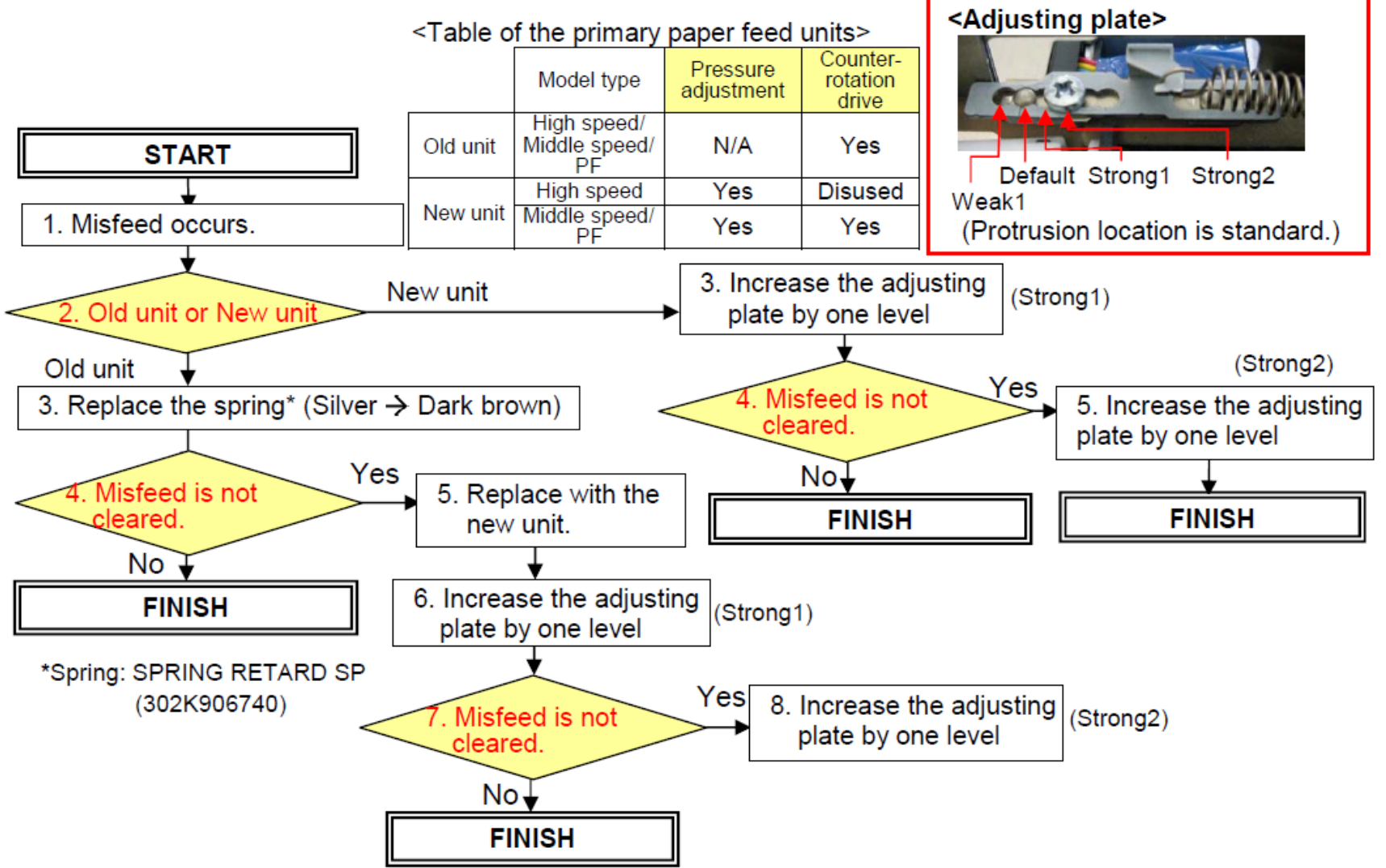

# J051X

#### J051X Continuous Feeding JAM

- If J051X occurs, take an action as referring to below procedure.
- a. Check the paper size (Fig.1)

Check whether the size of paper is set at the cassette and stated on the JAM log of the Even Log is same or not.

#### If the paper size is different at "a"

b. Check whether the position of cassette cursor is properly set against the paper. (Fig.2)

c. Check whether the cassette is inserted into the end.

d. After performing above "b" and "c", the problem is not solved, replace with the modification parts mentioning on the service bulletin No.2LC-0023(B287) (Fig.3)

#### If the paper size is matched at above "a"

e. Check the paper is using other than specified (such a coated paper, inkjet paper)

f. Please adjust the pressure of the retard pulley.  $\rightarrow$ Decrease the adjusting plate by one level.

Affected Model :4500i,5500i,6500i,8000i PF-730, PF-740

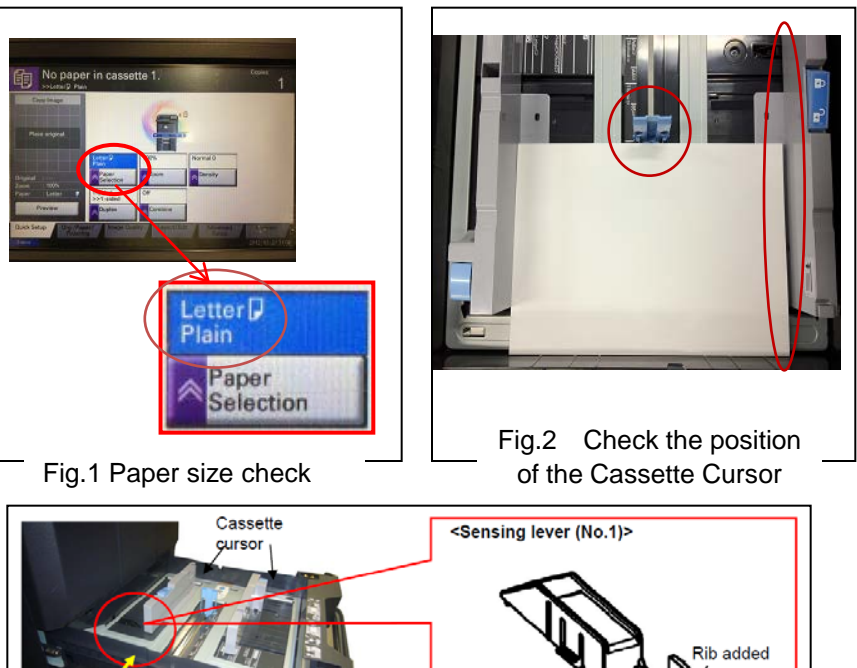

# Switch side

Fig. 3 Item need to be replaced on SB:2LC-0023

#### <Adjusting plate>

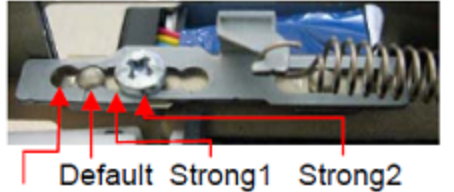

Weak1 (Protrusion location is standard.)

## J05x8/J44xx(JAM during Duplex printing)

#### J05x8/J44xx(JAM during Duplex printing)

JAM during Duplex printing

a. If the version is older than the righthand, upgrade the firmware to the latest version.

b. After above "a" action, if JAM is still not solved, Replace the Conveying Unit.
 Refer to the service bulletin No. 2LC-0036(B402),2LC-0083(C126) for the detail information.
 Modified from the production machine of May, 2012.

| Model       | Part No.   | Description                  |
|-------------|------------|------------------------------|
| 5500i/4500i | 302LH94042 | PARTS CONVEYING H UNIT(G) SP |
| 3500i       | 302LL94012 | PARTS CONVEYING L UNIT(G) SP |
| 8000i/6500i | 302LF94052 | PARTS CONVEYING H UNIT(Z) SP |

#### <Distinction of the new and old conveying unit>

(Below is the state without 3 screws and the upper cover)

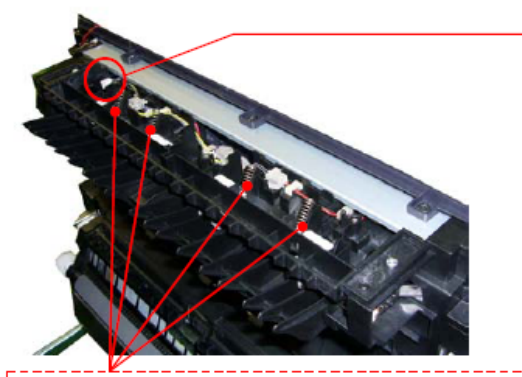

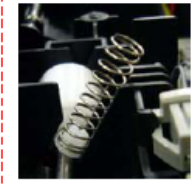

#### (Note) Please take care so that the spring doesn't come off when removing the upper cover. And, please check if the spring is fitted at the correct position after reattaching the upper cover. (It is visible from the hole of the upper cover.)

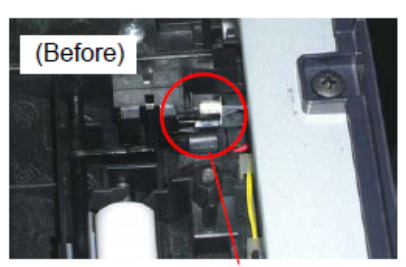

Black connector

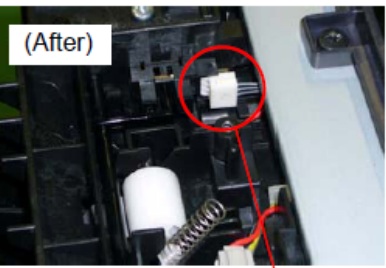

White connector

Check the firmware version. (Engine)

- 8000i/6500i : 2LF\_1000.002.005
- 5500i/4500i/3500i : 2LF\_1000.002.005

## J0545 (Misfeeding JAM PF-770)

#### J0545 (no paper feeding JAM PF-770) If J0545 occurs, take an action as referring to below procedure.

- a. If JAM paper or printout paper is like a Fig.1, replace the Roller of the Primary Feed. (Image sample 1)
- b. Replace with 303NG94011 PARTS FEED UNIT SP if the production of machine is before 2011 Dec.
- c. At replacement, check or clear the count number of U901 Paper Feeding Counter.

\* The maintenance cycle for Primary Feed is 150K.\*

For the detail, refer to the service bulletin No. 3NG-004(C024) Affected machines : After 2012 Jan production

 d. If the TRAY PAPER for paper loading was assembled by slanting condition, there is possibility of JAM0545 occurring. In case of the problem, check it according to the next page "Inclination check and recovering procedure of PF-770 TRAY PAPER" and corrected.
 (There is a possibility that J0545/0555/1205/1215 may occur)

(There is a possibility that J0545/0555/1305/1315 may occur.)

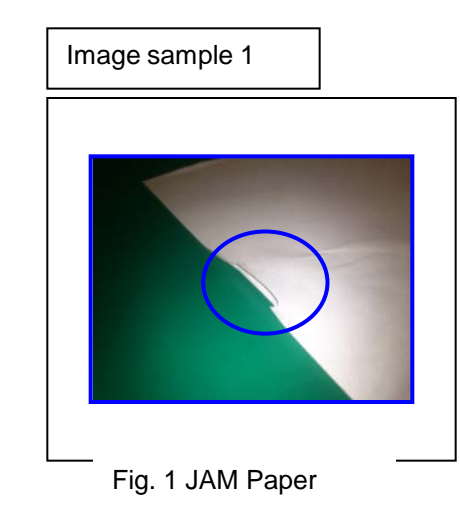

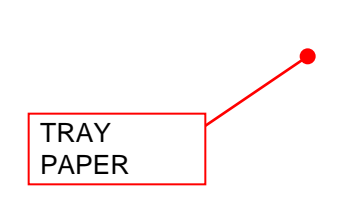

## PF-770 Check & Recovery for Slating of TRAY PAPER

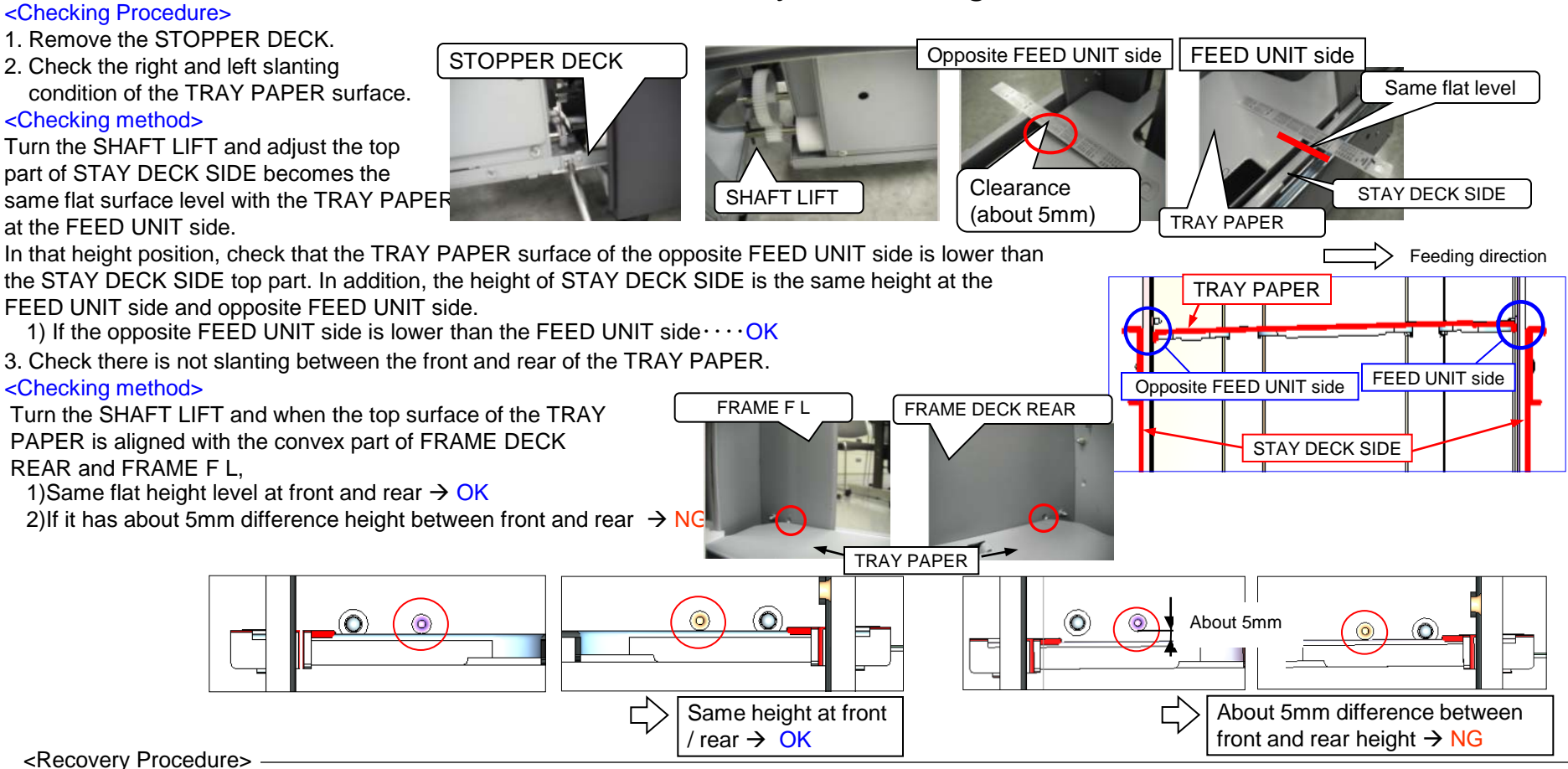

<Recovery Procedure>

If above item 2 and 3 is NG, the following re-assembling is necessary.

At checking of above item 3, if the TRAY PAPER lower side is not

normal, it has a possibility that the ball is out of position as shown in the NG figure, re-assembly of the wire is necessary.

In the case of NG above item 2, it has a possibility that the ball is out of position at both of front and rear. re-assembly of an front and rear wire is necessary.

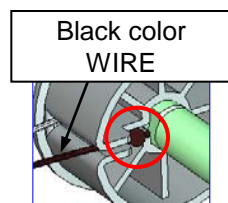

NG: A ball terminal is out of shaft.

OK : A ball terminal goes into the hole of shaft.

\* As shown in the right figure, make it a ball terminal go into the hole of SHAFT within PULLEY LIFT WIRE DRUM at the time of re-assembly. Be cautions especially at the time of the assembly of a black wire.

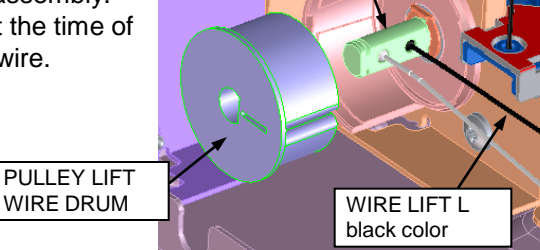

SHAFT LIFT ASSY

## J1313/J1314

### 1. If J1313/J1314 occurs, take the measure as referring to the following.

- a. Check whether installing 302K994130 PARTS GUIDE FEED MIDDLE ASSY SP is proper.
  - $\rightarrow$  The unit is not set properly, reinstall it.
- b. Check whether 302K994430 PARTS ROLLER FEED LOW SP is rotating without power on the clutch.
  - \* refer to the procedure-1
  - $\rightarrow$  If the clutch is rotating, change the clutch cable wiring treatment. \* refer to the procedure-2
- c. If JAM is not solved after changing the clutch cable wiring, replace the 302K994130 PARTS GUIDE FEED MIDDLE ASSY SP unit.

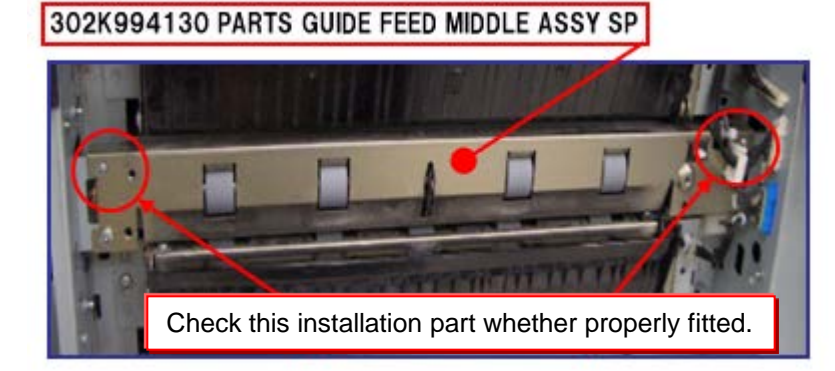

Procedure-1

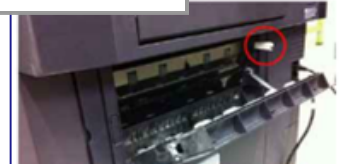

- 1. While opening the feed cover, turn on this SW
- 2. Execute U032 Check Clutch Operation to select "MOTOR".

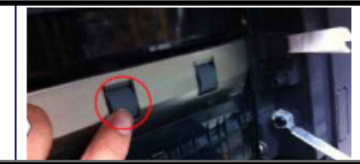

3. Check this roller is not rotated. \*If rotating, the clutch is on without operating.

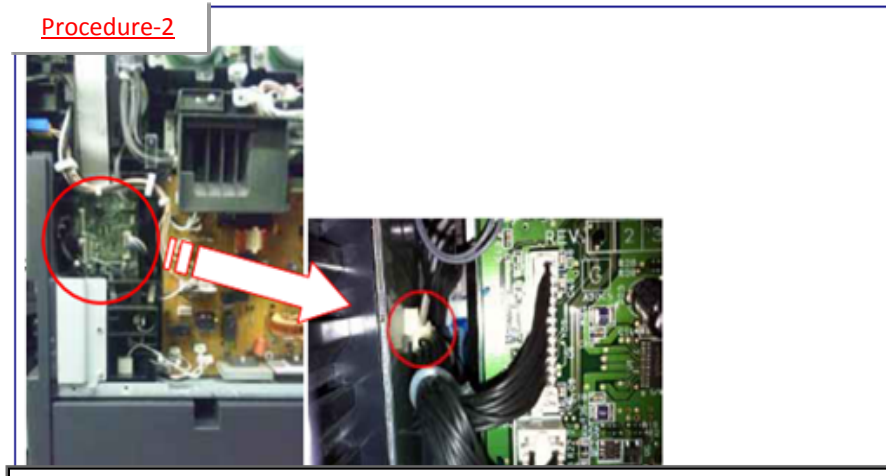

a. Remove the snap-fit wire fastener from the side plate that is fitted to the machine frame in the feed drive unit.

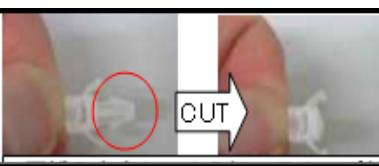

b. Cut the snap-fit part not to refit after the measures

c. Push in the wires inside of the machine through the hole on the metal plate where the wire fastener was fitted. \*Then, take care the connector at the feed drive unit side not to be loose.

## J150X/J1904

#### [Phenomenon]

The paper conveying actuator is scraped for a long usage, J1904 and J150X occurs due to sensor detection failure depending on the paper.

[How to respond]

Replace the actuator (ACTUATOR FEED LOW 302N706500) when the problem occurred.

(500-sheet cassette feed section for the main machine)

Paper conveying sensor (PCS/PFPCS2)

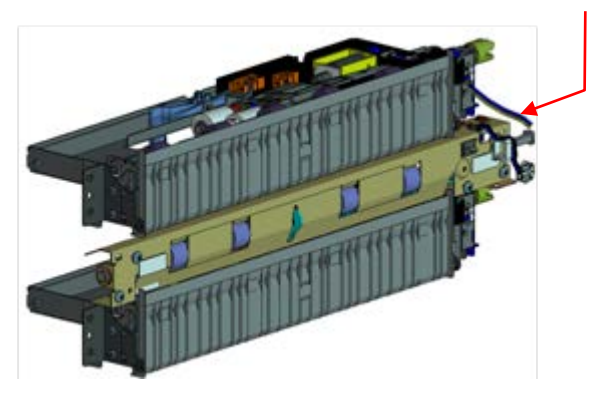

【Service Bulletin】 2LC-0123 (D148)

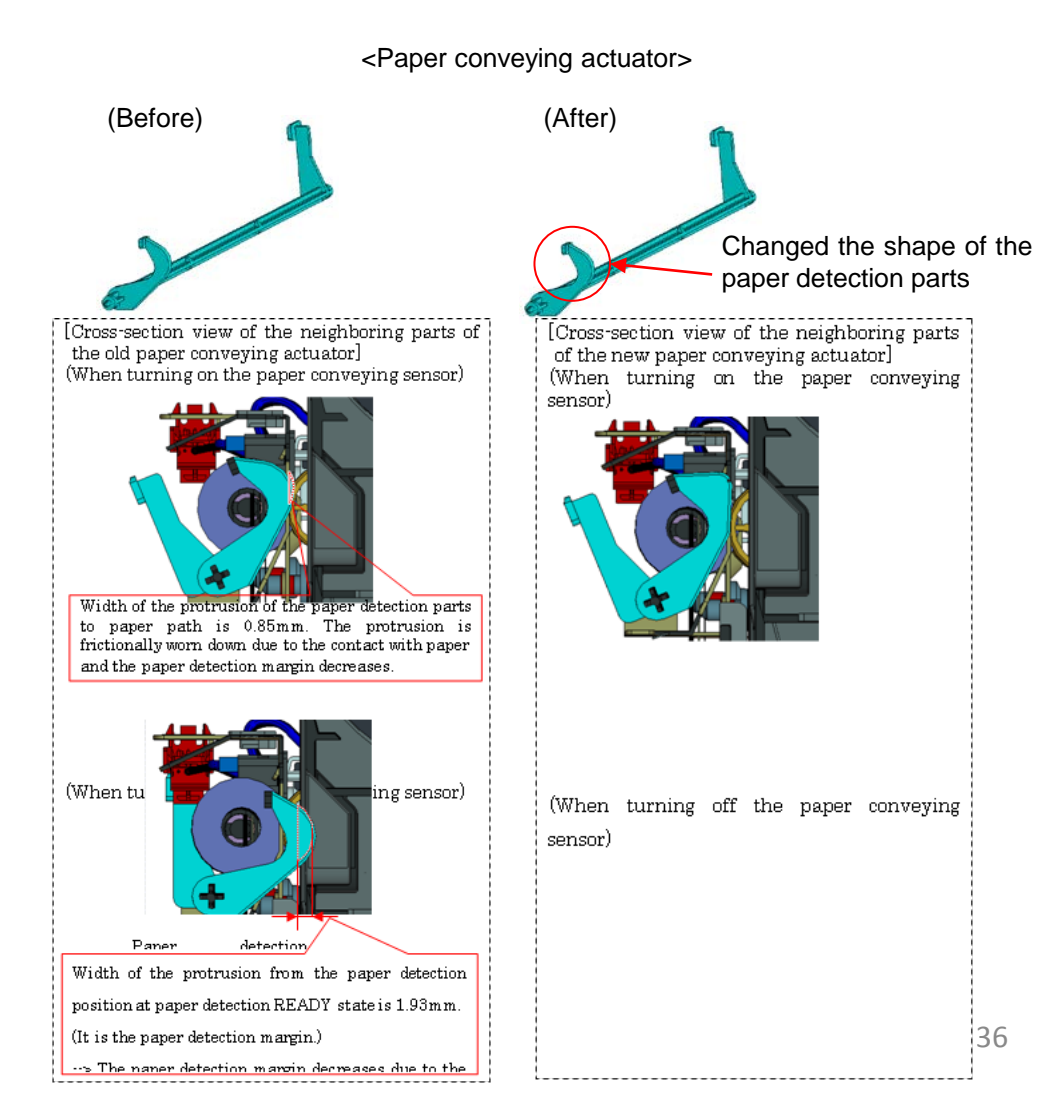
### J1512

[Phenomenon]

The cassette 4 paper may not stop before the feed sensor (middle sensor at vertical conveying) and the sensor may be turned on while the cassette 2 paper stays at the registration for duplex feed.

【Change】

Paper waiting position for the next feeding paper after feeding paper from the cassette 2 is changed. (About 50mm before the current position)

Upgrade to the latest F/W. (Upgrade Pack Ver. V5.00 or above)

【Service Bulletin】 2LC-0116(D089)

## If J341X occurs, take the measure as referring to the following.

- If the ACTUEATOR of SMPCS1 is slow to return to the home position, it occurs.
  - a. Replace the actuator spring with 303NL06510 SPRING ACTUEATOR PI

Refer to service bulletin No. 3NL-0001(C059) for the detail Affected machines : After 2012 Feb production

 b. If PF-730 for the 6<sup>th</sup>/7<sup>th</sup> cassette is installed and after replacing the above spring, JAM still occurs, check whether the 303NF06100 ROLLER CONVEYING VF is moving the thrust direction.

If the movement of unit is heavy, re-install the 303NJ31040 PLATE DECK JOINT located at right side while making the edge of (1) contacting with FRAME REAR, shift lower direction of arrow (2).

Refer to service bulletin No. 3NJ-0001 (B354) for the detail Affected machines : After 2011 Oct. production

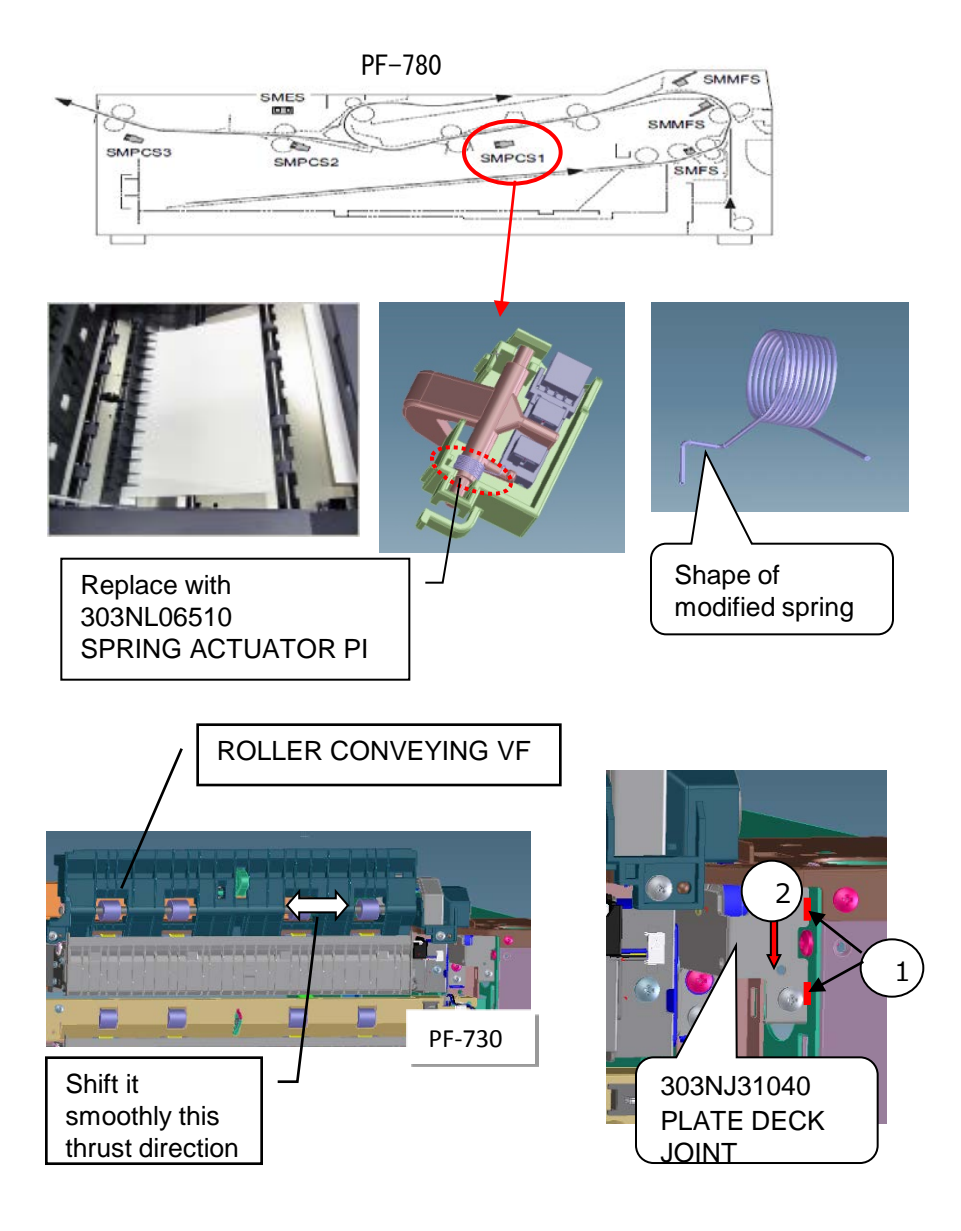

## J4103/4104

1. When J4103/4104 occur at the time of A4 size paper feed from the large-capacity deck 3 or 4, please take the following measure.

Check whether a corner of A4 paper runs on the bump with a step of 11x8.5 size.

When paper runs on, set paper correctly. Please adhesive the regulation sheet: PARTS SHEET STOPPER A4 SP(303NF94170) as needed.

\*If paper seriously runs on, C1100/1110 may occur.

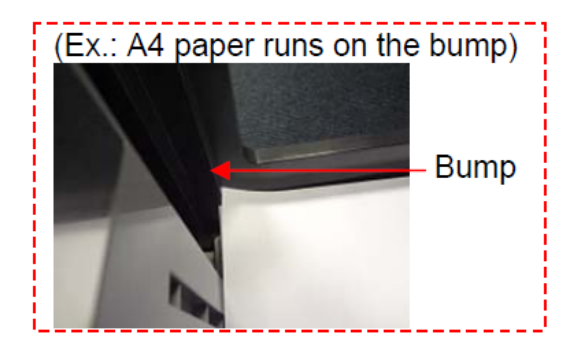

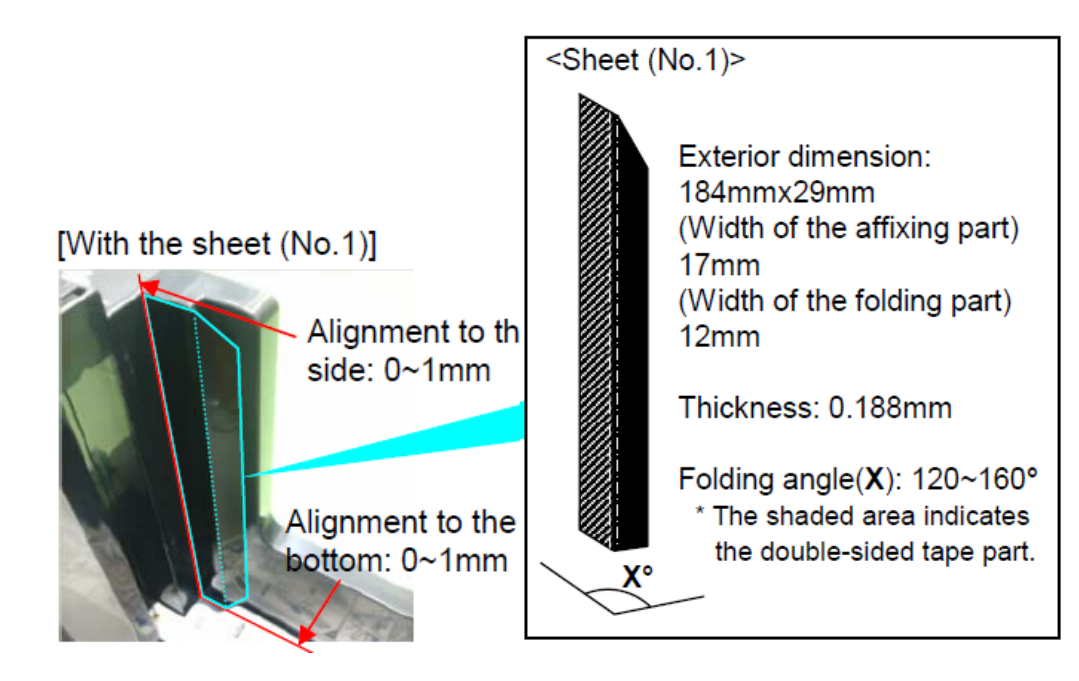

### Abnormal Sound/J42XX/J40XX(Add Intermediate Motor Cover)

For 6500i/8000i

#### [Phenomenon]

The abnormal noise may be heard or the Jam (J42XX / J40XX) may occur if the gear of the middle roller drive motor is worn with toner spillage.

Model: TASAalfa8000i / 6500i

[How to respond] The cover (302N724020 : COVER MOTOR MIDDLE) is added to prevent the gear wear.

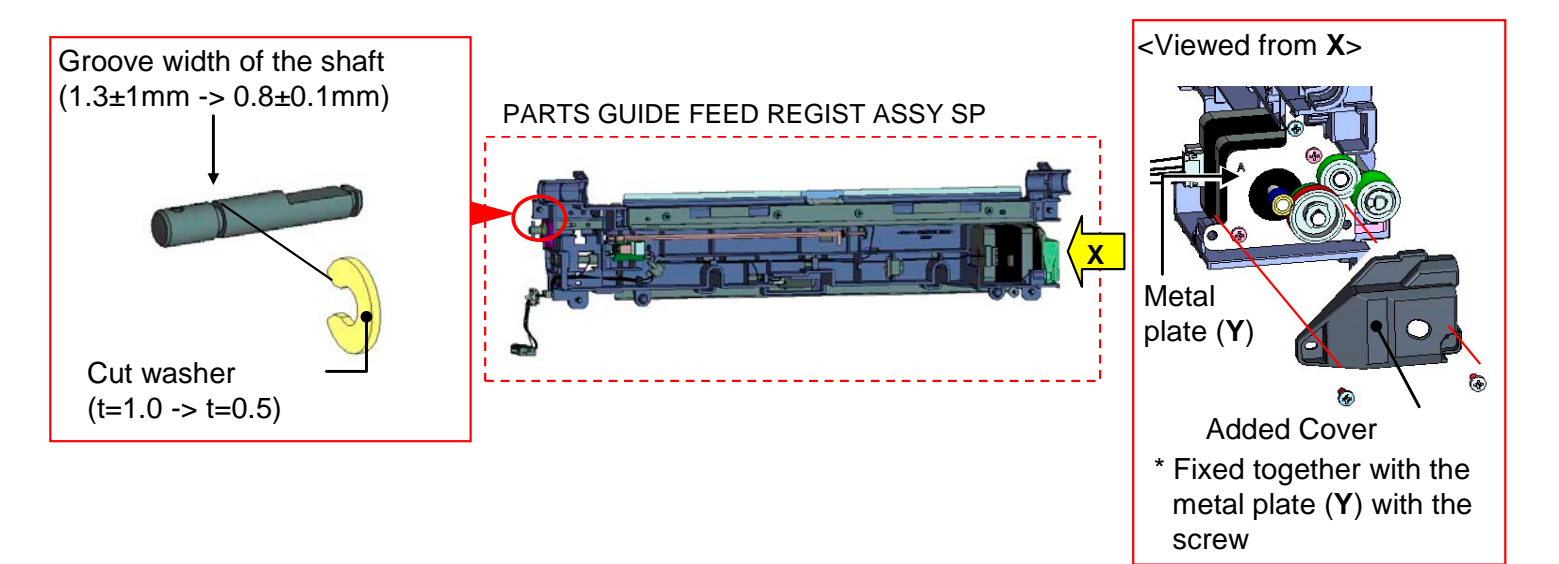

#### J42XX/ The separation claw cracks or comes off

For 3500i/4500i/5500i

J42xx occurred frequently, replace with the new claws or new parts when the separation claw cracks or comes off. Single Item : 302FT20120 SEPARATOR ASSY Assembly : 302LH94370 PARTS SEPARATOR ASSY SP

If the claw is broken in half, please change to the new claw (claw that is integrated).

#### [Service Bulletin]: 2LH-0016 (D159)

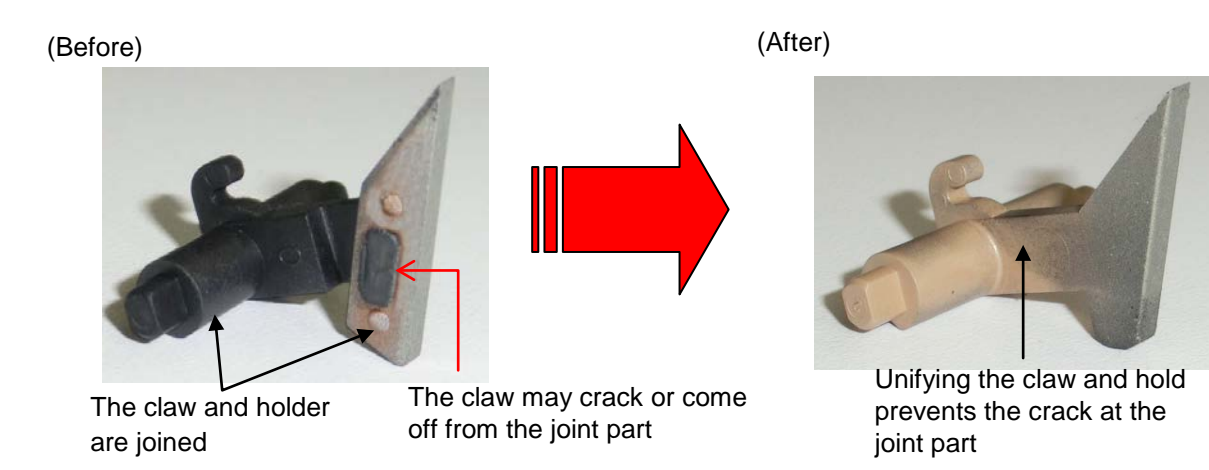

#### J421X / J460X / J470X (1/2)

#### If J421X/J460X/J470X occurs.

#### 1. In case of JAM at the shift guide of the exit unit part, take the following measure.

a. Increase the clearance between the housing and the shift guide, attach the following (No.1: 3pcs in one set) on the driving plate.

\*302LC94660(PARTS FILM SPACER EXIT SET SP) 1 SET \*Refer to the service bulletin: 2LC-0037(B405)

■ Affected machine's serial number

5500i

| 00001      |               |            |            |            |               |               |            |
|------------|---------------|------------|------------|------------|---------------|---------------|------------|
| KDJ        | ▲KDA          | KDA(AK)    | ▲CPY       | CS(AK)     | ▲KDA GSA      | <b>▲</b> KDBR | ▲KDA 220V  |
| 1102LH9JP0 | 1102LH2US0    | 1102LH2US2 | 1102LH2CS0 | 1102LH2CS1 | 1102LH2US1    | 1102LH2BR0    | 1102LH4US0 |
| N3W1Y00307 | N3X1Z02903    | NWN1Y00001 | NHJ1Z00472 | NWM1Y00001 | NLR2100106    | NJC1Z00026    | NHZ1Z00008 |
| KDE        | ▲UTAX         | ▲OLIVETTI  | KDAU       | KDCN       | <b>▲</b> KDKR | KDTW          | ▲ KDHK     |
| 1102LH3NL0 | 1102LH3UT0    | 1102LH3LV0 | 1102LH3AS0 | 1102LH3KS0 | 1102LH3KR0    | 1102LHTTW0    | 1102LH3HK0 |
| N3Y1Y02250 | N411Z00865    | NK31Z00221 | NextPdct   | NKR1Z00101 | NMS1Z00106    | NJS1Y00030    | NJ61Z00046 |
| KDID       | <b>▲</b> KDSG | KDTH       | Philcopy   |            |               |               |            |
| 1102LH3ND0 | 1102LH3SG0    | 1102LH3TH0 | 1102LH4PH0 |            |               |               |            |
| NHZ1Y00006 | NJ91Z00198    | NJ31Y00176 | NextPdct   |            |               |               |            |
|            |               |            |            |            |               |               |            |

4500i

| ▲KDJ       | KDA           | KDA(AK)    | ▲CPY       | CS(AK)     | KDA GSA    | KDBR          | ▲KDA 220V     |
|------------|---------------|------------|------------|------------|------------|---------------|---------------|
| 1102LJ9JP0 | 1102LJ2US0    | 1102LJ2US2 | 1102LJ2CS0 | 1102LJ2CS1 | 1102LJ2US1 | 1102LJ2BR0    | 1102LJ4US0    |
| N421Z00668 | N431Y02336    | NWQ1Y00001 | NHK1Z00485 | NWP1Y00001 | NextPdct   | NJB1Z00040    | NHR1Z00017    |
| KDE        | ▲UTAX         | ▲ OLIVETTI | KDAU       | KDCN       | ▲KDKR      | <b>▲</b> KDTW | <b>▲</b> KDHK |
| 1102LJ3NL0 | 1102LJ3UT0    | 1102LJ3LV0 | 1102LJ3AS0 | 1102LJ3KS0 | 1102LJ3KR0 | 1102LJTTW0    | 1102LJ3HK0    |
| N441Y02505 | N461Z01265    | NK41Z00321 | NextPdct   | NKS1Z00101 | NMT1Z00091 | NJT1Z00093    | NJ51Z00128    |
| ▲KDID      | <b>▲</b> KDSG | ▲KDTH      | Philcopy   |            |            |               |               |
| 1102LJ3ND0 | 1102LJ3SG0    | 1102LJ3TH0 | 1102LJ4PH0 |            |            |               |               |
| NHY1Z00015 | NJ81Z00373    | NJ21Z00106 | NextPdct   |            |            |               |               |

3500i

| 00001      |            |            |            |            |            |            |            |
|------------|------------|------------|------------|------------|------------|------------|------------|
| KDJ        | KDA        | ▲CPY       | ▲KDA GSA   | KDBR       | KDA 220V   | KDE        | UTAX       |
| 1102LL9JP0 | 1102LL2US0 | 1102LL2CS0 | 1102LL2US1 | 1102LL2BR0 | 1102LL4US0 | 1102LL3NL0 | 1102LL3UT0 |
| N471Y00539 | N481Y04077 | NHL1Z00712 | NLT2100181 | NJA1Y00051 | NextPdct   | N491Y02575 | N4B1Y02215 |
| ▲OLIVETTI  | KDAU       | ▲KDCN      | ▲KDKR      | ▲KDTW      | KDHK       | ▲KDID      | ▲KDSG      |
| 1102LL3LV0 | 1102LL3AS0 | 1102LL3KS0 | 1102LL3KR0 | 1102LLTTW0 | 1102LL3HK0 | 1102LL3ND0 | 1102LL3SG0 |
| NK51Z00381 | NextPdct   | NKU2100301 | NMU1Y00732 | NJU1Z00024 | NextPdct   | NHX1Z00022 | NJ71Z00067 |
| KDTH       | Philcopy   |            |            |            |            |            |            |
| 1102LL3TH0 | 1102LL4PH0 |            |            |            |            |            |            |
| NextPdct   | NextPdct   |            |            |            |            |            |            |
|            |            | -          |            |            |            |            |            |

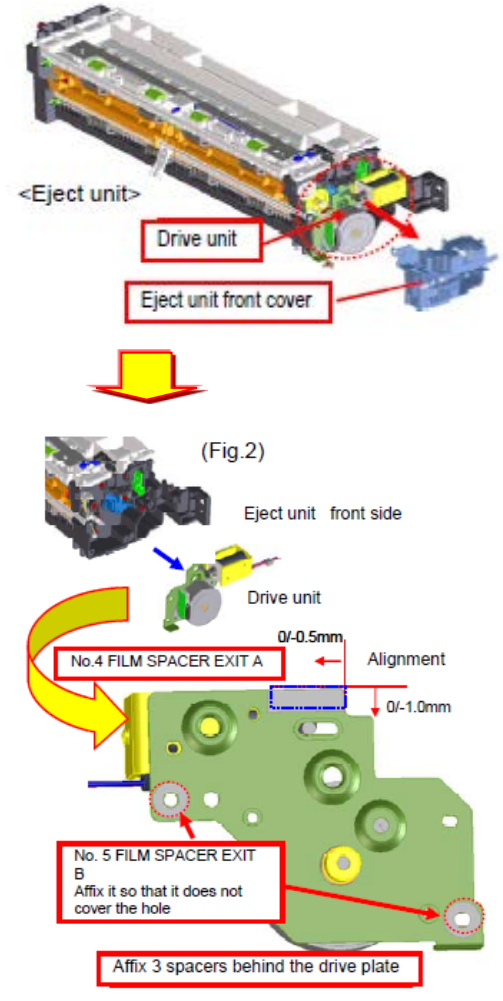

### J421X / J460X / J470X (2/2)

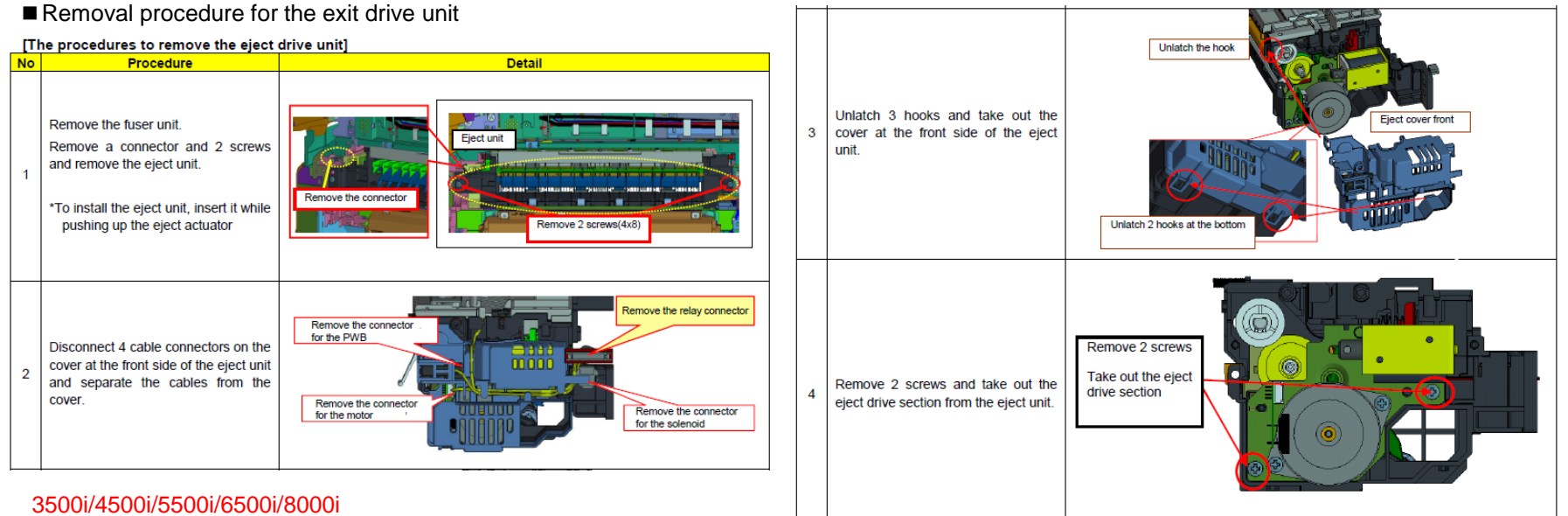

b. When the entire paper is not damaged at JAM.

Since there is a possibility of incorrect detection of the sensor, please replace the sensor in the inside of the eject unit, or the eject unit.

\* Sensor : 7NXGP1A73LCH01(SENSOR OPT.) Eject unit : 302LH94271 (PARTS EXIT UNIT B SP)

\* Measurement time : April 2012 (after March 2012 production lot, the sensor selection is executed.)

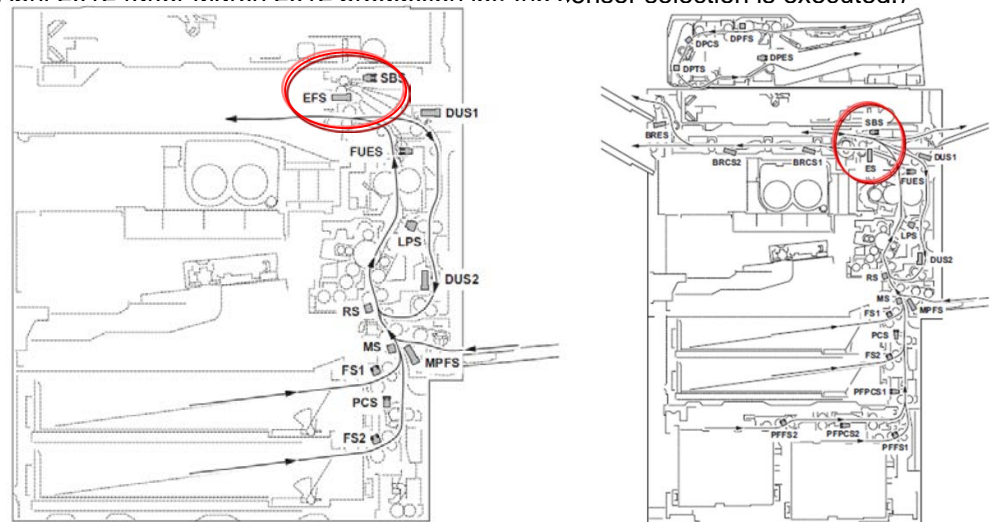

### J421X(Fuser exit sensor stay jam)

For 6500i/8000i

In the case of J421X occurs, check the fuser guide shape of the fixing, it will be required the following.

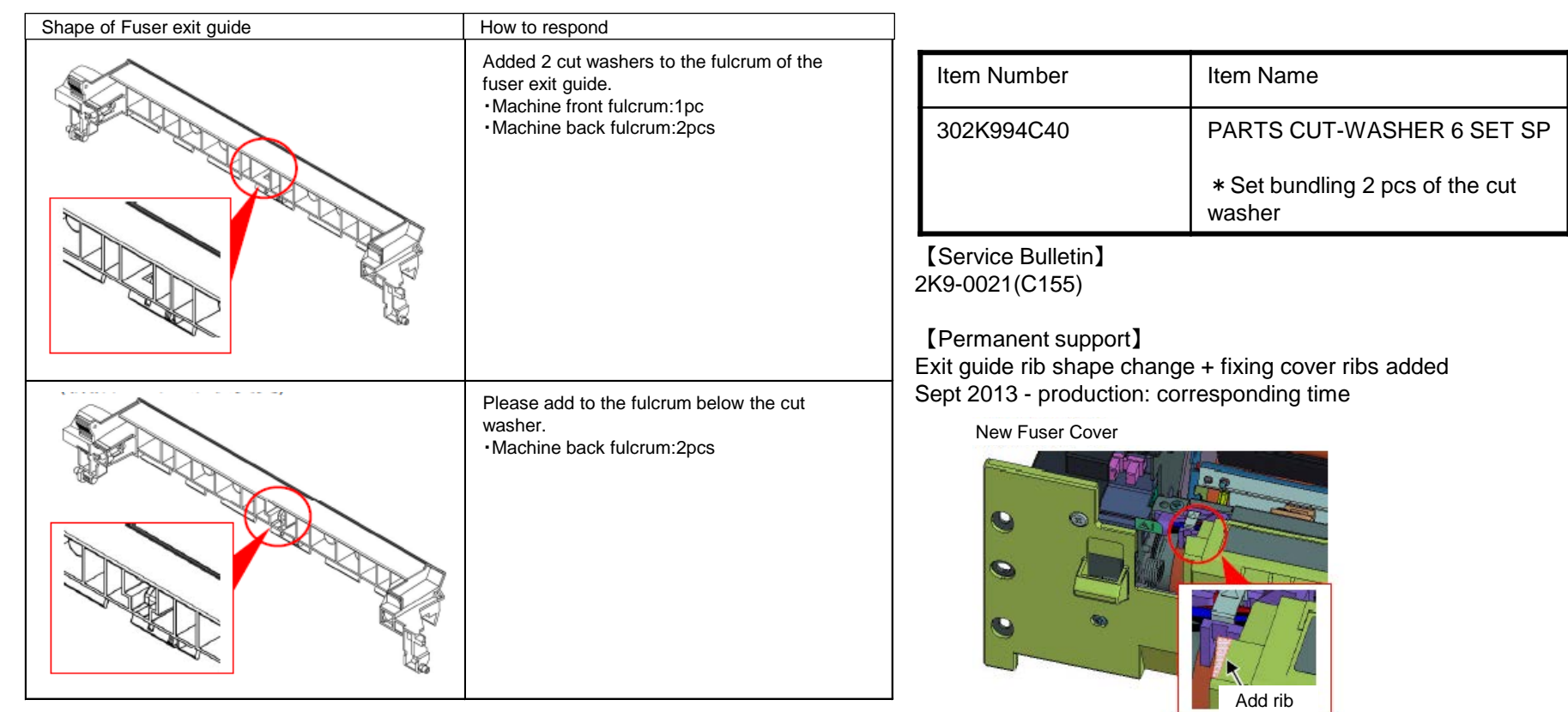

#### Cut washer mounting position

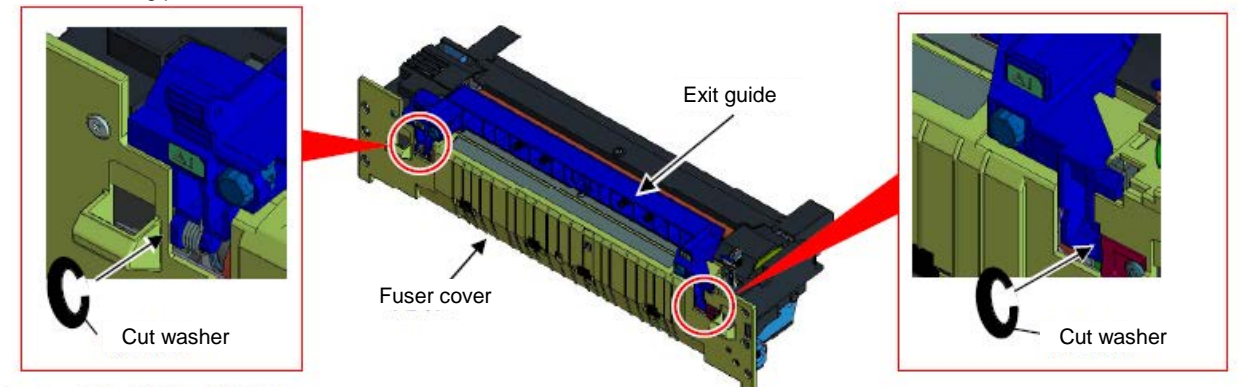

#### Paper tear, J430X/431X/440X/471X, Horizontal line at 60mm from bottom edge

1. During usage of a pre-punch paper with 3 holes, if paper tear/JAM and horizontal line at 60mm from bottom edge occur, please take the following measure.

#### (Phenomenon1)

If the leading edge of the actuator switching the switchback sensor is hooked with the center hole of 3-hole pre-punched paper when the paper is turned over with the duplex printing, the paper may be torn or the paper jam

(J430X/431X/440X/471X) may occur depending on paper thickness.

(If the paper is torn, the following phenomenon 2 may occur at the same time.) [List of the phenomena according to paper and printing condition]

a Replace the EXIT UNIT (PARTS EXIT UNIT B SP :302LH94272) 3500i/4500i/5500i: PARTS EXIT UNIT B SP (302LH94272) : PARTS EXIT UNIT A SP(302K994662) 6500i/8000i

#### (Phenomenon2)

the horizontal line on the image of the paper rear side.

a Check the most updated firmware version and version up the firmware. Check the Firmware version and version up to above FW PACK V4.00.

| Paper/printing condition |                    |                  | per/printing condition Switchback section |           | Regist thru secondary<br>transfer section |                              |  |
|--------------------------|--------------------|------------------|-------------------------------------------|-----------|-------------------------------------------|------------------------------|--|
| Paper direction          | Duplex<br>printing | Paper thickness  | Paper tear                                | Paper jam | Horizontal line<br>(Paper side)           | Phenomenon<br>classification |  |
| •                        | 0                  | Thin/Plain paper | 0                                         | -         | O (2nd side)                              | Phenomenon 1, 2              |  |
|                          | Ŭ                  | Thick paper      | -                                         | 0         | -                                         | Phenomenon 1                 |  |
|                          | NI/A               | Thin/Plain paper | -                                         | -         | -                                         | -                            |  |
| (*1)                     | N/A                | Thick paper      | -                                         | -         | -                                         | -                            |  |
| 0                        | 0                  | Thin/Plain paper | -                                         | -         | O (1st side)                              | Phenomenon 2                 |  |
|                          | 0                  | Thick paper      | -                                         | -         | O (1st side)                              | Phenomenon 2                 |  |
|                          | N/A                | Thin/Plain paper | -                                         | -         | O (1st side)                              | Phenomenon 2                 |  |
| <u>(*1)</u>              | 11/1               | Thick paper      | -                                         | -         | O (1st side)                              | Phenomenon 2                 |  |

direction against the above left figure

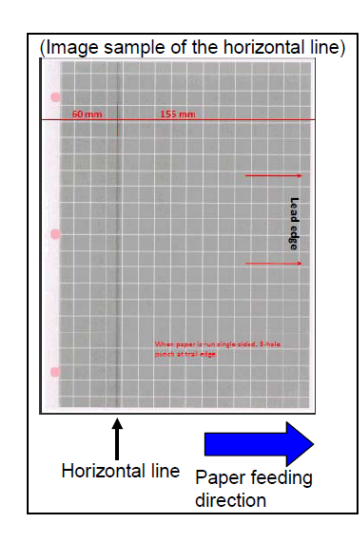

[Restriction when using 3-hole pre-punched paper]

- Please keep and perform the following restrictions when using 3-hole pre-punched paper even if performing the corrective measures.
- 1. The length of the punched hole in the paper feeding direction on 3-hole pre-punched paper must be 8mm or less.
- $\rightarrow$  If the punching hole is longer than 8mm in lengthwise, the leading edge of the actuator switching the switchback sensor falls down the center hole of the paper when turning over the paper in duplex printing and as the result, the punched hole may be torn or the paper jam may occur.
- (Phenomenon 1: Tear/jam of the paper at the switchback section)

2. The distance between the hole of 3-hole pre-punched paper and the paper rear end must be 15mm or less.

 $\rightarrow$  If the punched hole is farther than 15mm from the paper rear end, the interval to the next fed paper becomes short and then the regist drive stops though the paper doesn't pass through yet. As the result, the horizontal line appears on the image. (Phenomenon 2: Horizontal line on the image of the paper rear side.)

3.Don't eject 3-hole pre-punched paper to the JS-731 (right job separator).

 $\rightarrow$  The JAM 470x/471x may occur due to chattering of the fuser eject sensor if trying to eject 3-hole prepunched paper to the JS-731.

### J49XX / J50XX / J51XX / J600X (1/9)

If J49XX/J50XX/J51XX/J600X occurs, check the following item 1 to 7.

1. Check whether the positioning of bridge conveying-in unit is inserted into the positioning hole of the drive unit.

 $\rightarrow$  If it is not inserted into the positioning hole.

a.While being careful not to contact with the tray in following fig, insert the positioning boss of AK conveying-in unit into the positioning hole of the drive unit.

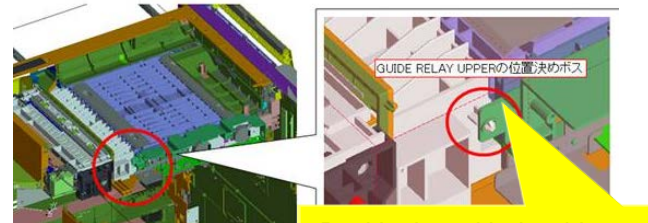

Positioning with the drive unit

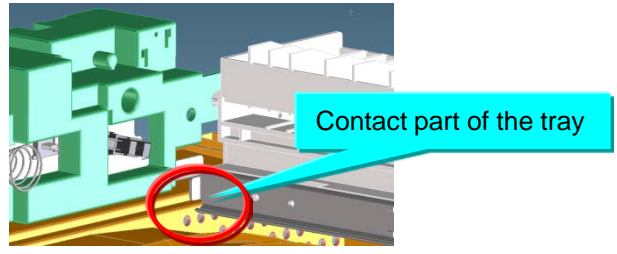

2. Check whether the positioning hole of the bridge drive unit is damaged.

 $\rightarrow$  If it is damaged, replace the AK drive unit (following item number.)

| No. | Old | New item number | Parts name          | Q'ty |
|-----|-----|-----------------|---------------------|------|
| 1   |     | 303NB94200      | PARTS DRIVE UNIT SP | 1    |

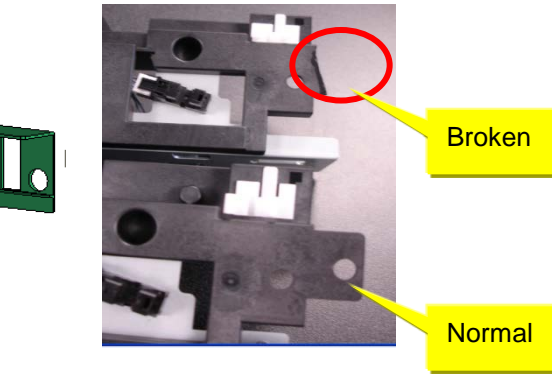

## J49XX / J50XX / J51XX / J600X (2/9)

3. Check the positioning cutout part (red circle at below fig.) at the left slider section of the bridge conveying unit is fitted to red round mark on the slider section.

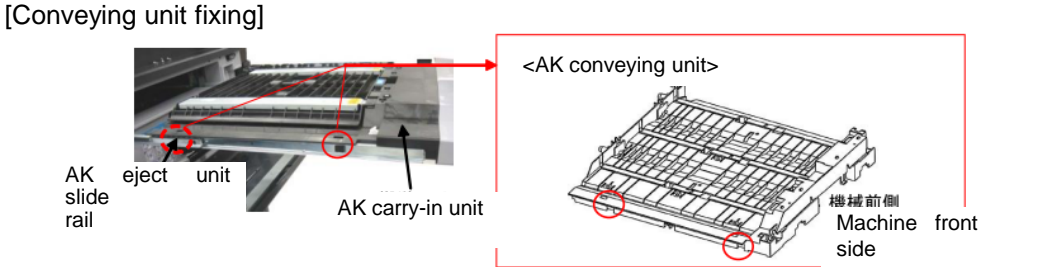

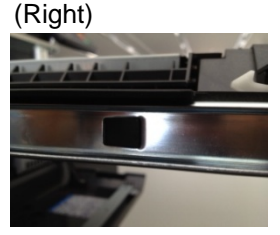

<The state the horizontal conveying unit is opened>

Lower guide

Upper quide

F3LV0 X00024 (Wrong)

Clearance

Refer to the service bulletin : 2LC-0034(B395)

#### 4. Check whether the leverage of upper conveying guide on the bridge conveying unit is not detached.

 $\rightarrow$  if it is detached, add the below parts as referring the procedure mentioning next page.

| Nº | Old | New Parts No           | Parts name             | Q'ty |
|----|-----|------------------------|------------------------|------|
| 1  |     | 302LF28770<br>2LF28770 | SHEET HINGE<br>STOPPER | 2    |

■Affected machine's serial number is below

| - | AR-150                  |    |          |          |         |                             |            |            |            | 15000     |
|---|-------------------------|----|----------|----------|---------|-----------------------------|------------|------------|------------|-----------|
|   | Other than<br>right     |    | KMł      | ٢R       | U       | TAX/TA                      | KTST       | OLI        |            |           |
|   | 1703NB0UN               | 0  | 1703NE   | 0KR0     | 170     | 3NB0UT0                     | 1703NB0KS0 | 1703NB0L   | .V0        | 3         |
|   | N341X1393               | 5  | NEM1X    | 00009    | NKI     | M1X02577                    | NLL1X00041 | NKH1X00    | 197        | 17        |
|   | 8000i                   |    |          |          |         |                             |            |            | 1          |           |
| ſ | KDA                     |    | CPY      | KDA G    | SA      | KDBR                        | KDA 220 VI | KDE        | UTAX       | OLIVETTI  |
|   | 1102LF2US0              | 11 | 02LF2CS0 | 1102LF   | 2US1    | 1102LF2BR0                  | 1102LF4US0 | 1102LF3NL0 | 1102LF3UT0 | 1102LF3LV |
|   | N4P1X00646              | NH | E1X00173 | From nex | t<br>on | From next<br>production     | NHF1X00011 | N4Q1X00421 | N4S1X00067 | NK11X0002 |
| ſ | KDAU                    |    | KDCN     | KDK      | R       | KDTW                        | KDSG       |            |            |           |
|   | 1102LF3AS0              | 11 | 02LF3KS0 | 1102LF   | 3KR0    | 1102LFTTW0                  | 1102LF3SG0 |            |            |           |
|   | From next<br>production | NK | P1X00011 | NMQ1X0   | 0013    | <b>(&gt;)</b><br>NJQ2100002 | NJK1X00073 |            |            |           |

|   | TER                     | No.1                |
|---|-------------------------|---------------------|
| - | <film (no.1)=""></film> |                     |
|   |                         | Double-sided tape   |
|   |                         | PET FILM<br>t=0.1mm |

<The fixation film (No.1) is added to2 of the support points>

#### [Service Bulletin] 2LF-0004(B355)

| 6500i       |             |            |            |                 |             |            |            |
|-------------|-------------|------------|------------|-----------------|-------------|------------|------------|
| KDA         | CPY         | KDA GSA    | KDBR       | KDA 220 VI      | KDE         | UTAX       | OLIVETTI   |
| 1102LG2US0  | 1102LG2CS0  | 1102LG2US1 | 1102LG2BR0 | 1102LG4US0      | 1102LG3NL0  | 1102LG3UT0 | 1102LG3LV0 |
| N/111200818 | NHG1V00207  | From next  | From next  | NHH1Y00006 N4V1 | N4V1V00423  | N4X1Y00183 | NK21Y00021 |
| 11401100010 | NIIG1100207 | production | production |                 | 11411100420 |            |            |
| KDAU        | KDCN        | KDKR       | KDTW       | KDSG            |             |            |            |
| 1102LG3AS0  | 1102LG3KS0  | 1102LG3KR0 | 1102LGTTW0 | 1102LG3SG0      |             |            |            |
| From next   | NKO1V00021  |            | (>)        |                 |             |            |            |
| production  | NRG1100021  |            | NJR2100003 | NSET 100004     |             |            |            |

### J49XX / J50XX / J51XX / J600X (3/9)

■The film attached procedure

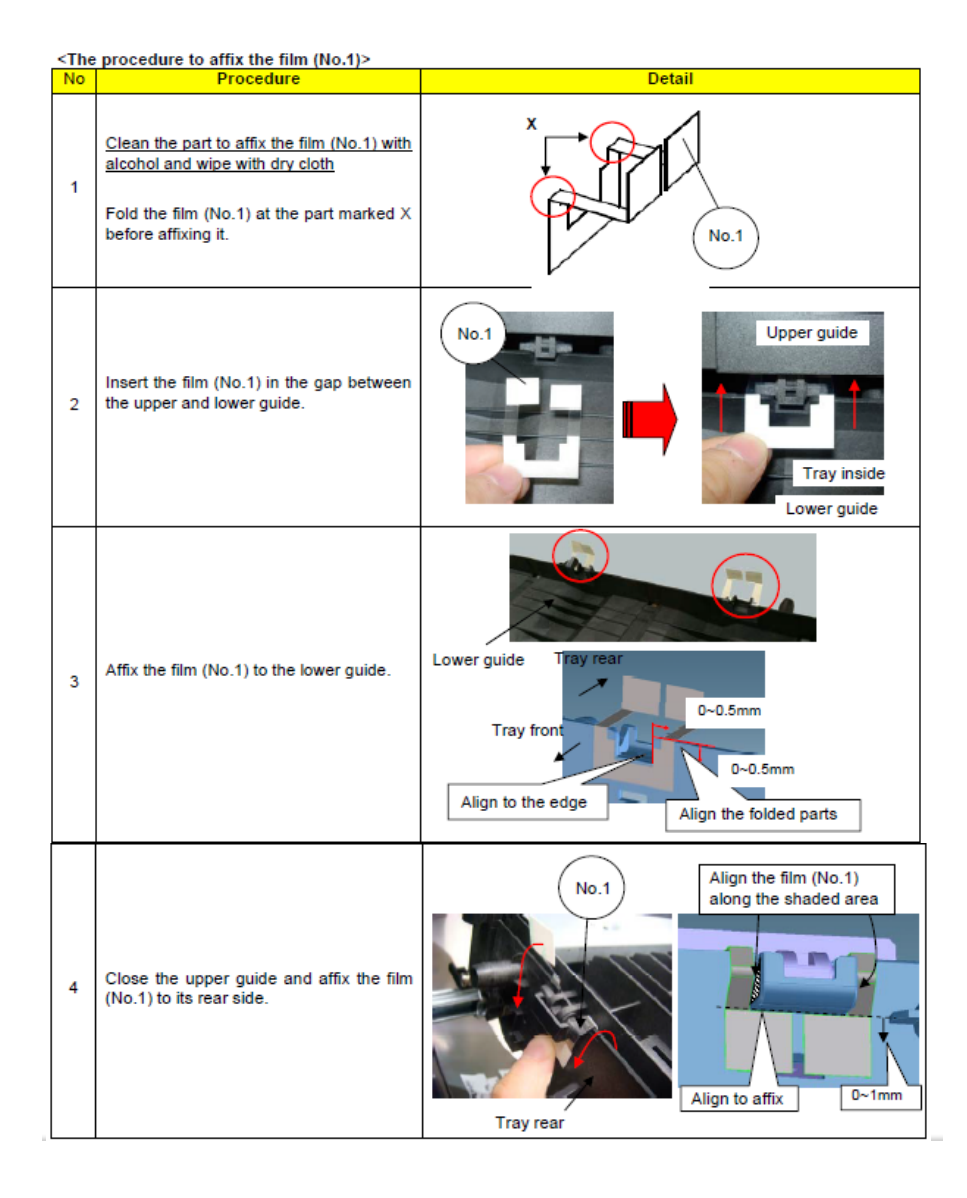

## J49XX / J50XX / J51XX / J600X (4/9)

Fig 1

5. Check the material of roller at the bridge conveying-in unit (Fig.1)

 $\rightarrow$  If it is old type shown in right fig, replace the roller.

| Nº | Old | New Item Number        | Parts Name                      | Q'ty |
|----|-----|------------------------|---------------------------------|------|
| 1  |     | 302LF94010<br>2LF94010 | PARTS ROLLER<br>RELAY MIDDLE SP | 3    |
| 2  |     | 302LF94030<br>2LF94030 | PARTS ROLLER<br>RELAY EXIT SP   | 1    |

Old roller color

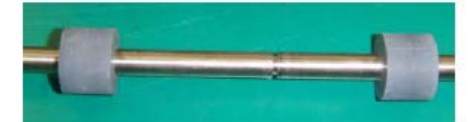

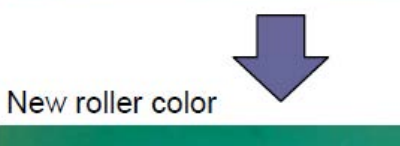

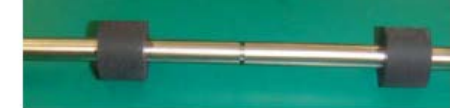

■ Affected machine's serial number is below

| AK-730 | Common     | UTAX       | KMKR/KTST              | OLIVETTI               |
|--------|------------|------------|------------------------|------------------------|
|        | N341402566 | NKM1400101 | from 1st<br>production | from 1st<br>production |

[Service bulletin] 3NB-0001(B235)

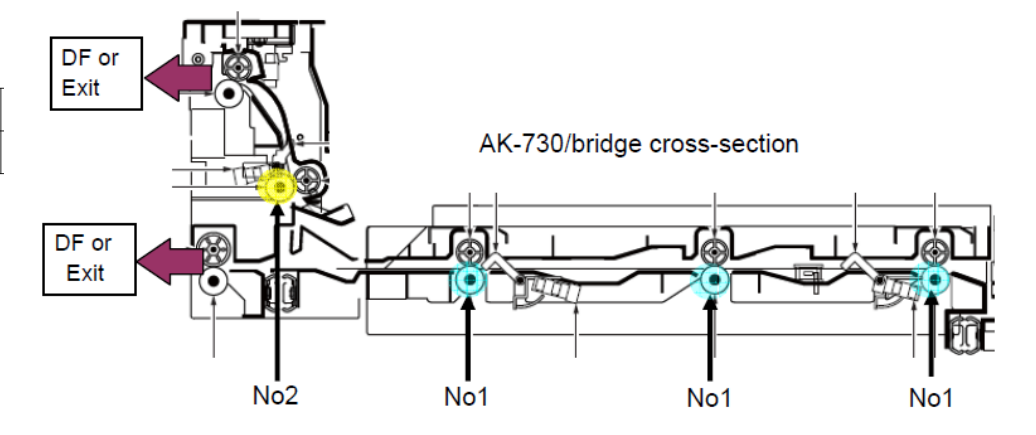

### J49XX / J50XX / J51XX / J600X (5/9)

6. Check there is any breakage at the hook hang part of the bridge relay exit unit. (Right fig.)

 $\rightarrow$  If it is broken, replace the relay exit unit.

| No. | Old | New Parts No           | Parts name          | Q'ty |
|-----|-----|------------------------|---------------------|------|
| 1   |     | 303NB94174<br>3NB94174 | PARTS RELAY EXIT SP | 1    |

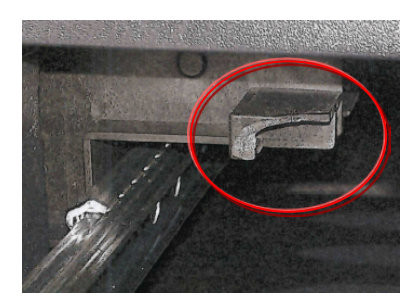

7. Check whether the screw fixed boss, positioning boss of the Rail installing section at the bridge relay exit unit is broken.  $\rightarrow$  If it is broken, replace the relay exit unit.

| No. | Old | New Parts No           | Parts name          | Q'ty |
|-----|-----|------------------------|---------------------|------|
| 1   |     | 303NB94174<br>3NB94174 | PARTS RELAY EXIT SP | 1    |

[Service bulletin] 2LC-0034(B395)

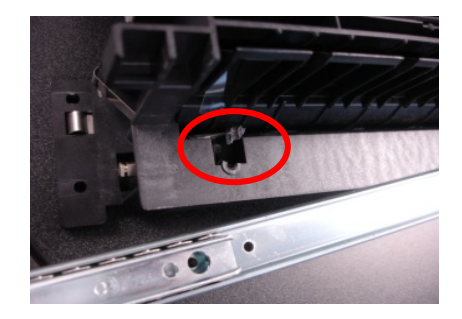

### J49XX / J50XX / J51XX / J600X (6/9)

#### 8. Check the bushing of the Bridge Exit Unit (Fig.1)

 $\rightarrow$  If it is old type shown in right fig, replace the bushing according to the replacement procedure (refer to the next page).

| Nº | Old | New Item<br>Number     | Parts Name | Q'ty |
|----|-----|------------------------|------------|------|
| 1  |     | 302K324450<br>2K324450 | BUSH 6     | 6    |

Affected machine's serial number is below

#### [Distinction of the old and new bushing]

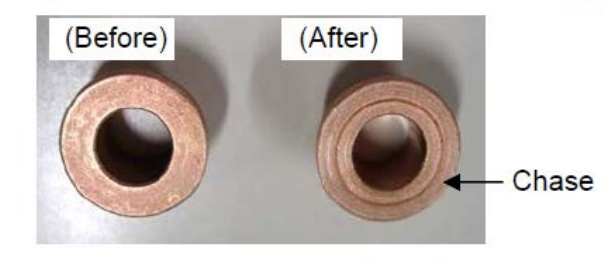

[Service bulletin] 2LC-0059(C038)

#### [Where the sintered bushing changed]

Fig 1

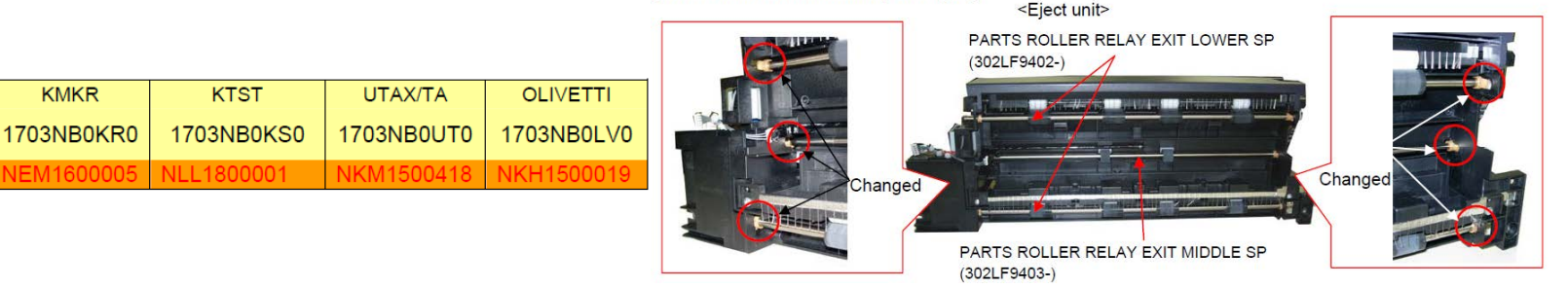

#### 8000i

AK-730

Other than right

1703NB0UN

0

| TAX    |
|--------|
| LF3UT0 |
| 500001 |
|        |
|        |
|        |
|        |

#### 6500i

| KDA        | CPY        | KDA GSA        | KDBR       | KDA 220VI  | KDE        | UTAX       |
|------------|------------|----------------|------------|------------|------------|------------|
| 1102LG2US0 | 1102LG2CS0 | 1102LG2US1     | 1102LG2BR0 | 1102LG4US0 | 1102LG3NL0 | 1102LG3UT0 |
| N4U1500102 | NHG1500021 | 1st production | NJD1500001 | NHH1700001 | N4V1500021 | N4X1500001 |
| OLIVETTI   | KDAU       | KDCN           | KDKR       | KDTW       | KDSG       |            |
| 1102LG3LV0 | 1102LG3AS0 | 1102LG3KS0     | 1102LG3KR0 | 1102LGTTW0 | 1102LG3SG0 |            |
| NK21600001 | N4W1500001 | NKQ1800001     | NMR1700001 | NJR1900001 | NJL1500001 |            |

### J49XX / J50XX / J51XX / J600X (7/9)

#### Replacement procedure for the bushing

|     | e procedures to replace the bushing                                                              | Datail                                                                                                    | _  |                                                                                                    | ,                                         |
|-----|--------------------------------------------------------------------------------------------------|----------------------------------------------------------------------------------------------------|----|----------------------------------------------------------------------------------------------------|-------------------------------------------|
| 110 | Procedure                                                                                        | Detail                                                                                                    | No | Procedure                                                                                                    | Detail                                    |
| 1   | Remove the AK eject unit from the<br>machine by refering to the service<br>bulletin to the right | TASKalfa 5550ci/4550ci/3550ci/3050ci/5500i/4500i/3050ci<br>→ Service bulletin No.2LH-0005(B445)<br>TASKalfa 8000i/6500i/7550ci/6550ci<br>→ Service bulletin No.2K9-0007(B393) |    | Remove 3 of the bushings as marked<br>(H) and replace with the new bushings<br>(No1)                                                                                                    |                                           |
| 2   | Remove the wire stopper ( <b>A</b> ) at the rear side of the machine                             |                                                                                                    |    | (The photo right shows the bushings are<br>removed)<br>*Go to procedure 6 while keeping the 3<br>bushings removed if the roller is<br>scratched                                                                                                    |                                           |
|     |                                                                                                  | Machine<br>rear side                                                                                                    |    | Take out 2 each of the ring stoppers (I)                                                                                                    | Pulley (J) Ring stopper (I)               |
| 3   | Unscrew 3 of the screws ( <b>B</b> ) and remove the cover ( <b>C</b> )                           | Screw (B)                                                                                                    | 6  | and pulleys (J), and belt (K) at the front side of the machine                                                                                                    | Belt (K) Machine front side               |
| 4   | Remove 3 of the ring stoppers (D) and take out 2 of the pulley (E), the gear (F) and belt (G)    | Pulley (E)<br>Belt (G)                                                                                                    | 7  | Remove 2 of the bushings (L) and<br>replace with the new bushings (No1)<br>*The ground plate (M) is inserted in<br>between the bushing (L) and frame (N).<br>Take care not to deform it when<br>removing and installing the bushing<br>"If the roller is scratched, remove 3 of<br>the bushings (L) and replace the roller.<br>Then, install 3 each of the new bushings<br>(No1) at the front and rear side of the<br>machine | Ground plate<br>(M) insert<br>Bushing (L) |
|     |                                                                                                  | Gear (F)                                                                                                    | 8  | Reset the parts in the reverse manner of<br>the above procedures.<br>Confirm 3 of the rollers ( <b>O</b> ) rotate when<br>manually rotating the gear ( <b>F</b> ) at the<br>rear side of the machine.                                                                                                    | Roller (0)<br>Gear (F)                    |

### J49XX / J50XX / J51XX / J600X (8/9)

# 9. Check whether the check whether the paper conveying guide fulcrum for the bridge exit unit has separated or not. (fig.1).

 $\rightarrow$  If it is separated, install the following parts (Fig 2)

a. install it to the front and rear stay while holding the upper cover of exit unit.

b. Check whether the paper conveying guide does not come off and the fulcrum parts is not separated.

| Γ | Nº | Old | New Parts Items        | Parts Name                   | Q'ty |
|---|----|-----|------------------------|------------------------------|------|
|   | 1  |     | 302LF28240<br>2LF28240 | GUIDE<br>RELAY EXIT<br>RIGHT | 1    |

[Service Bulletin] 2LC-0015(B221)

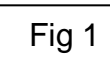

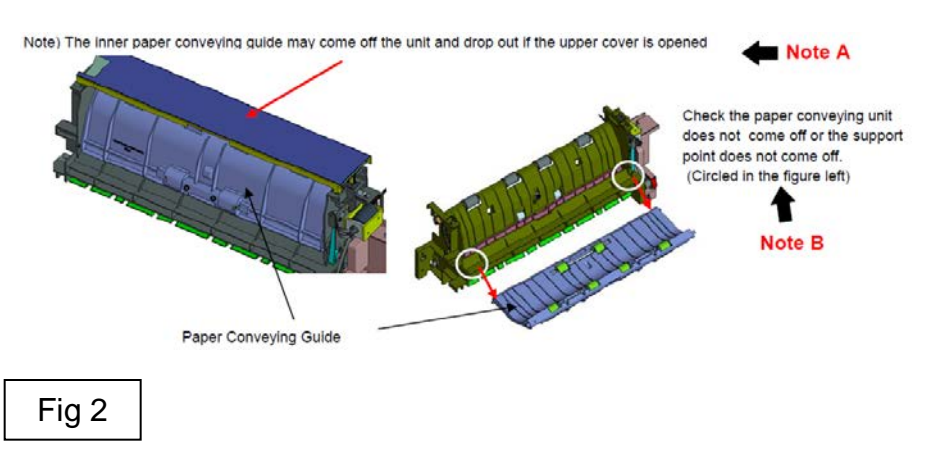

<Contents of the installation guide>

18. Position the eject unit (H) so that its rail section (34) is inside the MFP, insert the projection (35) on the rear into the hole in the side plate and then place the front end onto the plate section (37) on the front left stay (G).

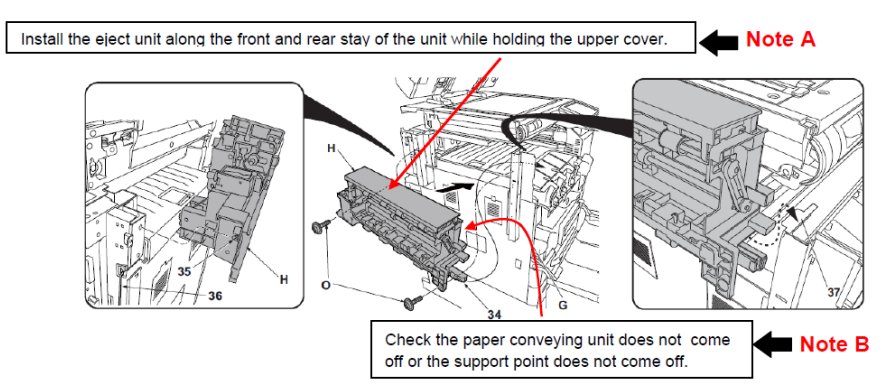

## J49XX/J50XX/J51XX/J600X (9/9)

10. Check whether the rib (blue color round mark on the right fig) of the conveying guide of the bridge exit unit is broken or not.

→ In case of breakage, replace the below part No.1 to 3 as referring to the service bulletin "2LC-0068(C076)

| No. | Old | New Parts No           | Parts name                        | Q'ty |
|-----|-----|------------------------|-----------------------------------|------|
| 1   |     | 303NB94174<br>3NB94174 | PARTS RELAY EXIT SP               | 1    |
| 2   |     | 302LF28621<br>2LF28621 | +PLATE REINFORCEMENT<br>EXIT      | 1    |
| 3   |     | 302LF28840<br>2LF28840 | +SPRING-COMPRESSION<br>RELAY EXIT | 4    |

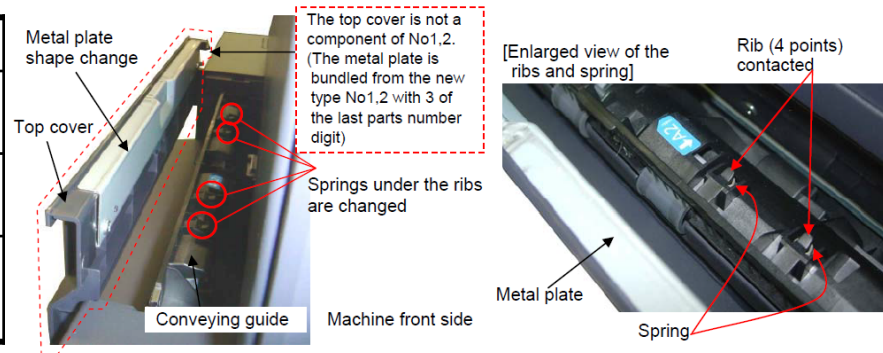

[Service bulletin] 2LC-0068(C076)

11. After performing above items 1 to 10, JAM still occurs, replace the bridge conveying unit, bridge relay exit unit.

\*Bush ⇒ Bearing

#### [Service bulletin] 2LC-0059(C038)

| No. | Old | New Parts No           | Parts name                   | Q'ty |
|-----|-----|------------------------|------------------------------|------|
| 1   |     | 303NB94241<br>3NB94241 | PARTS GUIDE UPPER<br>UNIT SP | 1    |
| 2   |     | 303NB94174<br>3NB94174 | PARTS RELAY EXIT SP          | 1    |

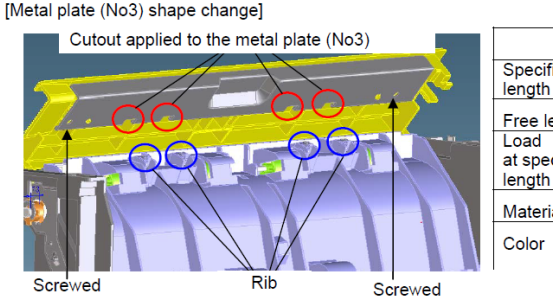

[Spring (No4) change]

|                                | Before    | After  |
|--------------------------------|-----------|--------|
| Specified<br>length            | 6.0mm     | 8.0mm  |
| Free length                    | 9.9mm     | 10.8mm |
| Load<br>at specified<br>length | 2.0N      | 1.42N  |
| Material                       | SUS304WPB | SWP-B  |
| Color                          | Silver    | Black  |

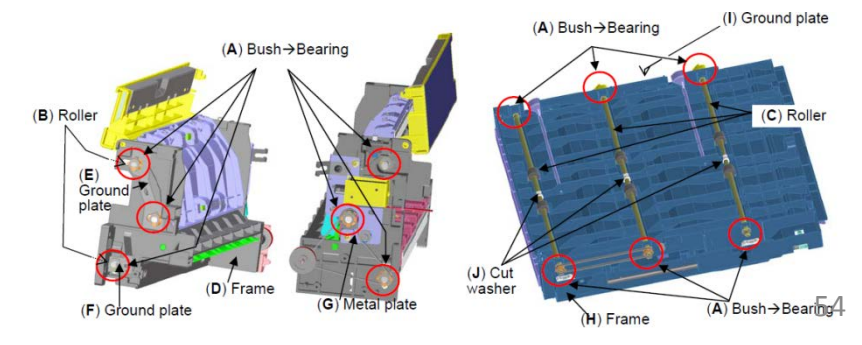

## J6100 / J6110 (DF) (1/6)

#### If J6100/J6110 occurs, check the following item 1 to 3.

1. Add the films to the holes (2 locations )on the conveying unit. (Fig.1)

Affix the film (No.1) to the designated location at fig after cleaning where to affix it on the conveying unit. (Fig.2)

| No. | Old | New Parts No           | Parts name           | Q'ty |
|-----|-----|------------------------|----------------------|------|
| 1   |     | 302LF28820<br>2LF28820 | SHEET RERAY<br>LOWER | 2    |

■ Affected machine's serial number is below

#### 8000i (2LF)

| <b>▲</b> KDJ | <b>▲</b> KDA | ▲ CPY      | KDA GSA       | KDBR          | ▲ KDA 220V | <b>▲</b> KDE | ▲UTAX      |
|--------------|--------------|------------|---------------|---------------|------------|--------------|------------|
| 1102LF9JP0   | 1102LF2US0   | 1102LF2CS0 | 1102LF2US1    | 1102LF2BR0    | 1102LF4US0 | 1102LF3NL0   | 1102LF3UT0 |
| N4N2100074   | N4P2100809   | NHE2100219 | NLP NextPdct  | NextPrdct     | NHF2100013 | N4Q2100481   | N4S2100111 |
| ▲ OLIVETTI   | KDAU         | KDCN       | <b>▲</b> KDKR | <b>▲</b> KDTW | KDSG       |              |            |
| 1102LF3LV0   | 1102LF3AS0   | 1102LF3KS0 | 1102LF3KR0    | 1102LFTTW0    | 1102LF3SG0 |              |            |
| NK12100036   | NextPrdct    | NextPrdct  | NMQ2100022    | NJQ2100002    | NextPrdct  |              |            |

#### 6500i (2LG)

| <b>▲</b> KDJ | KDA        | CPY        | KDA GSA       | KDBR       | ▲KDA 220V     | KDE        | UTAX       |
|--------------|------------|------------|---------------|------------|---------------|------------|------------|
| 1102LG9JP0   | 1102LG2US0 | 1102LG2CS0 | 1102LG2US1    | 1102LG2BR0 | 1102LG4US0    | 1102LG3NL0 | 1102LG3UT0 |
| N4T2100122   | N4U1Z00959 | NHG1Z00248 | NLQ NextPdct  | NextPrdct  | NHH2100014    | N4V1Z00575 | N4X1Z00236 |
| ▲ OLIVETTI   | KDAU       | KDCN       | <b>▲</b> KDKR | ▲ KDTW     | <b>▲</b> KDSG |            |            |
| 1102LG3LV0   | 1102LG3AS0 | 1102LG3KS0 | 1102LG3KR0    | 1102LGTTW0 | 1102LG3SG0    |            |            |
| NK22100037   | NextPrdct  | NextPrdct  | NMR2100017    | NJR2100003 | NJL2100088    |            |            |

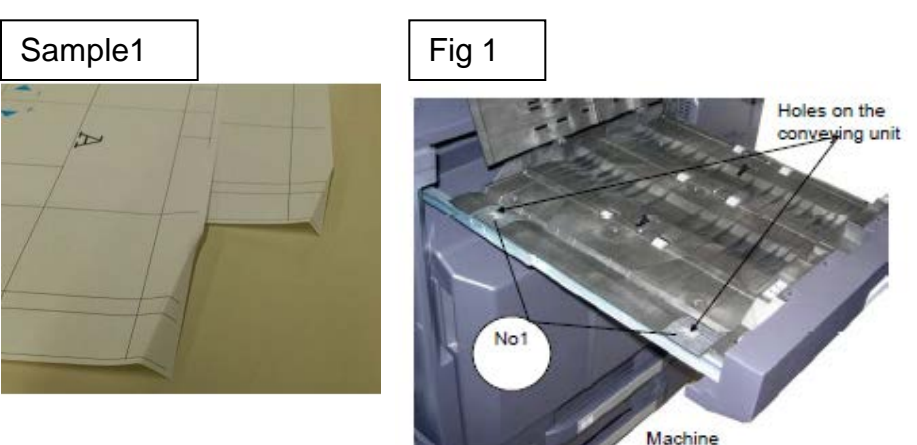

front side

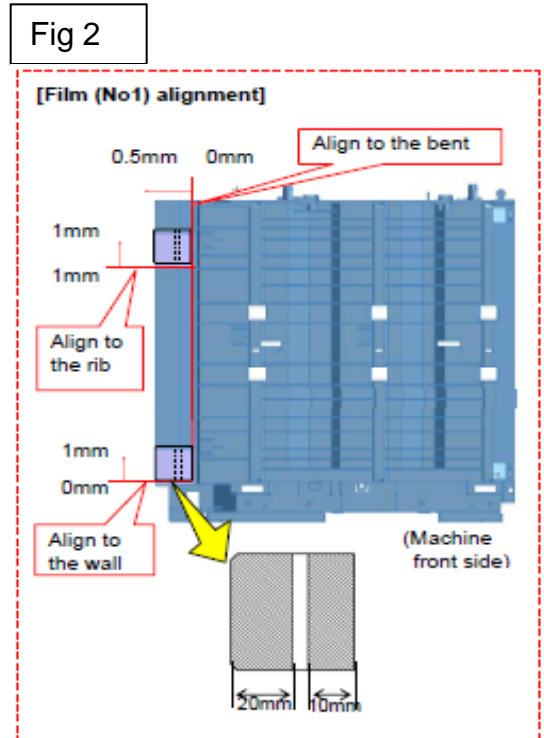

[Service bulletin] 2LC-0034(B395)

## J6100 / J6110 (DF) (2/6)

#### 2. Check whether the leverage of upper conveying guide on the bridge conveying unit is not detached.

 $\rightarrow$  if it is detached, add the below parts as referring the procedure mentioning next page.

| Nº | Old | New Parts No           | Parts name             | Q'ty |
|----|-----|------------------------|------------------------|------|
| 1  |     | 302LF28770<br>2LF28770 | SHEET HINGE<br>STOPPER | 2    |

■Affected machine's serial number is below

|    | Q'ty       | <ti< th=""><th>he state the horizontal conveying unit is opened&gt;<br/>Upper guide</th><th><the (no.1)="" added="" film="" fixation="" is="" to2<br="">of the support points&gt;</the></th></ti<> | he state the horizontal conveying unit is opened><br>Upper guide | <the (no.1)="" added="" film="" fixation="" is="" to2<br="">of the support points&gt;</the> |
|----|------------|----------------------------------------------------------------------------------------------------|------------------------------------------------------------------|---------------------------------------------------------------------------------------------|
|    | 2          |                                                                                                    |                                                                  | TEP No.1                                                                                    |
|    |            |                                                                                                    |                                                                  |                                                                                             |
|    | UTAX       | OLIVETTI                                                                                                    | Call Strong                                                      | → <film (no.1)=""></film>                                                                   |
| L0 | 1102LF3UT0 | 1102LF3LV0                                                                                                    | a Marth                                                          |                                                                                             |
| 21 | N4S1X00067 | NK11X00024                                                                                                    | 1 2 7 1 1                                                        | Double sided                                                                                |
|    |            | 20                                                                                                    | Lower guide                                                      | tape                                                                                        |
|    |            |                                                                                                    |                                                                  | PET FILM                                                                                    |

-----

8000i

| 00001       |            |              |            |              |             |         |
|-------------|------------|--------------|------------|--------------|-------------|---------|
| KDA         | CPY        | KDA GSA      | KDBR       | KDA 220VI    | KDE         | UTA     |
| 1102LF2US0  | 1102LF2CS0 | 1102LF2US1   | 1102LF2BR0 | 1102LF4US0   | 1102LF3NL0  | 1102LF  |
| N4P1X00646  | NHE1X00173 | From next    | From next  | NHE1X00011   | N4O1X00421  | N4S1X0  |
| N4F 1X00040 |            | production   | production |              | 11401700421 | 1140170 |
| KDAU        | KDCN       | KDKR         | KDTW       | KDSG         |             |         |
| 1102LF3AS0  | 1102LF3KS0 | 1102LF3KR0   | 1102LFTTW0 | 1102LF3SG0   |             |         |
| From next   | NKP1200011 | NIMO1 X00013 | (>)        | N IK1 X00073 |             |         |
| production  |            | NING 1X00013 | NJQ2100002 | 10011700073  |             |         |

6500i

| KDA        | CPY        | KDA GSA    | KDBR       | KDA 220VI  | KDE         | UTAX        | OLIVETTI    |
|------------|------------|------------|------------|------------|-------------|-------------|-------------|
| 1102LG2US0 | 1102LG2CS0 | 1102LG2US1 | 1102LG2BR0 | 1102LG4US0 | 1102LG3NL0  | 1102LG3UT0  | 1102LG3LV0  |
| N4U1Y00818 | NHG1Y00207 | From next  | From next  | NHH1Y00006 | N4\/1Y00423 | N4X1Y00183  | NK21Y00021  |
| 401100010  | 101100207  | production | production |            | 114 1100423 | 114/1100103 | 11121100021 |
| KDAU       | KDCN       | KDKR       | KDTW       | KDSG       |             |             |             |
| 1102LG3AS0 | 1102LG3KS0 | 1102LG3KR0 | 1102LGTTW0 | 1102LG3SG0 |             |             |             |
| rom next   |            |            | (>)        |            |             |             |             |
| production | production |            | NJR2100003 |            |             |             |             |
|            |            |            |            |            |             |             |             |

AK-730

| 右記仕様以外     | KMKR       | UTAX/TA    | KTST       | OLI        |
|------------|------------|------------|------------|------------|
| 1703NB0UN0 | 1703NB0KR0 | 1703NB0UT0 | 1703NB0KS0 | 1703NB0LV0 |
| N341X13935 | NEM1X00009 | NKM1X02577 | NLL1X00041 | NKH1X00197 |

#### [Service bulletin] 2LF-0004(B355)

No.1

t=0.1mm

### J6100 / J6110 (DF) (3/6)

■The film attached procedure

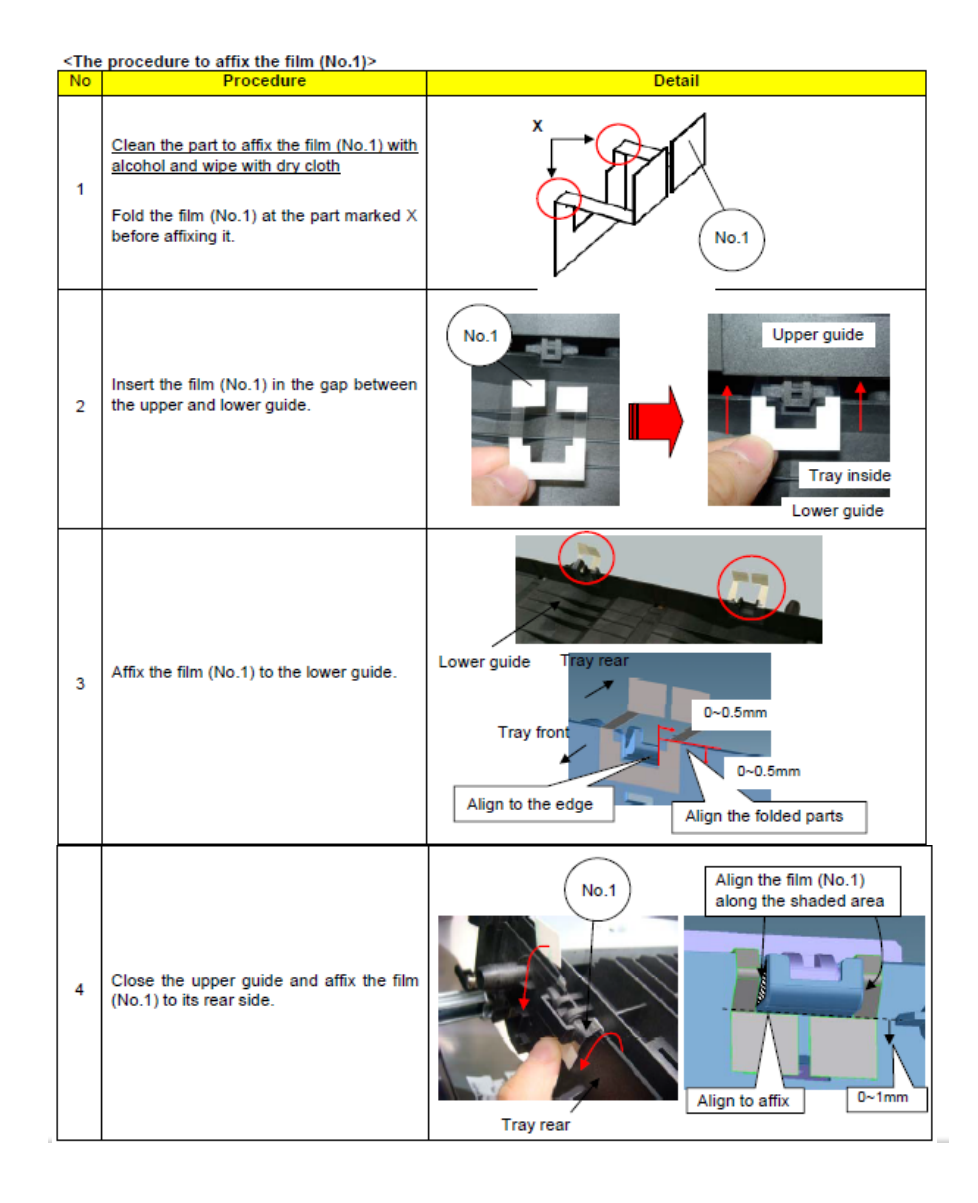

## J6100 / J6110 (DF) (4/6)

2. Replace the GUIDE FEED LOWER with the No.1 PARTS GUIDE FEED ASSY which the No.3 PET Film is attached on.

| No. | Old Parts No. | New Parts No | Parts name               | Q'ty |
|-----|---------------|--------------|--------------------------|------|
| 1   |               | 303NB94250   | PARTS GUIDE FEED ASSY SP | 1    |
| 2   | 303NB07020    | 303NB07021   | +GUIDE FEED LOWER        | 1    |
| 3   |               | 303NB07190   | +SHEET FEED IN C         | 2    |

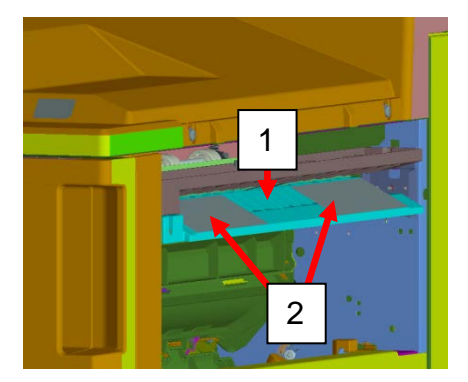

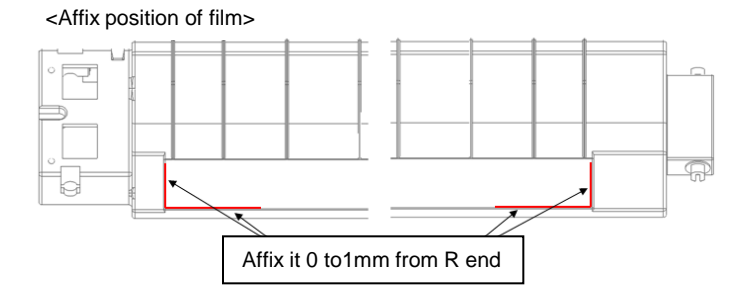

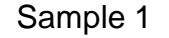

Corner Folding (small fold)

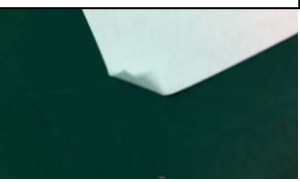

3. Check whether the paper corner folding or scratching occurs at the Punch unit (Sample1, Sample2)

- a. Upgrade the firmware (as set.) 3NB\_9200.004.007 and after 3NK\_9A00.003.004 and after
- b, If the serial number of unit is before below number, replace the Punch Unit.

PH-7A : N361703776 and after PH-7B : N351700282 and after PH-7C : N371701264 and after PH-7D : NMY1700042 and after The leading edge of paper (11 inch width rear side) is caught at the hole of Punch unit upper guide plate.

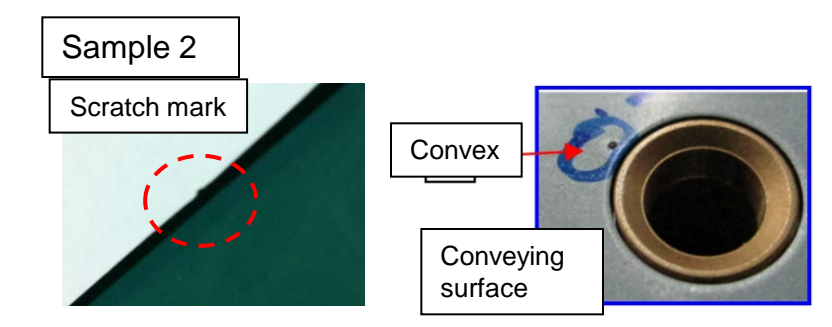

Paper is caught by the convex of welding part at the Punch unit upper guide conveying surface.

## J6100 / J6110 (DF) (5/6)

4. If the paper stop before the conveying-in roller and there is no damage on paper, check whether the paper is caught by the STAY PUNCH.

a. Add the PET Films on the middle part of cutout of the STAY PUNCH.

| Nº | Old Parts Item | New Parts Items | Parts Name        | Q'ty |
|----|----------------|-----------------|-------------------|------|
| 1  | 303NB07140     |                 | SHEET ROLLER FEED | 2    |

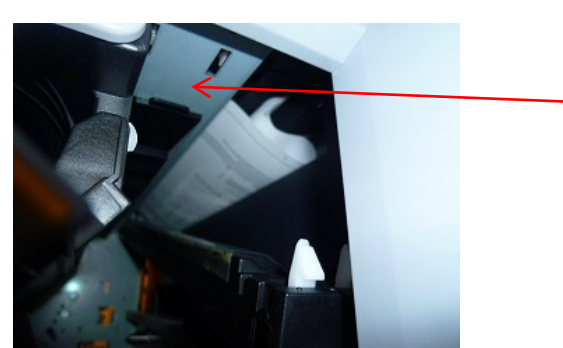

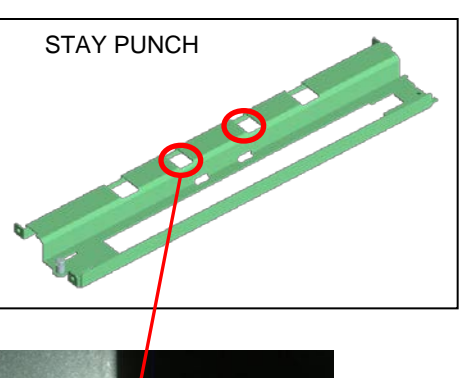

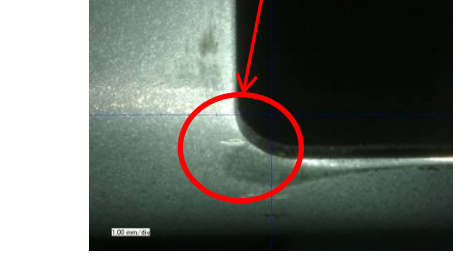

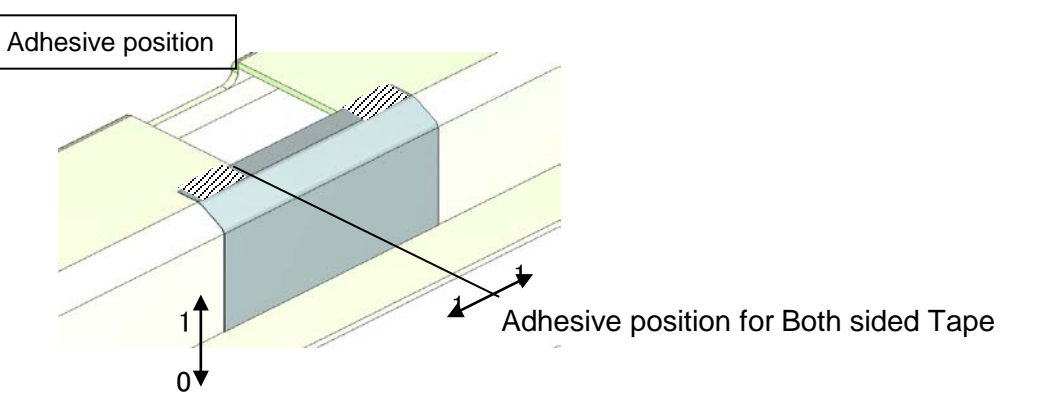

## J6100/J6110 (DF) (6/6)

5. When select A4 paper size at the manual bypass tray, be careful below item.

If the actual direction of A4(Letter)size paper set on the manual bypass tray is not same as setting the direction by the operation panel, JAM6110 may occur after feeding is started. Therefore, please instruct user about the setting method of manual bypass size.

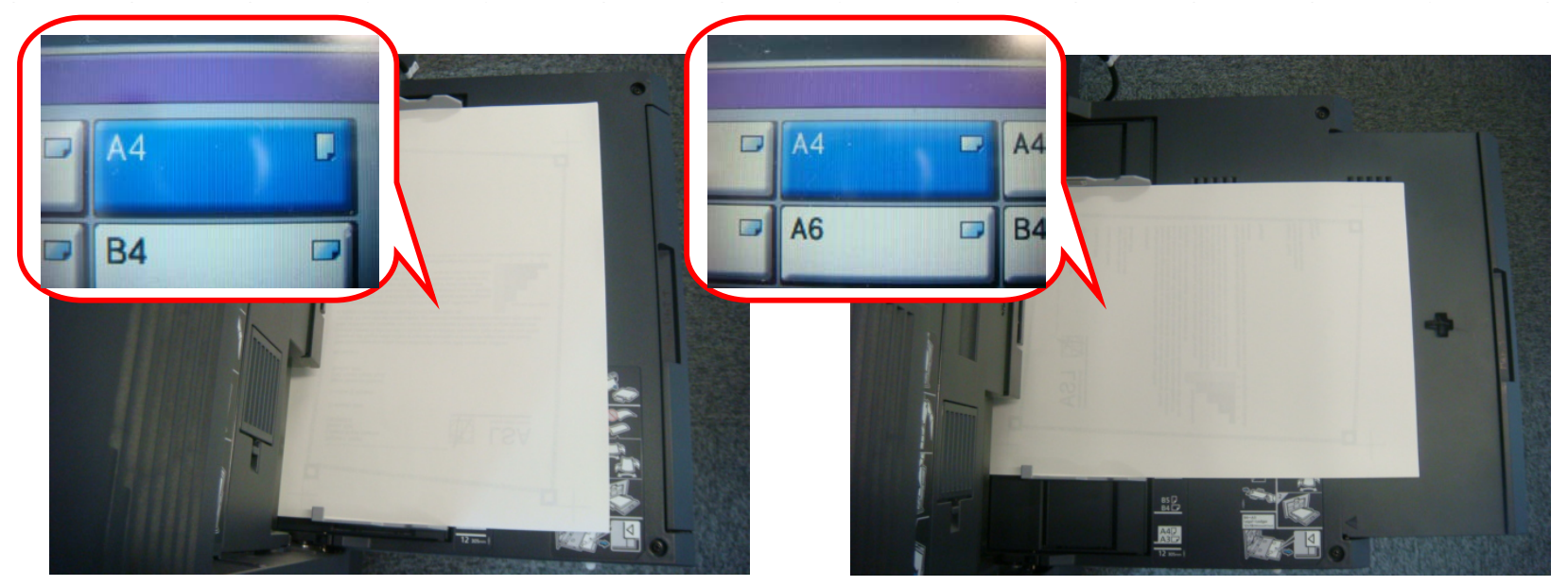

#### J631X / J641X / J650X (1/3)

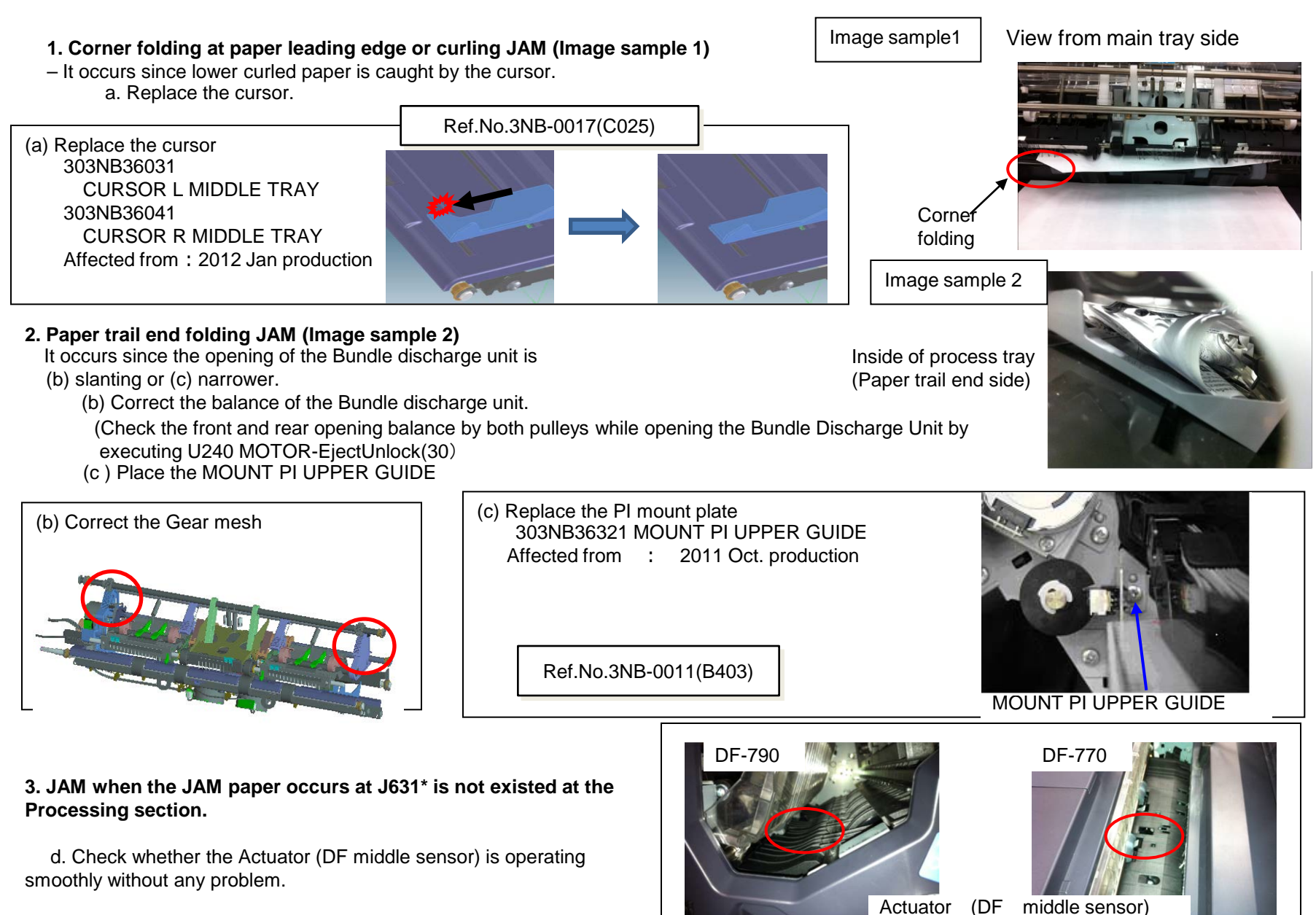

61

#### J631X / J641X / J650X (2/3)

#### 4.curling JAM at paper leading edge (Image sample 3)

Due to paper downward curl, the leading edge of paper is round at the inner part of the process tray and JAM occurs.

a. Please affix the films.

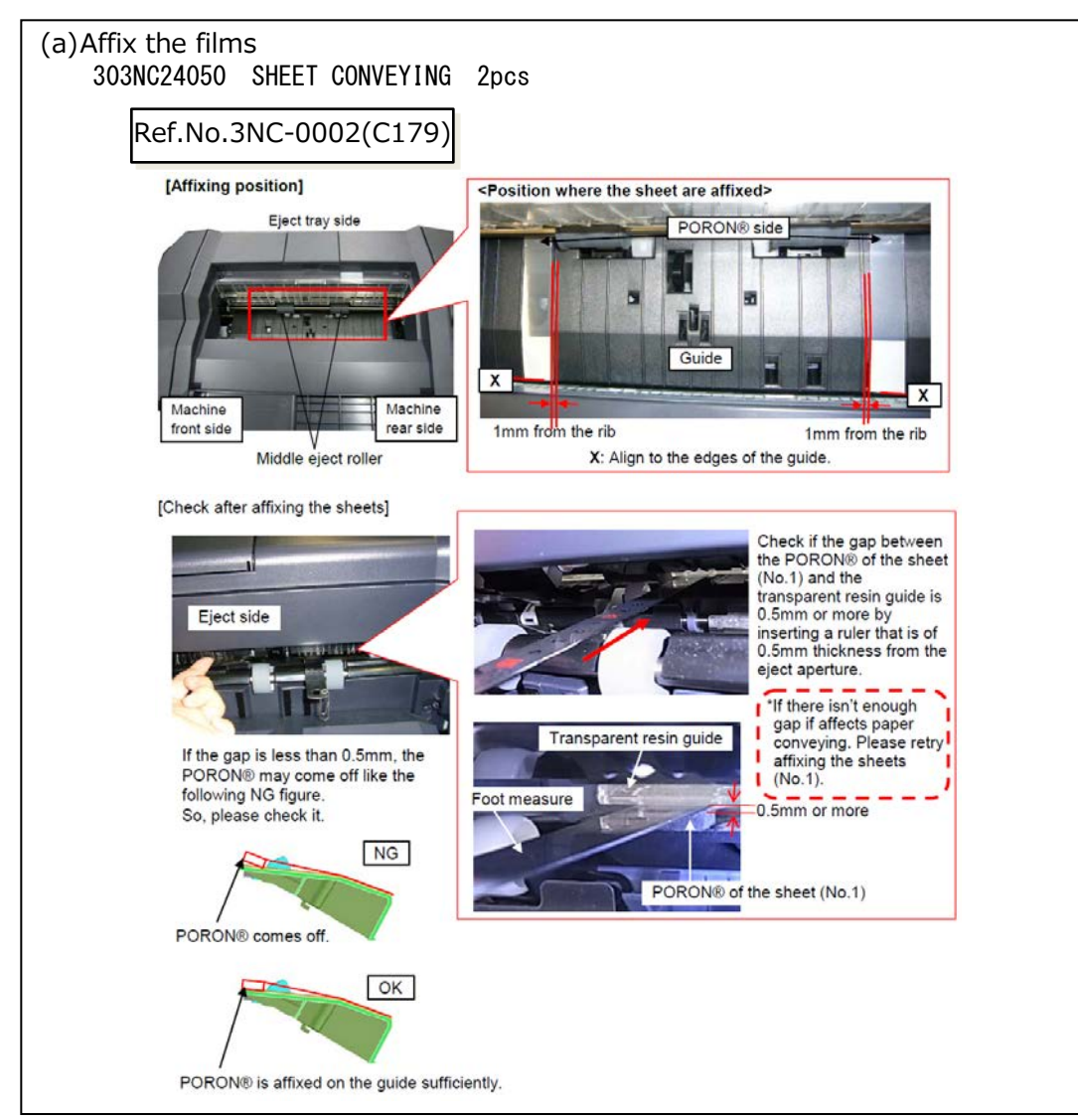

Image sample3

Inside of process tray (Paper tray leading side)

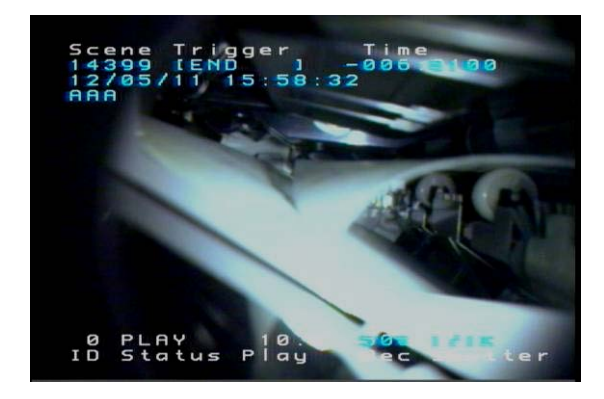

## J631X/J641X/J650X (DF) (3/3)

#### [Phenomenon]

When ejecting 45 to 50 sheets of paper bundle of A4R or Letter-R, it may bound and the 1st sheet of the next bundle may be caught up at the paper guide. Then, the J6311 jam may occur.

#### 【Hot to respond】

The tension of the spring is increased that pulls up the paper holder guide.

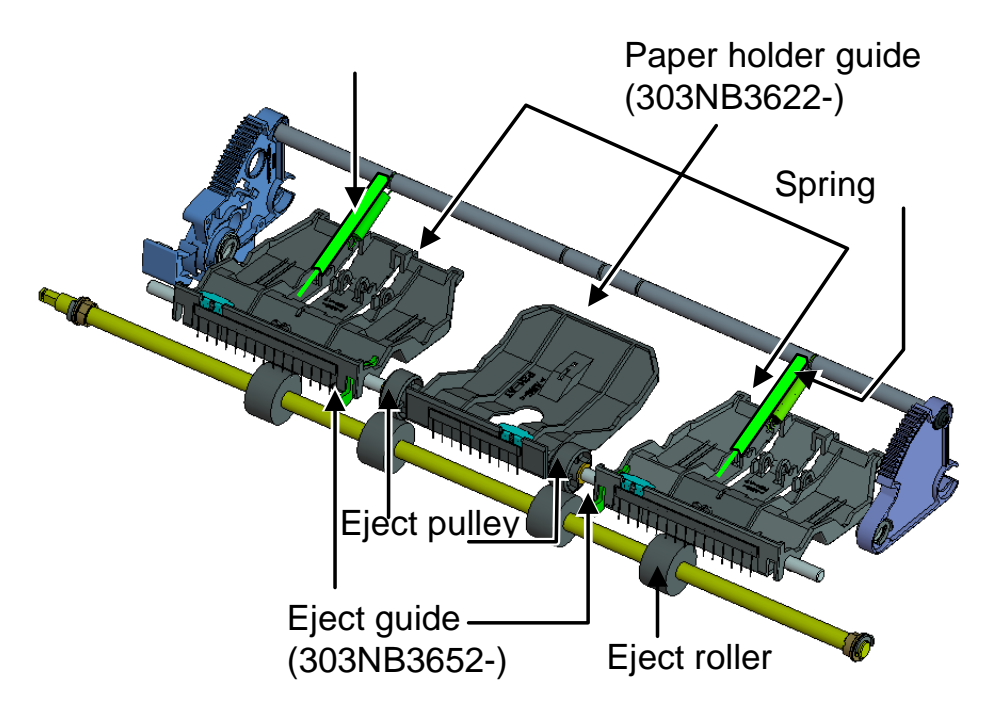

|          | Before       | After          |  |
|----------|--------------|----------------|--|
| Drawing  | 40.86mm      | 50mm<br>◀────► |  |
| length   |              |                |  |
| Spring   | 0.04 N/mm    | 0.079 M/mm     |  |
| constant | 0.04 10/1111 | 0.0781///////  |  |
| Initial  | 0.99 N       | 0.524 M        |  |
| tension  | 0.23 14      | 0.02470        |  |
| Tension  | 1.92 N       | 2.7 N          |  |
| Color    | Silver       | Black          |  |

[Service Bulletin] 3NC-0002(C179)

## J6510 (DF-790 Caution of Manual Staple)

#### [Notes]

When inserting the paper, please make sure that the paper hold hand is away from the paper during staple operation.

When you perform the manual staple operations when they hold the paper by hand, paper jam (J6510) will occur.

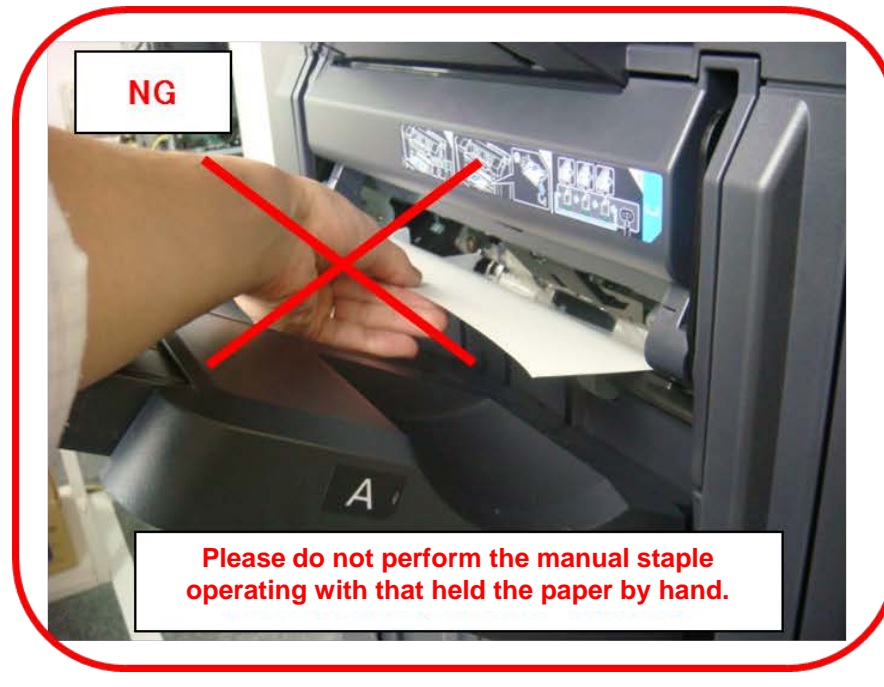

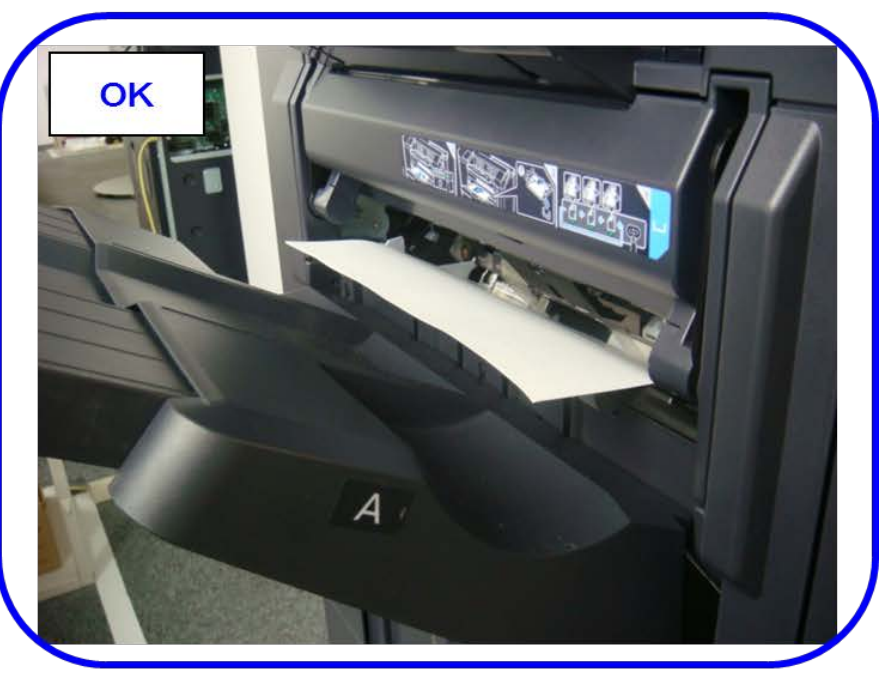

### J6600 (DF-770/790)

JAM after paper stops at the paper conveying path

 (a) The leading edge of paper is caught by the Feedshift guide 1

Feedshift guide 1

(b)Paper is fed to the direction2 instead of the direction1.

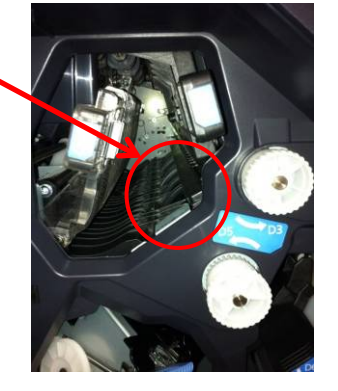

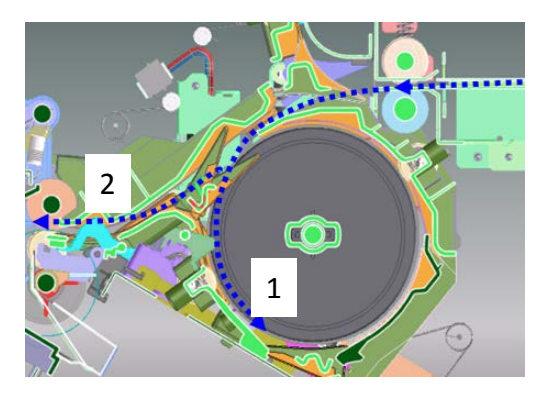

(a) Check the assembling condition of the Feedshift guide1.
 Check the shaft of Feedshift guide 1 is firmly inserted into the lever of DF feedshift solenoid 1. In case of out of location, insert the shaft into level as shown in below photo.

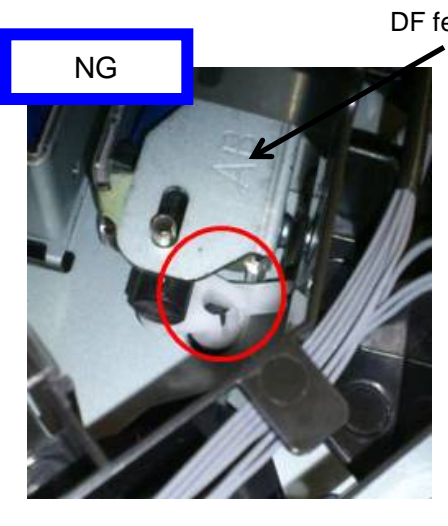

DF feedshift solenoid 1

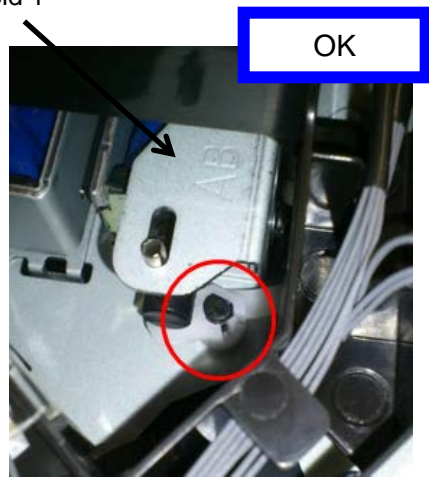

## J6710/J7710 (BF)

#### 1. J6710/7710 occurs, take the following measure.

a. The JAM paper is stopped before reaching the BF.

b. Check whether the mesh of gears is not engaged or not after setting the BF into the DF.

<Paper stop position>

Paper stop position

 $\rightarrow$  If the gears are not engaged, replace the fulcrum pin (1) of BF lock lever, DF hook pin (2).

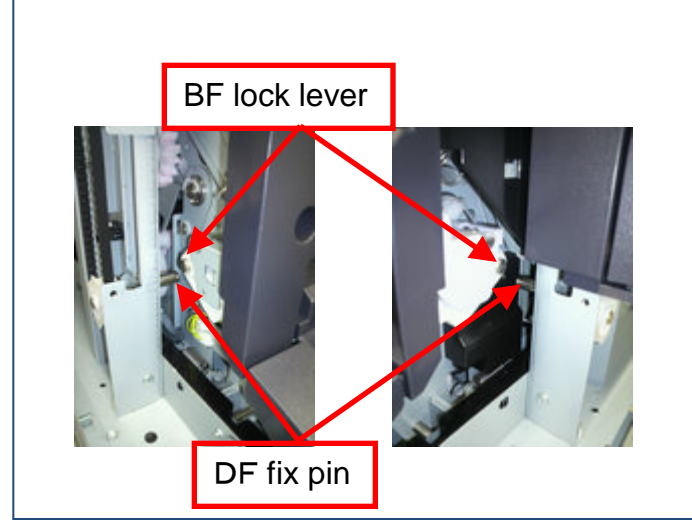

| No. | Old        | New Parts No | Parts name               | Q'ty |
|-----|------------|--------------|--------------------------|------|
| 1   | 303ND02280 | 303ND02281   | FULCRUM PLATE<br>RELEASE | 2    |
| 2   |            | 303ND02360   | PIN HOOK BOOKLET         | 2    |

#### 1. Fulcrum pin for BF lock lever

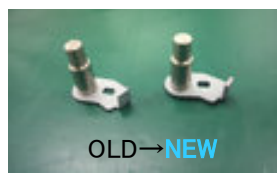

#### 2. DF hook pin

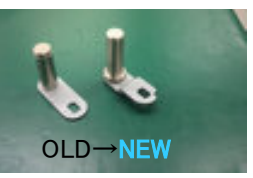

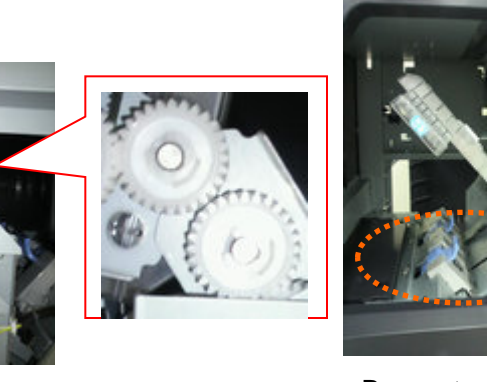

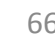

ΒF

#### J9020/J9030

Output the maintenance report from the maintenance mode U000 and if the count of J9020 (skew original feed detection))/J9030(muti feeding detection) \*1 is frequent, perform below either treatment 1 or 2. \*1 DP-771 has no J9030 detection function.

<Treatment 1> The function can be stopped after setting is OFF.

> Perform the maintenance mode U460 (Adjust Feed Sensor ) to stop this detection function. <Procedure> (It can be performed when DP is installed.) [U460 Adjust Feed Sensor]  $\rightarrow$  [DP]  $\rightarrow$  [on/off Config]  $\rightarrow$  [ON  $\rightarrow$  OFF]  $\rightarrow$  [Start]

< Treatment 2>

If the user request below demand, Keep U460 set ON and do not stop this detection function.

- a. Reduce the original damage in case of setting the stapled originals wrongly on DP.
- b. Prevent missing page due to multi feeding (except DF-771)

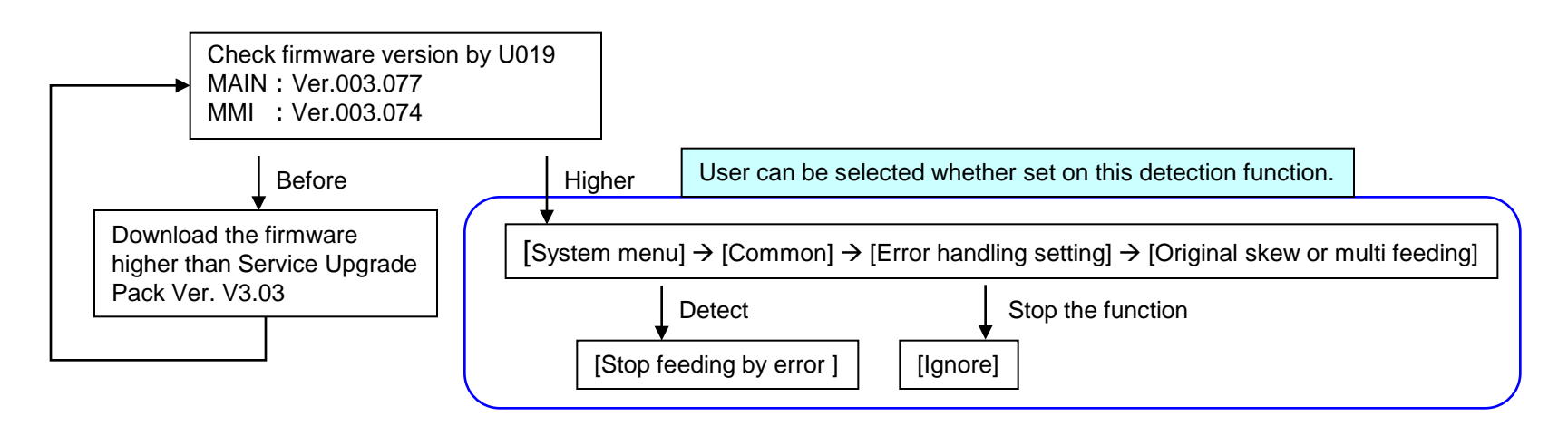

#### J9010/J9011/J9110/J9300/J9310/J9400/J9600/J9610

2.J9010 J9011 J9110 J9300 J9310 J9400 J9600 J9610 occurs, take the following measure.

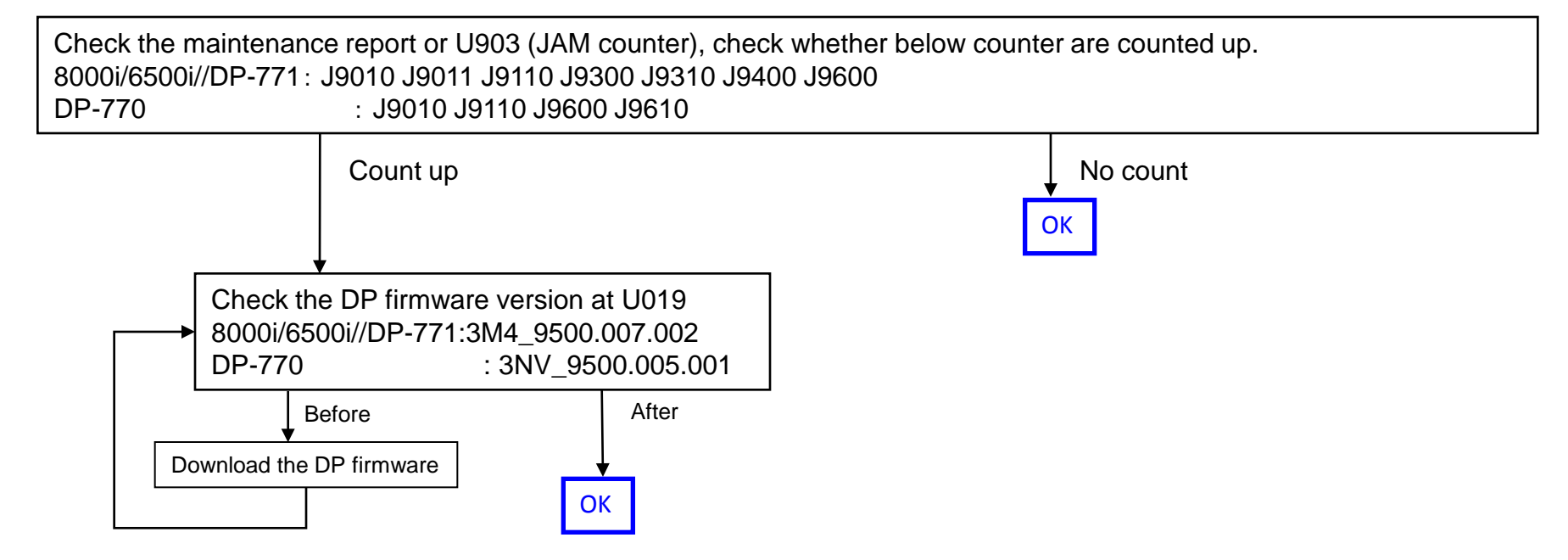

### Corner Folding (1/6)

#### If Corner Folding occurs at paper, check below item.

- 1.If it occurs at lower tray ejecting, perform below a, b.
- (at DF-770 install: A tray eject/ at DF-790 installed: A, B tray eject)
- a. Add the films to the holes (2 locations )on the conveying unit. (Fig.1)
  - Affix the film (No.1) to the designated location at fig after cleaning where to affix it on the conveying unit. (Fig.2)

| No. | Old | New Parts No           | Parts name           | Q'ty |
|-----|-----|------------------------|----------------------|------|
| 1   |     | 302LF28820<br>2LF28820 | SHEET RERAY<br>LOWER | 2    |

Take the measure at the production machines after 2011 Nov.

[Service bulletin] 2LC-0034(B395)

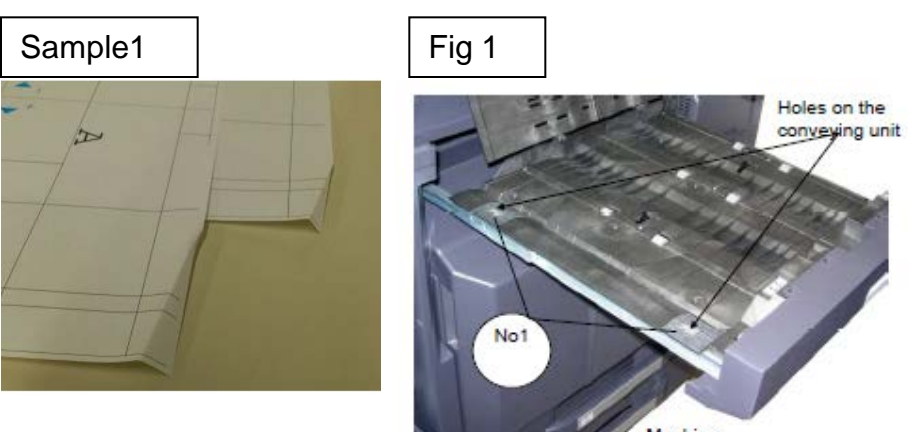

Machine front side

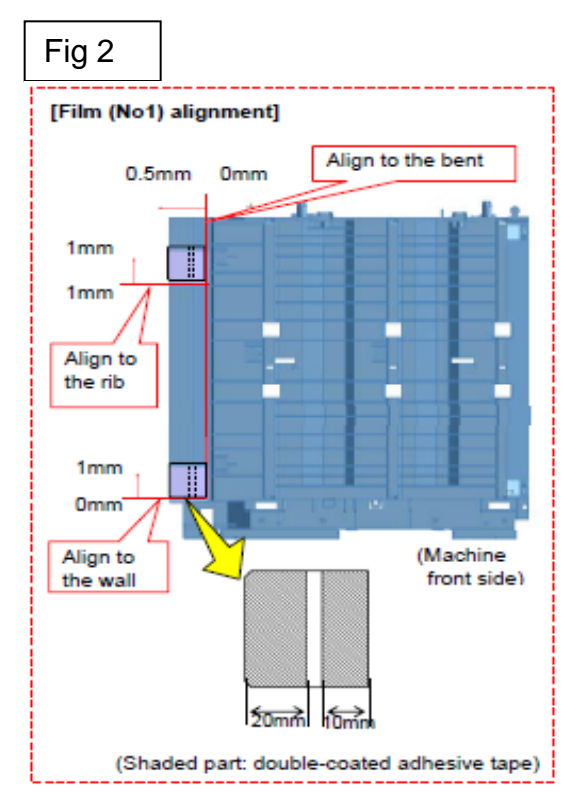

### Corner Folding (2/6)

b. Check whether the leverage of upper conveying guide on the bridge conveying unit is not detached.

 $\rightarrow$  if it is detached, add the below parts as referring the procedure mentioning next page.

| No. | Old | New Parts No           | Parts name             | Q'ty |
|-----|-----|------------------------|------------------------|------|
| 1   |     | 302LF28770<br>2LF28770 | SHEET HINGE<br>STOPPER | 2    |

■Affected machine's serial number is below

| AK-730              |            |            |            |            |
|---------------------|------------|------------|------------|------------|
| Other than<br>right | KMKR       | UTAX/TA    | KTST       | OLI        |
| 1703NB0UN0          | 1703NB0KR0 | 1703NB0UT0 | 1703NB0KS0 | 1703NB0LV0 |
| N341X13935          | NEM1X00009 | NKM1X02577 | NLL1X00041 | NKH1X00197 |

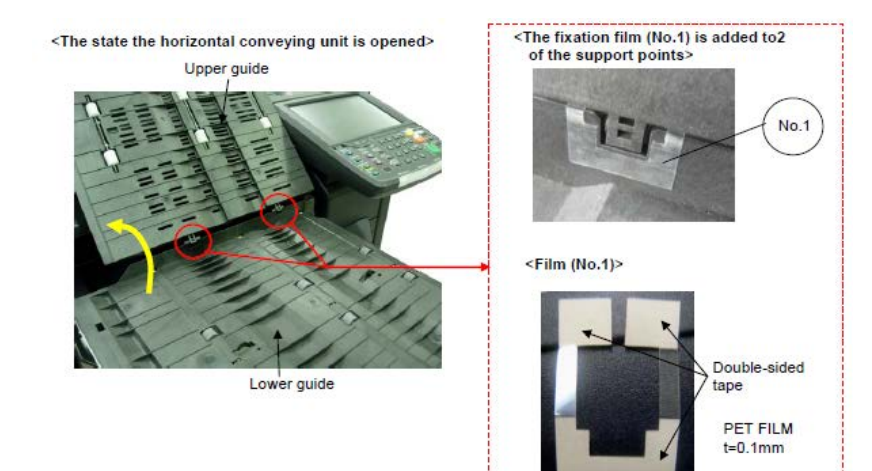

[Service bulletin] 2LF-0004(B355)

### Corner Folding (3/6)

■The film attached procedure

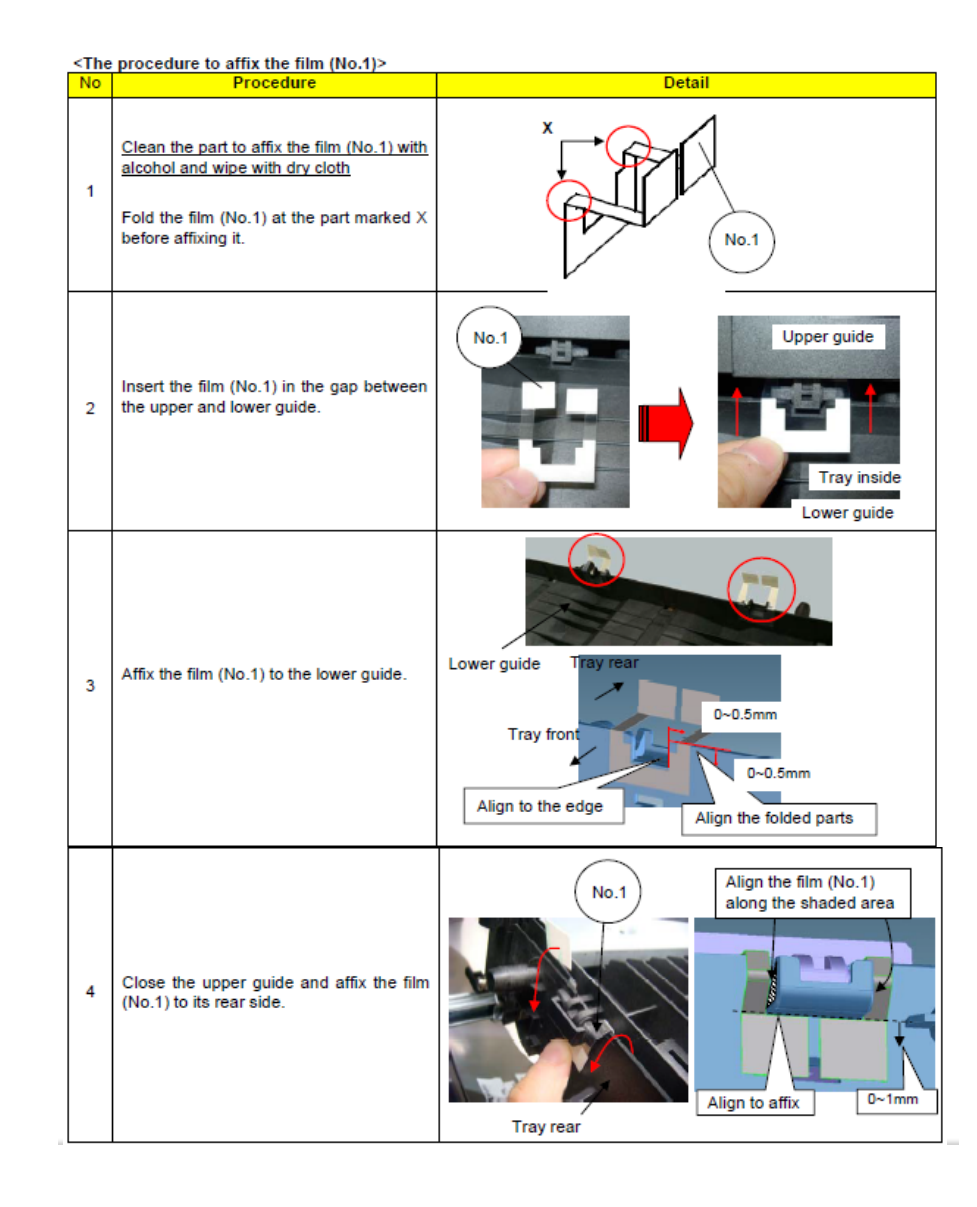

## Corner Folding (4/6)

2. If it occurs at ejecting paper to upper tray (at DF-770 install: B tray eject/ at DF-790 installed: C tray eject), replace with new guide (No.1) which is affixed the films or the Relay exit unit (No,2).

| No. | Old | New Parts No           | Parts name                         | Q'ty |
|-----|-----|------------------------|------------------------------------|------|
| 1   |     | 303NB94190<br>3NB94190 | PARTS GUIDE RELAY EXIT<br>SHEFT SP | 1    |
| 2   |     | 302LF94173<br>2LF94173 | PARTS RELAY EXIT SP                | 1    |

■ Affected machine's serial number is below.

AK-730

| 右仕様以外          | KMKR       | KTST                | UTAX/TA    | OLIVETTI   |
|----------------|------------|---------------------|------------|------------|
| 1703NB0UN0     | 1703NB0KR0 | 1703NB0KS0          | 1703NB0UT0 | 1703NB0LV0 |
| N341Y17217     | NEM1Y00012 | NLL2100056          | NKM1Y02982 | NKH1Y00215 |
| ▲ TA SKalfa450 | 0i (AK)    | ▲TASKalfa5500i (AK) |            |            |
| KDA            | CPY        |                     | KDA        | CPY        |
| 1102LJ2US2     | 1102LJ2CS1 |                     | 1102LH2US2 | 1102LH2CS1 |
| NWQ1Y00001     | NWP1Y00001 |                     | NWN1Y00001 | NWM1Y00001 |

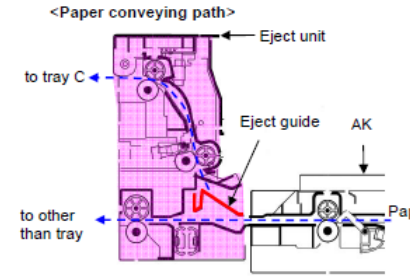

(-->)

Uppe

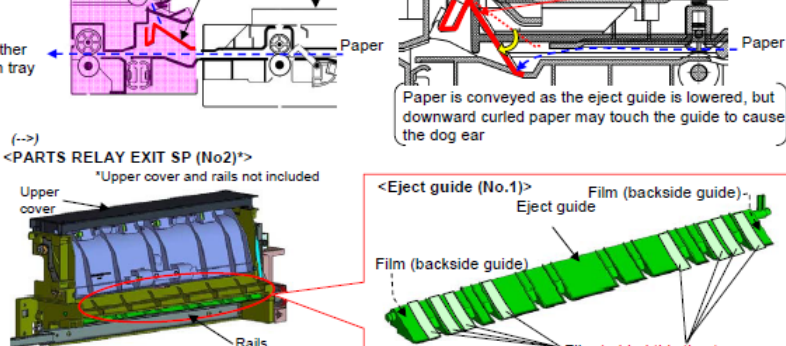

<Cause of occurrence>

[Service bulletin] 2LH-0005(B445)

Eject guide

Paper
### Corner Folding (5/6)

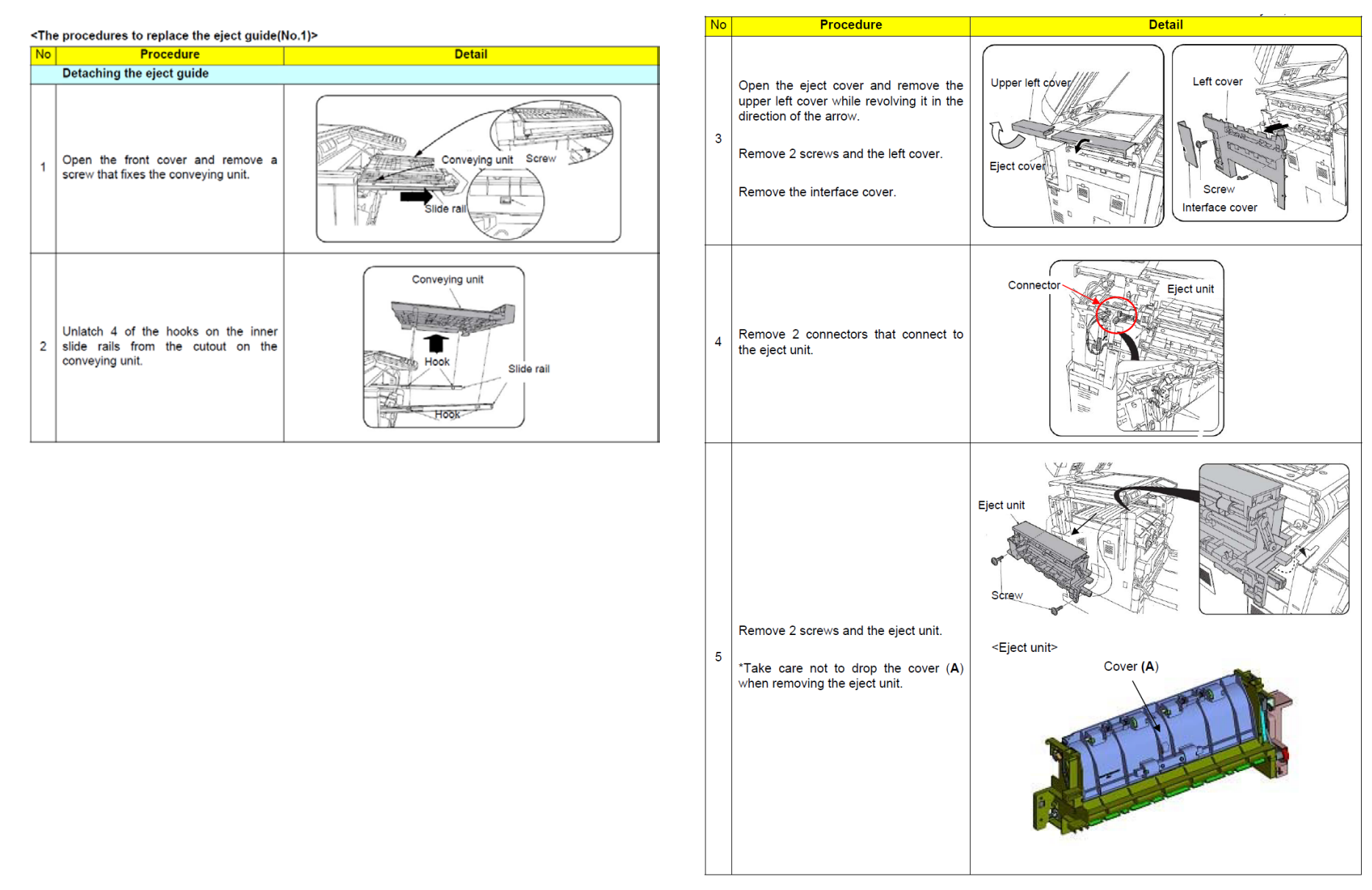

# Corner Folding (6/6)

| No | Procedure                                                                                                    | Detail                             |
|----|----------------------------------------------------------------------------------------------------|------------------------------------|
|    | Detaching the eject guide                                                                                                    |                                    |
| 6  | Remove 2 screws and<br>RELAY EXIT UPPER ASSY                                                                                                    | (Eject unit) RELAY EXIT UPPER ASSY |
| 7  | Remove the guide from the eject unit<br>and attach the guide with the films for<br>the countermeasures.<br>*Remove the guide fist from the rear<br>end and then right end while the guide<br>is lowered.<br>Attach the guide from the rear end<br>check if the guide is fitted in between<br>the resin part at the front end.<br>*A film is affixed to the part marked<br>Note 1 on the guide. Take care not to<br>have the film deform or peel off when<br>attaching the guide. | (Eject unit)                       |
| 8  | Press the part marked <b>B</b> to check if it<br>works correctly after replacing and<br>reseating the guide in a reverse manner<br>of the previous procedures.                                                                                                    | Solenoid                           |
| 9  | Reseat the eject unit in the machine in a reverse manner of the above.                                                                                                    |                                    |

# Paper Creasing (1/2)

### If the paper creasing like a below image occurs frequently, check as referring to below procedure.

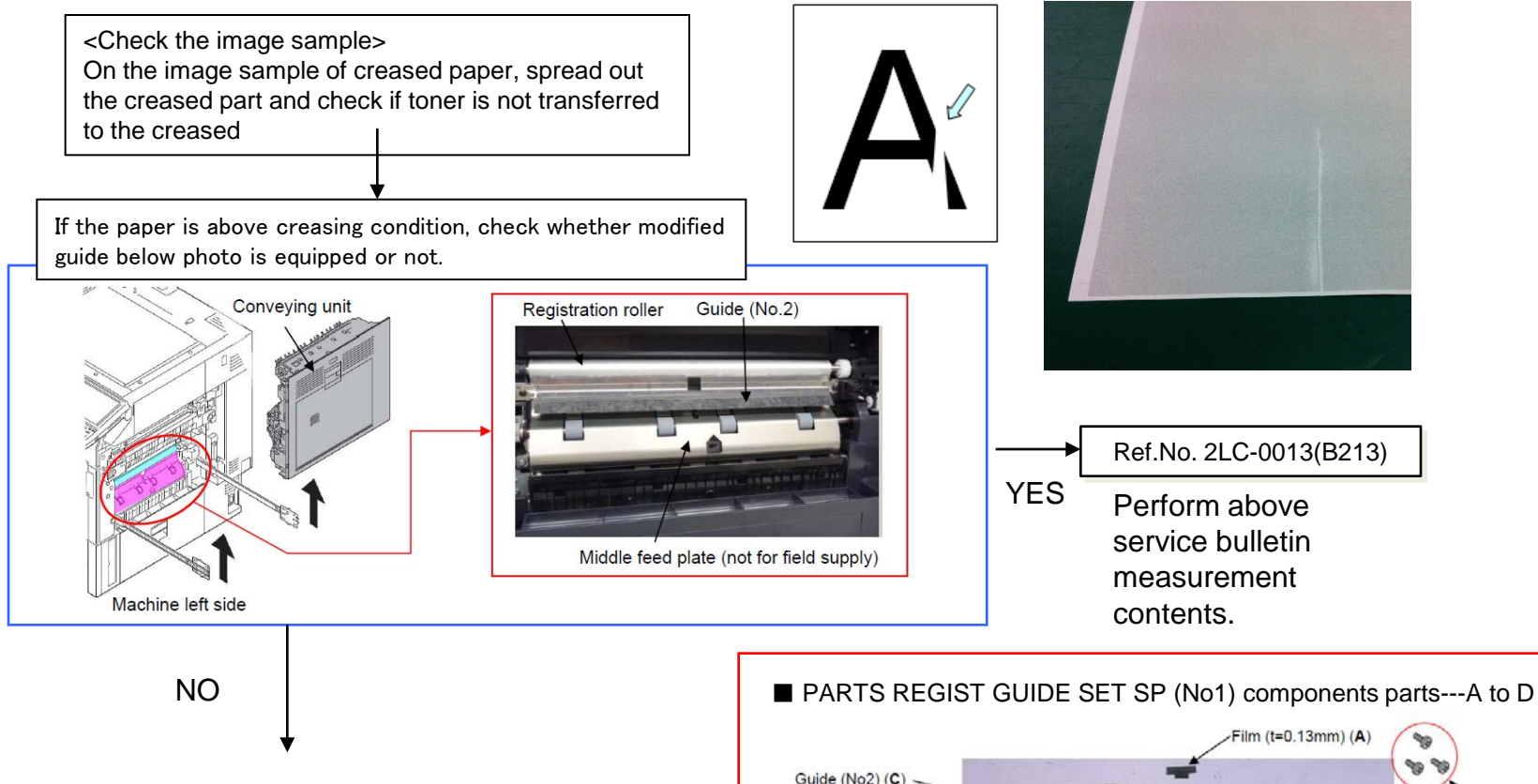

#### Add the modification guide (refer to next age for installation)

| No   | Old Part | New Part               | Description                  | Q'ty |     |  |
|------|----------|------------------------|------------------------------|------|-----|--|
| INO. | No.      | No.                    | Description                  | Old  | New |  |
| 1    |          | 302LC94690<br>2LC94690 | PARTS REGIST GUIDE<br>SET SP | -    | 1   |  |

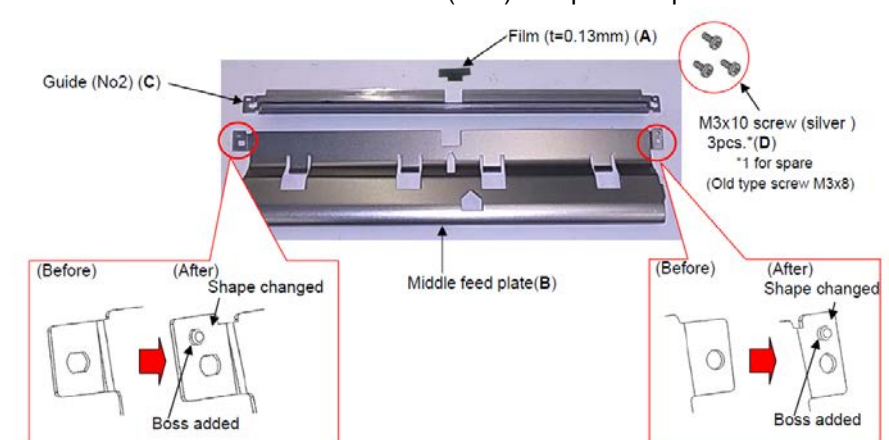

# Paper Creasing (2/2)

#### [The procedures to install the guide]

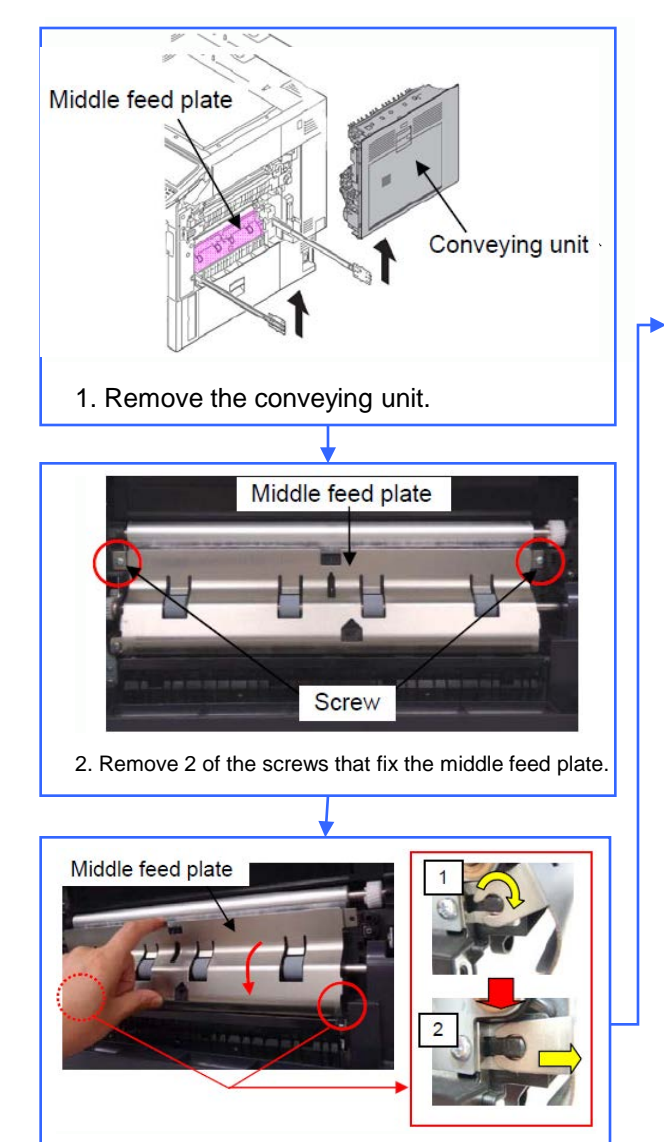

3. Remove the middle feed plate after rotating it downward as in the figure right.

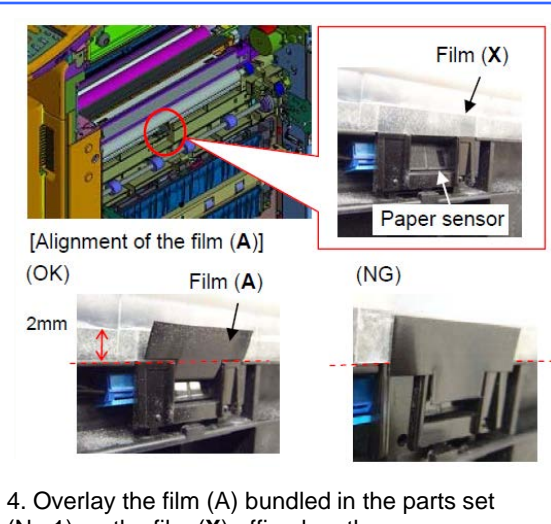

4. Overlay the film (A) bundled in the parts set (No.1) on the film (X) affixed on the paper senor as shown in figure.\*Clean where to affix the film.

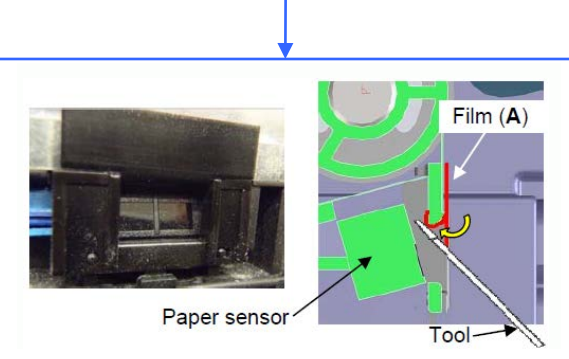

Fold the leading edge of the film (**A**) and affix it toward inner side using a flat-blade screwdriver, etc.

#### [Note]

Take care of the tool not to touch the paper sensor.

Securely fold the film or mis-sensing may occur.

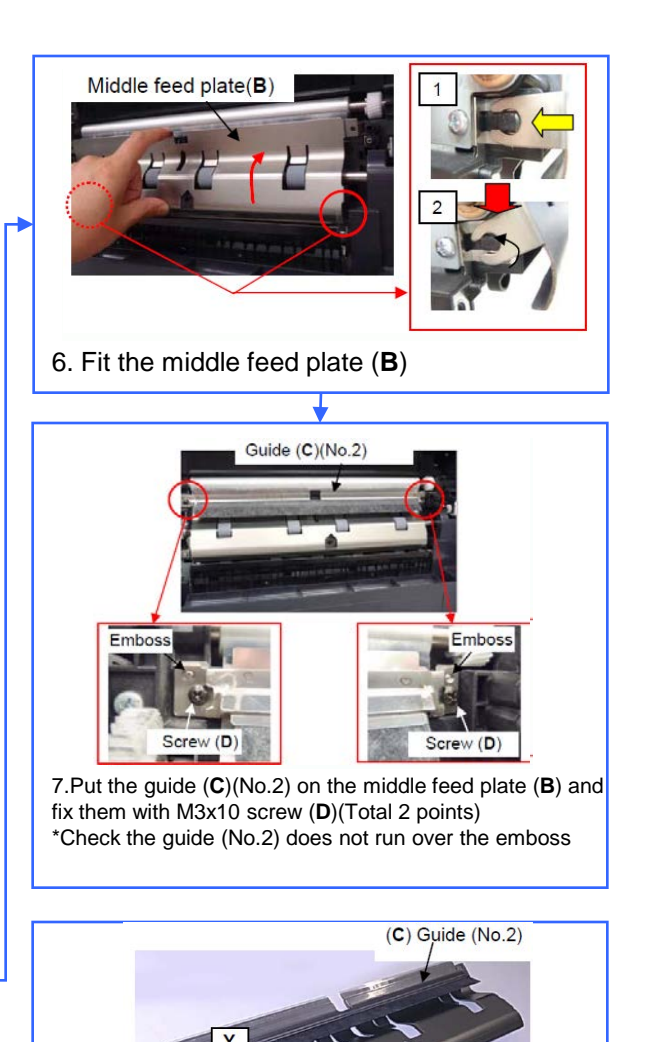

Check if the film is not warped toward **Z** before fitting the guide (**C**) (No.2). If warped so, correct the warpage. 76

<Note>

(B) Middle feed plate

# BF-730/720/710 Measure for Paper creasing when a sheet of paper is fed after middle folding

### [Phenomenon]

When center-folding or tri-folding one sheet of paper with the downward bending (toward the CF blade side) at its central part, the paper center part of paper may be creased or damaged due to the paper's bent part pinched up by the CF rollers and the CF blade.

### [How to Respond]

When the below phenomenon occurs, please execute the following 1 to 3 in order.

1 . Set the positions of the paper length guide and the paper width guides in the paper cassette in order to properly fit the paper size.

2. Turn the papers in the paper cassette over and reinstall it. (The grade of the paper's bending may be slightly improved)

3 . Replace the CF blade (303J124142 : BLADE MID PRESSING) with the new one.

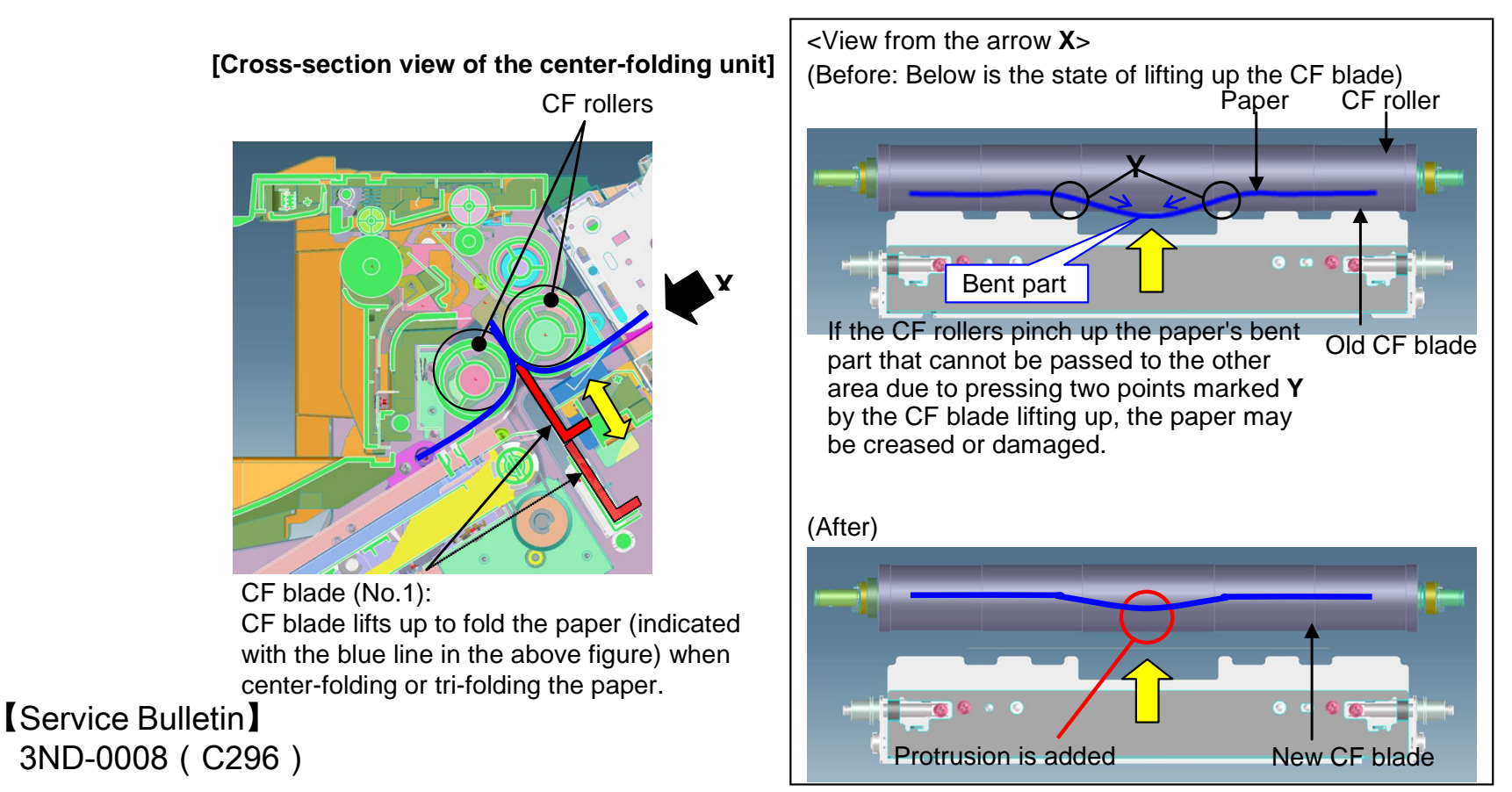

## C0640 (HDD error)

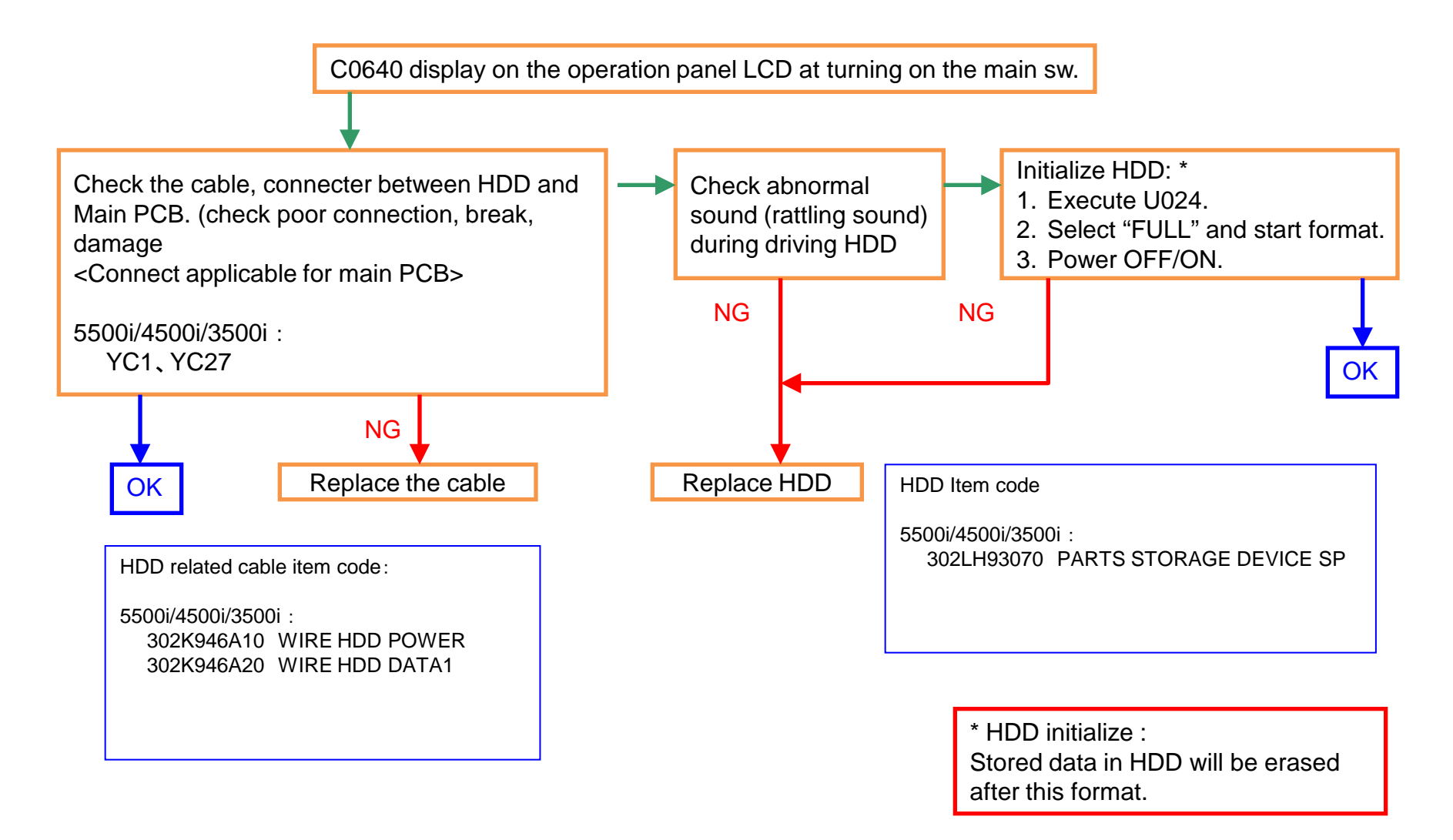

## C2101(Developing Motor Error)

There is a possibility that DLP is LOCKing by jam in the developing powder outlet etc. (It may be accompanied by the unusual rattling sound like no engagement of gears and C7101)

- 1. In case of abnormal sound occurs
- a. Replace the DLP UNIT .
- b. Re-assemble it as referring to below attention 1.

### 2. In case of no abnormal sound (developing drive possible)

- a. Remove the INNER UNIT.
- b. Check the CASS SHUTTER of the DLP UNIT.
- c. If the parts is broken, replace the DLP UNIT. (Fig.1)
- d. Re-assemble it as referring to below attention 1.

### 3. In case of not applicable above 1,2.

a. It is possible of error at the DLP motor. Check the DLP motor.

#### Fig.1

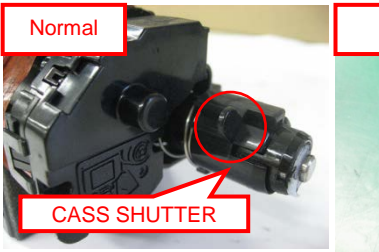

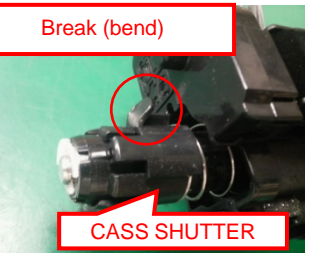

attention 1

The measure against below condition was taken after 2011 Oct. production. Therefore, below action is not necessary if the production month is Oct. and after.

When pushing in the CASS LOCK release LEVER at the INNER UNIT, there is a case not to push in smoothly.

In that case, without pushing in by force, re-install the INNER UNIT while shifting it by right-hand side and fix.

If it pushes into INNER UNIT forcefully, the lock release cannot be done normally, C2101, C7101, and unusual sound occur again and DLP UNIT may damage.

### C22XX (Drum Motor Error)

# If C22XX(drum motor error) occurs, take the following measure.

- a. Remove the DRUM unit from machine.
- b. Check the drum rotation (refer to Fig1)

In case of no rotation, replace the drum unit

 $\rightarrow$  skip to "e".

c. Check rotation of the drum spiral roller (refer to Fig2) In case of no rotation, replace the drum unit,

→ skip to "e".

- d. Replace the engine PCB.
- e. Check the Firmware version and version up to above Upgrade Pack Ver. V3.03.

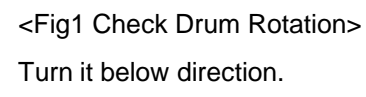

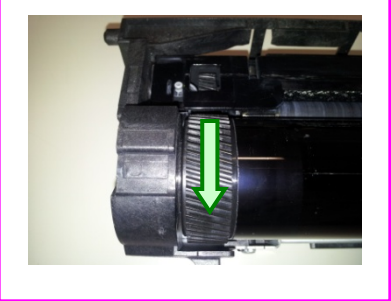

#### <Fig2 Check Spiral Roller Rotation

Check whether the spiral roller is rotating when turning the drum manually.

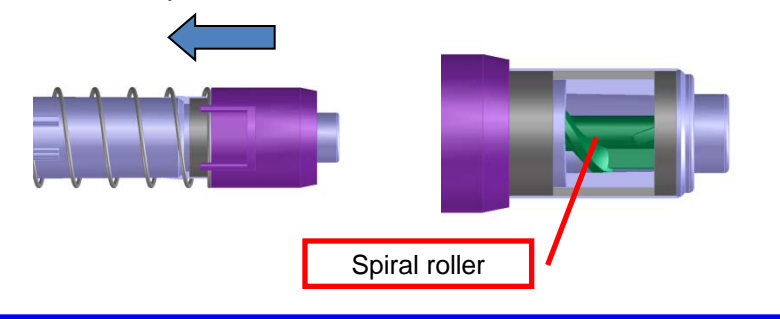

### C510X

#### 1. C510X

#### Main HVT error

Check the Firmware version and version up to above FW PACK V3.07.

Please check the following a-f, when a problem is not solved.

- a. Remove the DRUM unit from machine.
- b. Check the drum rotation (refer to Fig1) In case of no rotation, replace the drum unit
- c. Check rotation of the drum spiral roller (refer to Fig2) In case of no rotation, replace the drum unit.
- d. Check the poor connection of cleaning lamp connector.
- e. Replace the HVT PCB.
- f. Replace the engine PCB.

<Fig1 Check Drum Rotation> Turn it below direction.

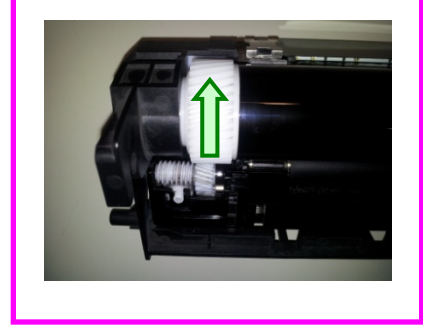

<Fig2 Check Spiral Roller Rotation Check whether the spiral roller is rotating when turning the drum manually.

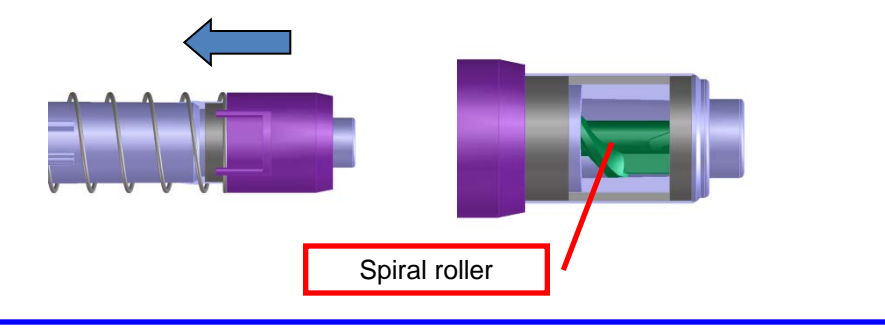

#### C6000 (Fuser heater broken) ,C6030 (Fuser thermistor1 broken) , C6050 (Fuser thermistor1 low temp error) C6200 (Fuser edge heater broken) , C6230 (Fuser thermistor2 broken) , C6250 (Fuser thermistor2 low temp error)

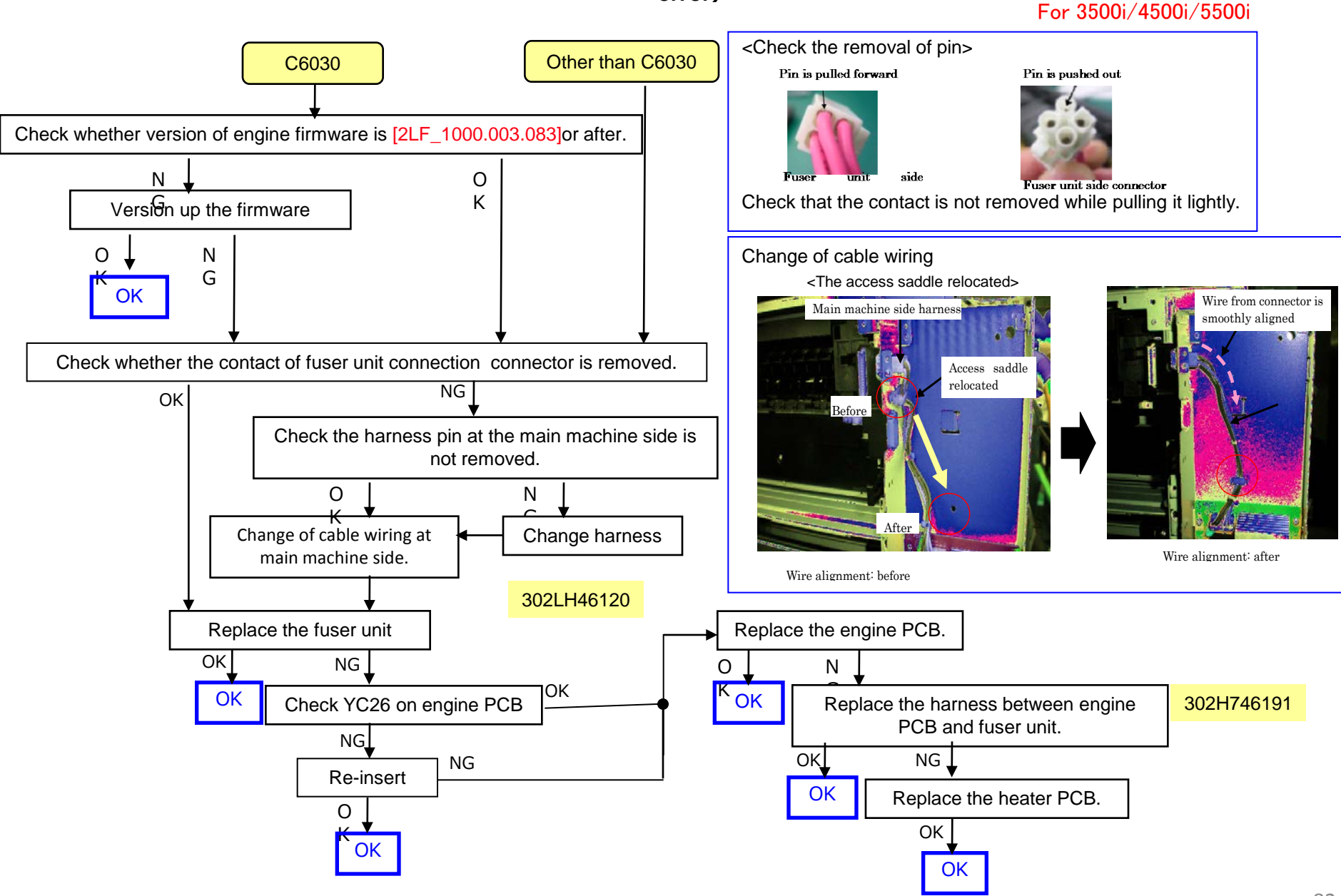

### C6020/C6220 (Abnormal high temperature detected by Fuser thermistor)

For 3500i/4500i/5500i

#### If C6020/C6220 occurs, take the following measure.

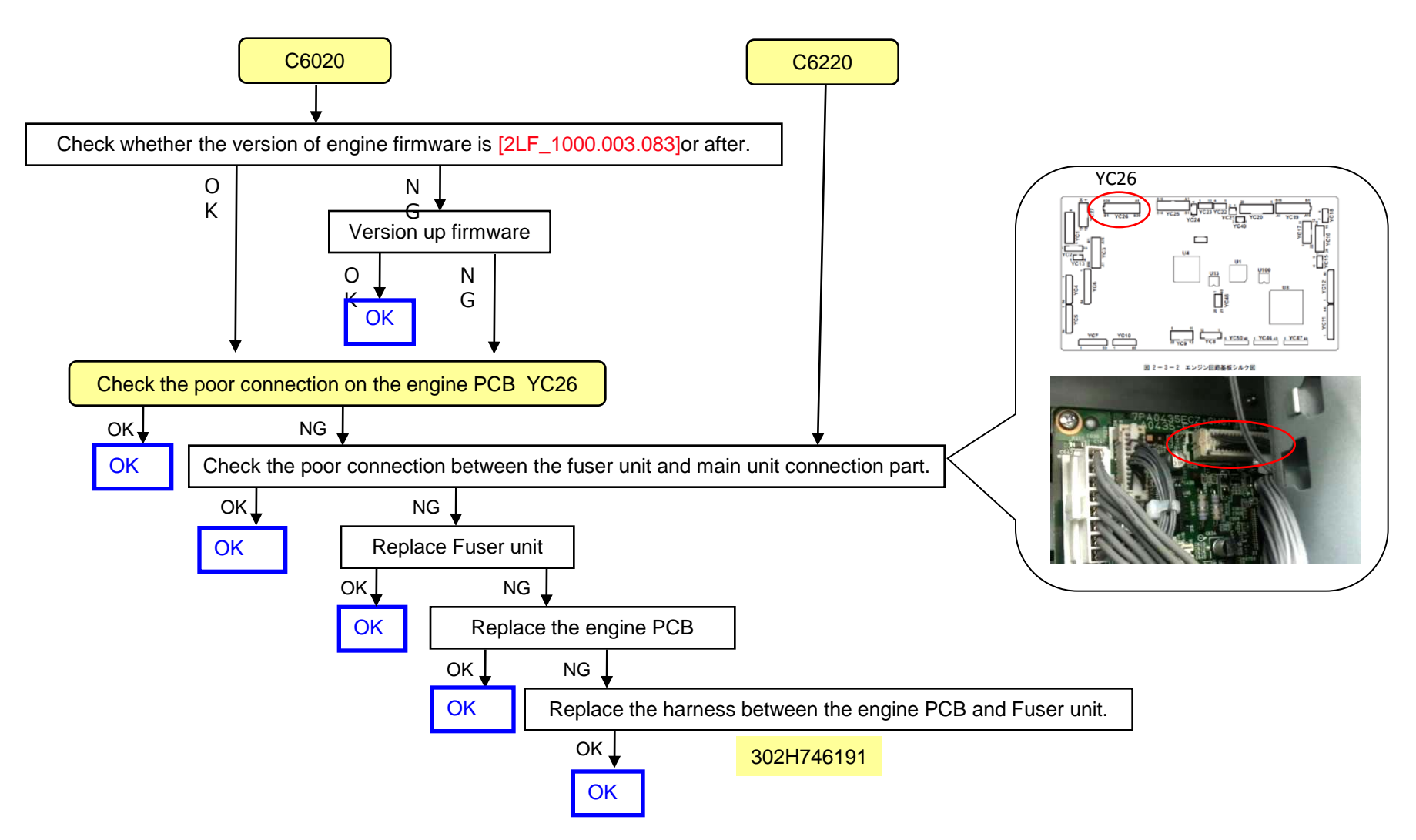

C6020 (Abnormally high fuser thermistor 1 temperature)/C6030 (Broken fuser thermistor 1 wire) /The fuser press roller may melt and stick./Poor Fusing

For 3500i/4500i/5500i

Please be required following the below cases such as C6030/C6020/The fuser press roller may fuse and stick./The fuser failure.

- 1 . Please upgrade the firmware to the Upgrade Pack Ver.V3.07 or later.
- 2. When the phenomenon is not cleared even if upgrading, please replace with the new fuser unit as below.

FK-6305 (100V): 302LH93042 ~FK-6306 (120V): 302LH93052 ~FK-6307 (220V): 302LH93062 ~FK-6307 (CHN): 302LH9C062 ~FK-6307 (KR): 302LH9K062 ~FUSER 110 H UNIT (TW): 302LH93082 ~

[Service bulletin] 2LH-0011(C172)

# C6030(Fuser thermsitor 1 broken), C6050 (Abnormal low temperature detected by Fuser thermistor 1)

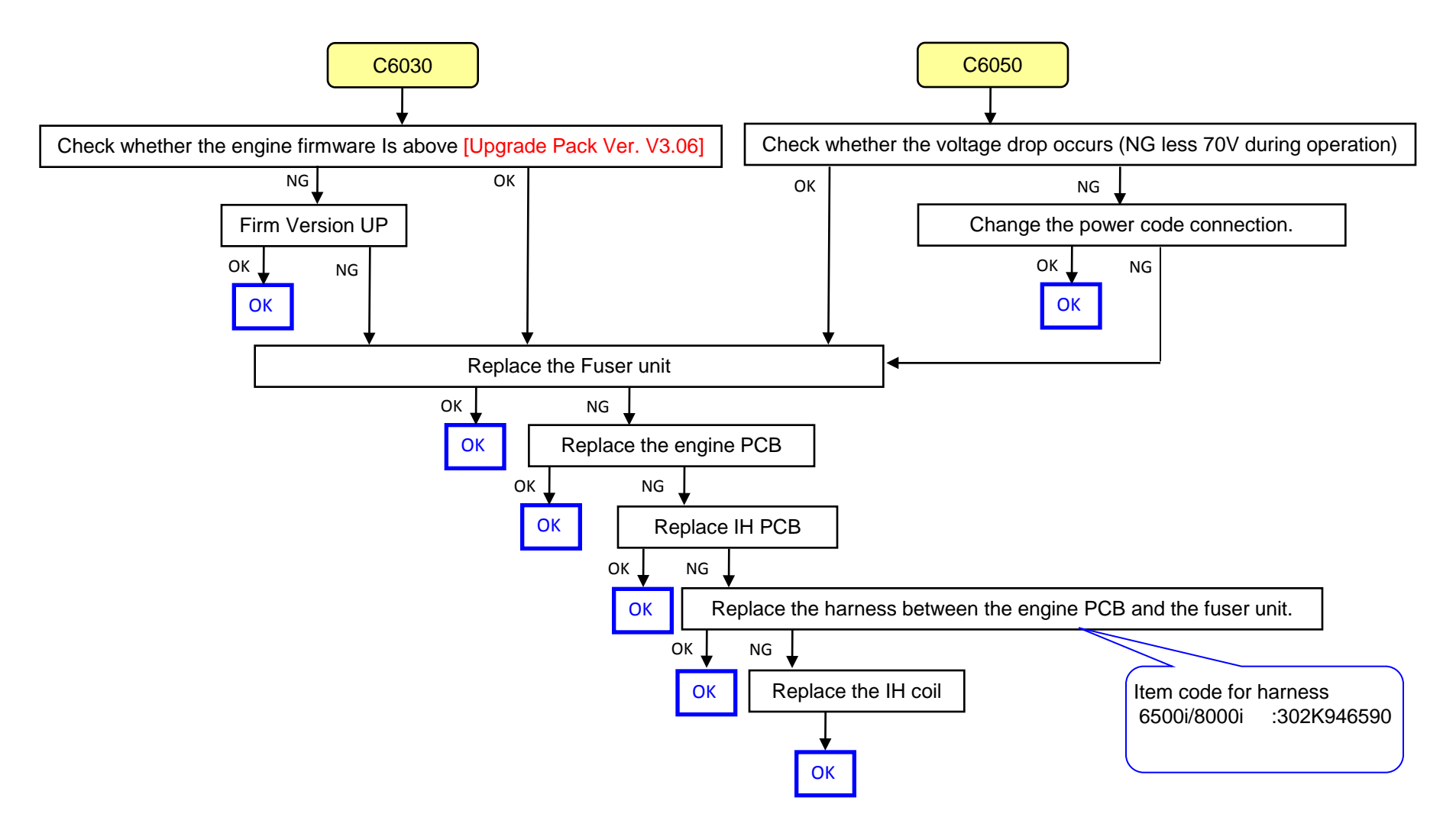

### C6600 (Fuser Belt Rotation Error)/C6720 (Fuser IH Belt Rotation Error)/Fuser Belt Failure For 6500i/8000i

If C6600/C6720 occurs, according to the below checking procedure, find the solution for a to c.

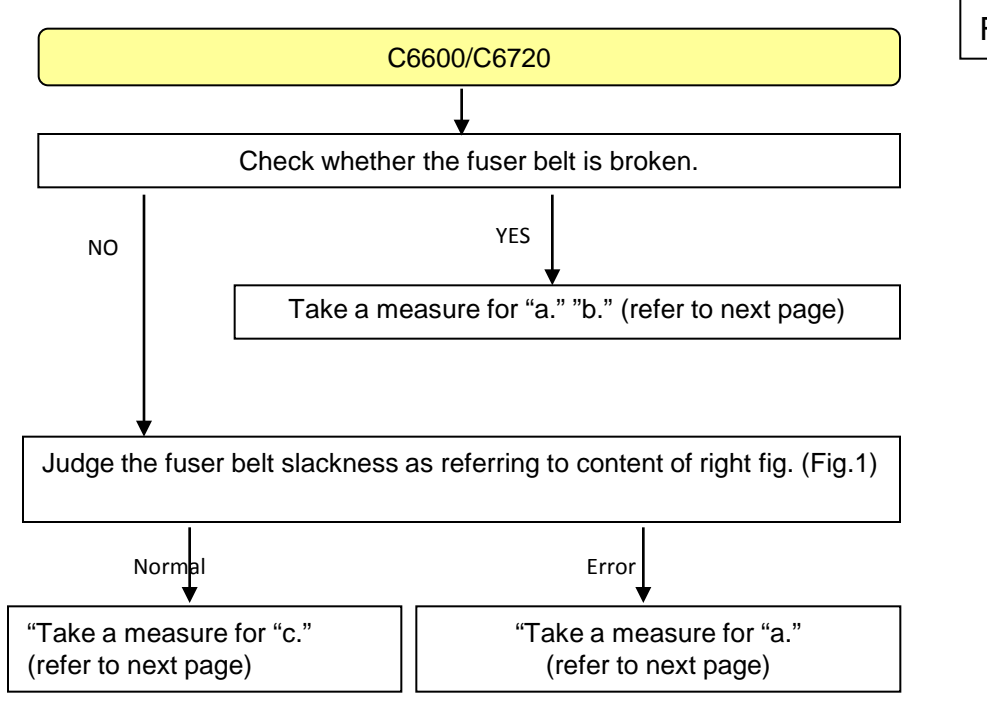

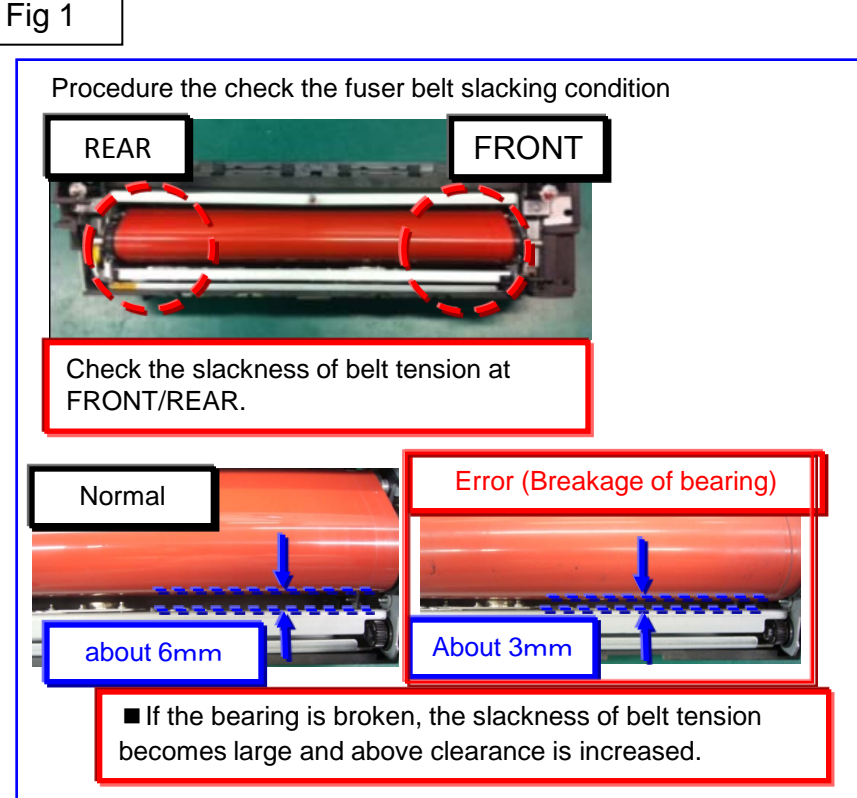

### C6600 (Fuser Belt Rotation Error)/C6720 (Fuser IH Belt Rotation Error) /Fuser Belt Failure For 6500i/8000i

#### a. When replacing the fuser unit, it exchanges for the fuser unit applicable to the end of the right figure.

| Model                    | spec | Part No.   | Description | Model                          | spec | Part No.   | Description |
|--------------------------|------|------------|-------------|--------------------------------|------|------------|-------------|
| Mercury                  | 100V | 302K993115 | FK-8705     |                                | 100V | 302LF93045 | FK-6705     |
|                          | 120V | 302K993125 | FK-8706     | Zeus<br>(TASKalfa 8000i/6500i) | 120V | 302LF93055 | FK-6706     |
| (TASKalfa 7550ci/6550ci) | 200V | 302K993135 | FK-8707     |                                | 200V | 302LF93065 | FK-6707     |
|                          | KDKR | 302K99K135 | FK-8707(KR) |                                | KDKR | 302LF9K065 | FK-6707(KR) |

# b. Check the machine's serial number whether its number is before taking the measure (use the jig to adjust the fuser position plate) during the production.

If the machine's serial number is before affected number, perform the corrective measure as referring to the service bulletin No. 2LF-0003 (B345).

1) Check the fuser belt shift amount according to the content of the bulletin and

judge whether it is necessary to affix the film or not.

2) If affixing the film is necessary, affixing the film to the fuser position adjustment plate and adjust the height.

<Affected machine's serial number for taking the measure during the production>

| 7550ci     |            |            |                       |            |            |            |
|------------|------------|------------|-----------------------|------------|------------|------------|
| KDA        | CPY        | KDA GSA    | KDA 220VI             | KDBR       | KDE        |            |
| 1102K92US0 | 1102K92CS0 | 1102K92US1 | 1102K94US0            | 1102K92BR0 | 1102K93NL0 |            |
| N4D2400391 | NH62700080 | NLM Next   | NH72700007            | NJG Next   | N4E2400310 |            |
| UTAX       | KDAU       | KDAS       | KDTW                  | KDCN       | KDJ        | 1          |
| 1102K93UT0 | 1102K93AS0 | 1102K93AX0 | 1102K9TTW0            | 1102K93KS0 | 1102K99JP0 |            |
| N4G2400047 | N4F2500068 | NQ32600016 | NQ8 Next              | NY32400010 | N4C2400025 |            |
| 6550ci     | •          | •          |                       | •          | •          |            |
| KDA        | CPY        | KDA GSA    | KDA 220VI             | KDBR       | KDE        | 1          |
| 1102LB2US0 | 1102LB2CS0 | 1102LB2US1 | 1102LB4US0            | 1102LB2BR0 | 1102LB3NL0 |            |
| N4J2400548 | NH92400158 | NLN Next   | NHC2700005            | NJF Next   | N4K2400287 |            |
| UTAX       | KDAU       | KDAS       | KDTW                  | KDCN       | KDJ        | 1          |
| 1102LB3UT0 | 1102LB3AS0 | 1102LB3AX0 | 1102LBTTW0 1102LB3KS0 |            | 1102LB9JP0 |            |
| N4M2400101 | N4L2400071 | NQ22500016 | NQ7 Next              | NY42500008 | N4H2400015 |            |
| 8000i      |            |            |                       |            |            | •          |
| KDA        | CPY        | KDA GSA    | KDA 220VI             | KDBR       | KDE        | UTAX       |
| 1102LF2US0 | 1102LF2CS0 | 1102LF2US1 | 1102LF4US0            | 1102LF2BR0 | 1102LF3NL0 | 1102LF3UT0 |
| N4P2401062 | NHE2400331 | NLP Next   | NHF2600014            | NJE Next   | N4Q2400696 | N4S2400131 |
| OLIVETTI   | KDAU       | KDSG       | KDTW                  | KDCN       | KDKR       | KDJ        |
| 1102LF3LV0 | 1102LF3AS0 | 1102LF3SG0 | 1102LFTTW0            | 1102LF3KS0 | 1102LF3KR0 | 1102LF9JP0 |
| NK12400078 | N4R Next   | NJK2500086 | NJQ2400003            | NKP2400051 | NMQ Next   | N4N2400308 |
| 6500i      |            |            |                       |            |            |            |
| KDA        | CPY        | KDA GSA    | KDA 220VI             | KDBR       | KDE        | UTAX       |
| 1102LG2US0 | 1102LG2CS0 | 1102LG2US1 | 1102LG4US0            | 1102LG2BR0 | 1102LG3NL0 | 1102LG3UT0 |
| N4U2401356 | NHG2400426 | NLQ Next   | NHH Next              | NJD Next   | N4V2400816 | N4X2400282 |
| OLIVETTI   | KDAU       | KDSG       | KDTW                  | KDCN       | KDKR       | KDJ        |
| 1102LG3LV0 | 1102LG3AS0 | 1102LG3SG0 | 1102LGTTW0            | 1102LG3KS0 | 1102LG3KR0 | 1102LG9JP0 |
| NK22400075 | N4W Next   | NJL2400110 | NJR2400007            | NKQ2400073 | NMR2X00038 | N4T2900172 |

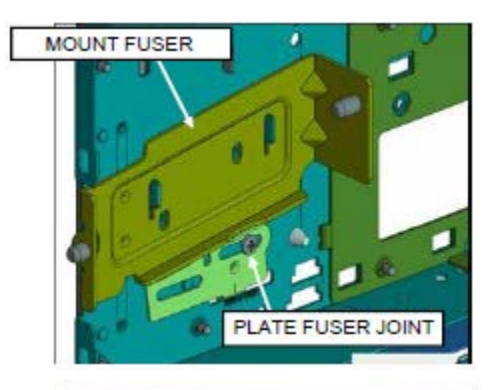

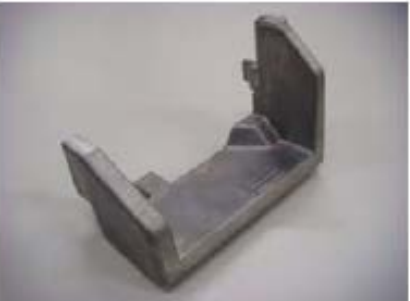

### C6600 (Fuser Belt Rotation Error)/C6720 (Fuser IH Belt Rotation Error)/Fuser Belt Failure For 6500i/8000i

[How to check the unexecuted machine in the production line of the belt edge at failure]

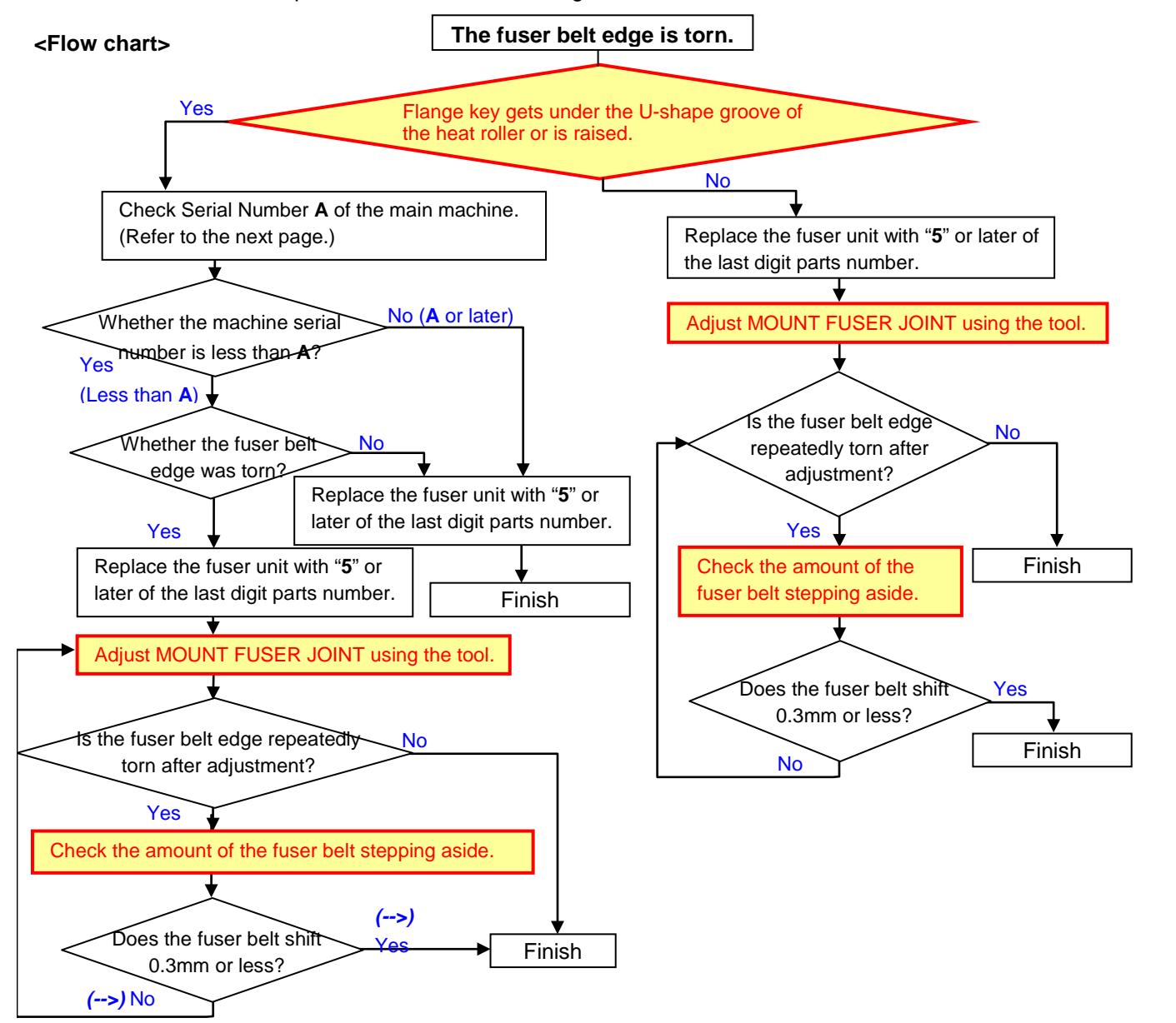

# C6600 (Fuser Belt Rotation Error)/C6720 (Fuser IH Belt Rotation Error)/Fuser Belt Failure For 65

### For 6500i/8000i

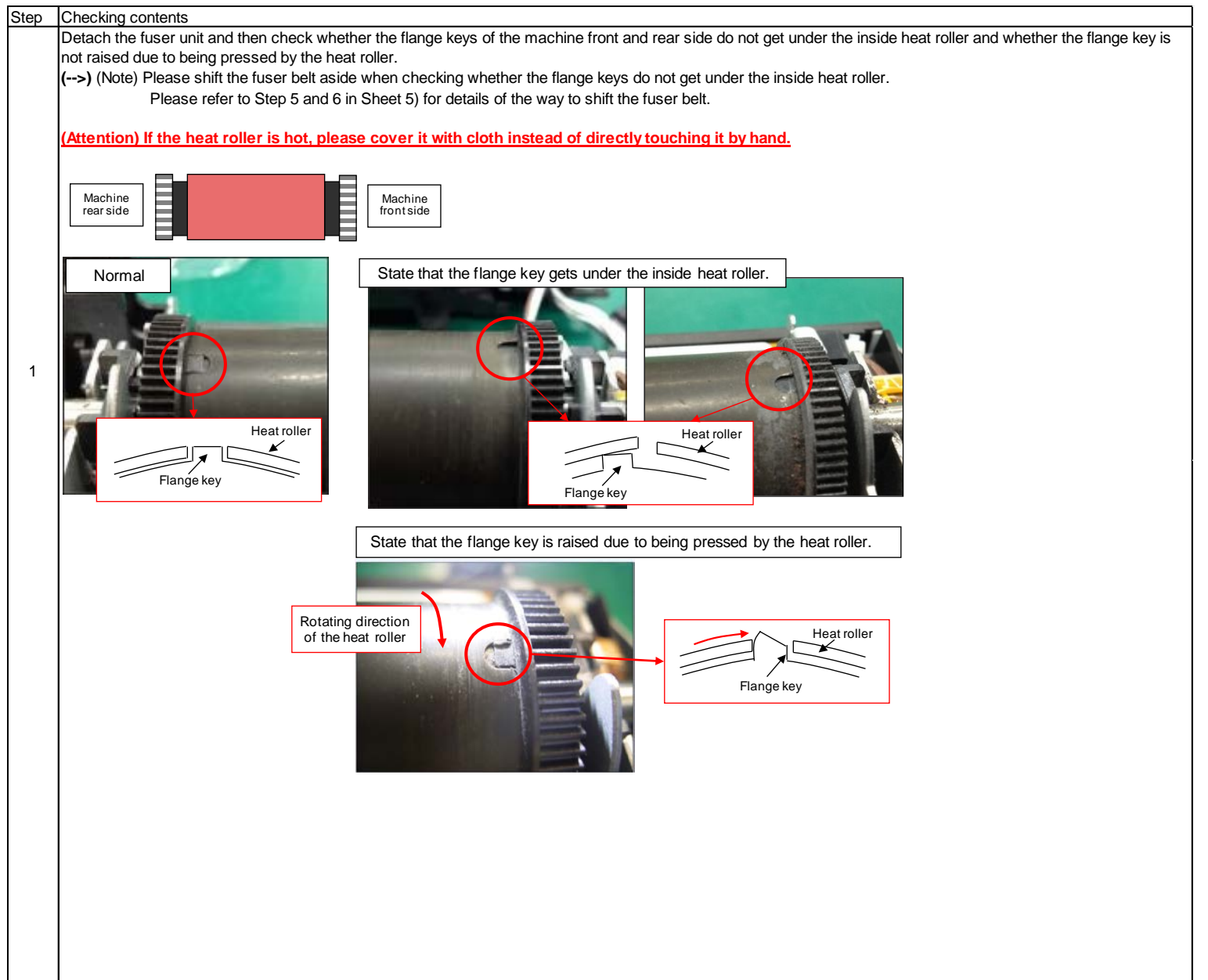

## C6600(Fuser Belt Rotation Error)/C6720(Fuser IH Belt Rotation Error)/Fuser Belt Failure

### C. Perform below checking.

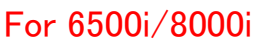

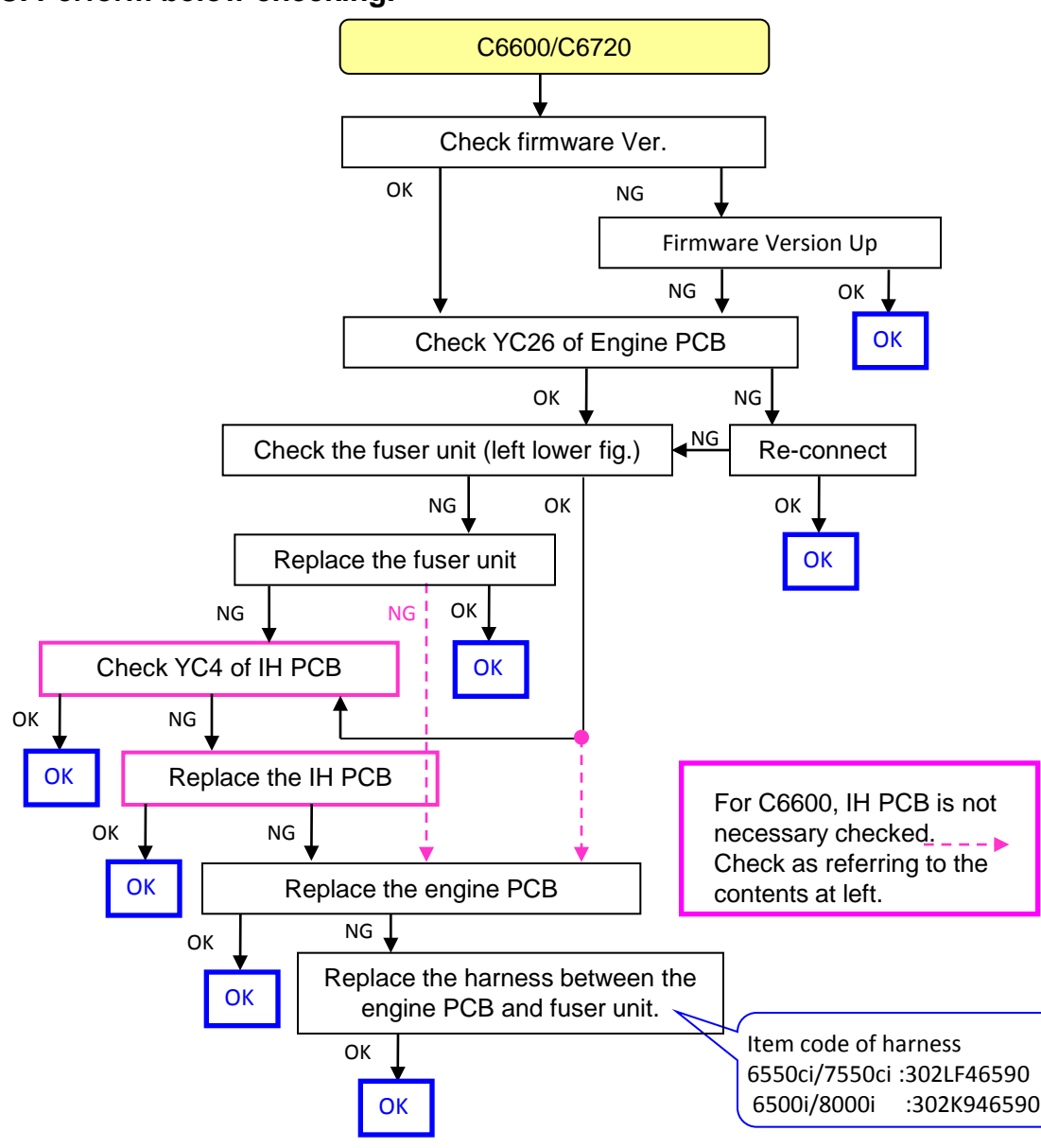

Check firmware Ver (engine) 6550ci/7550ci : 2K9\_1000.004.006 6500i/8000i : 2LF\_1000.003.006 Whether it is after above version.

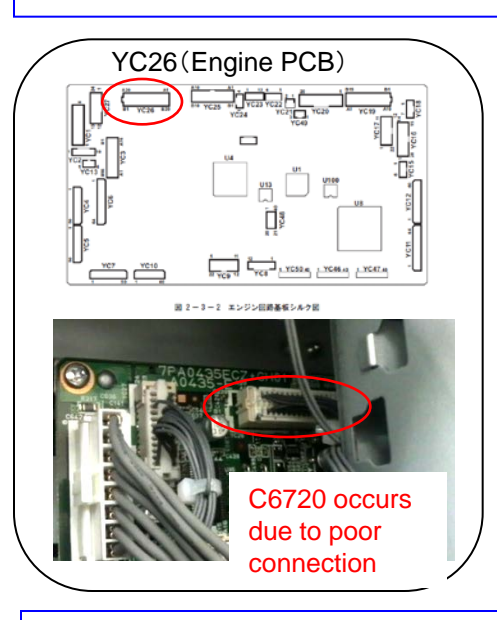

Identify the measured fuser unit (PI poor contact ) Method 1: Change "2" for part of serial no.

Method2: Even above number is 1, if the connector color of PI is white on fuser unit, it has been modified.

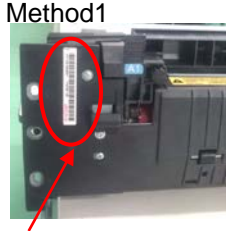

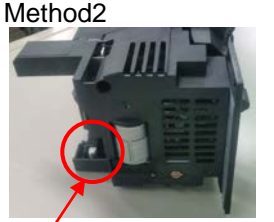

KX8021X02529

White: Modified, black: Not modified

## C6620(IH Core Motor rotation Error)

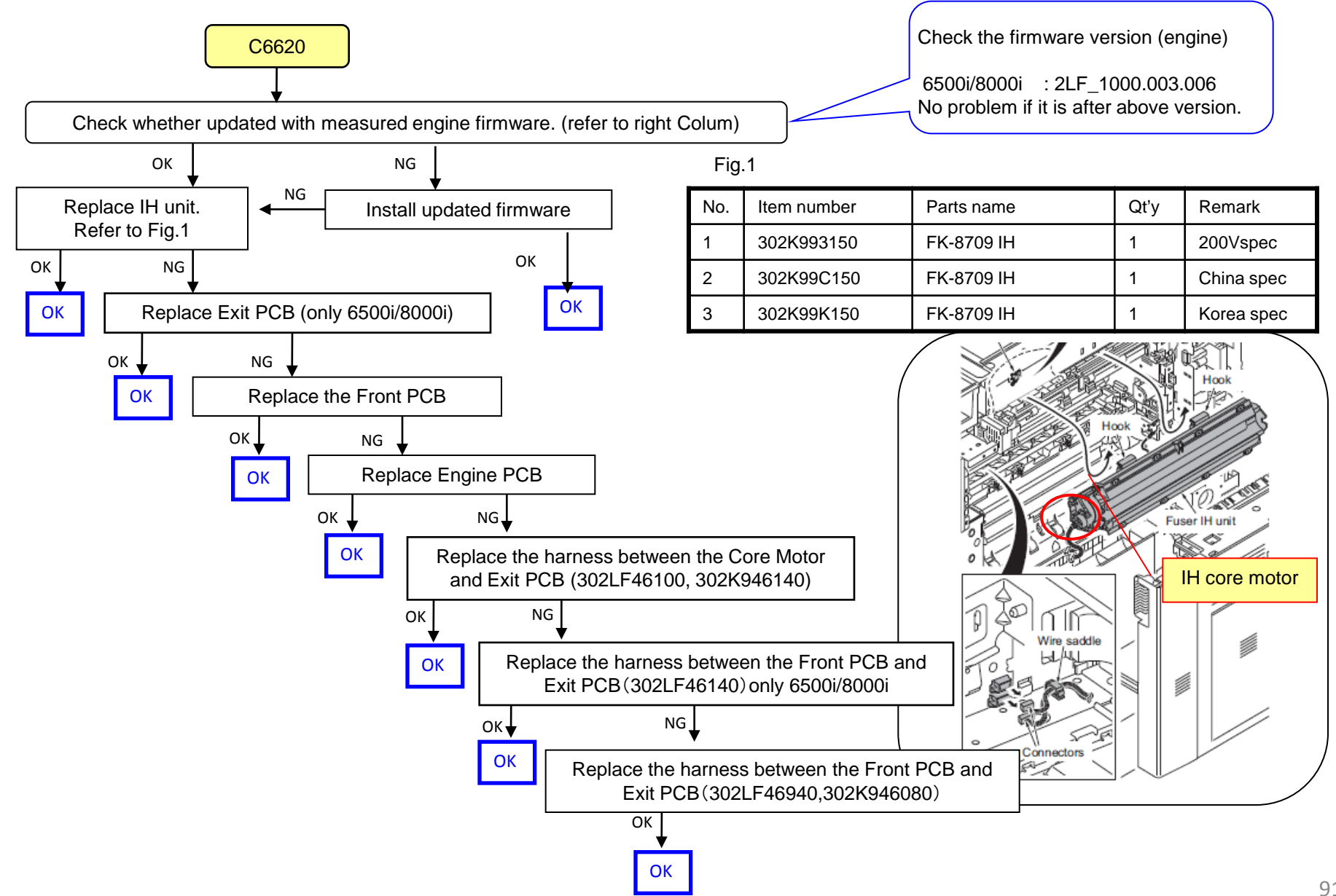

### C6730

For 6500i/8000i

[Phenomenon]

Cooling fan of IHPWB is clogged by dust, cooling efficiency is reduced, C6730 (Fuser IH substrate temperature error 1) is generated.

[How to Respond] Clean the cooling fan with a vacuum cleaner.

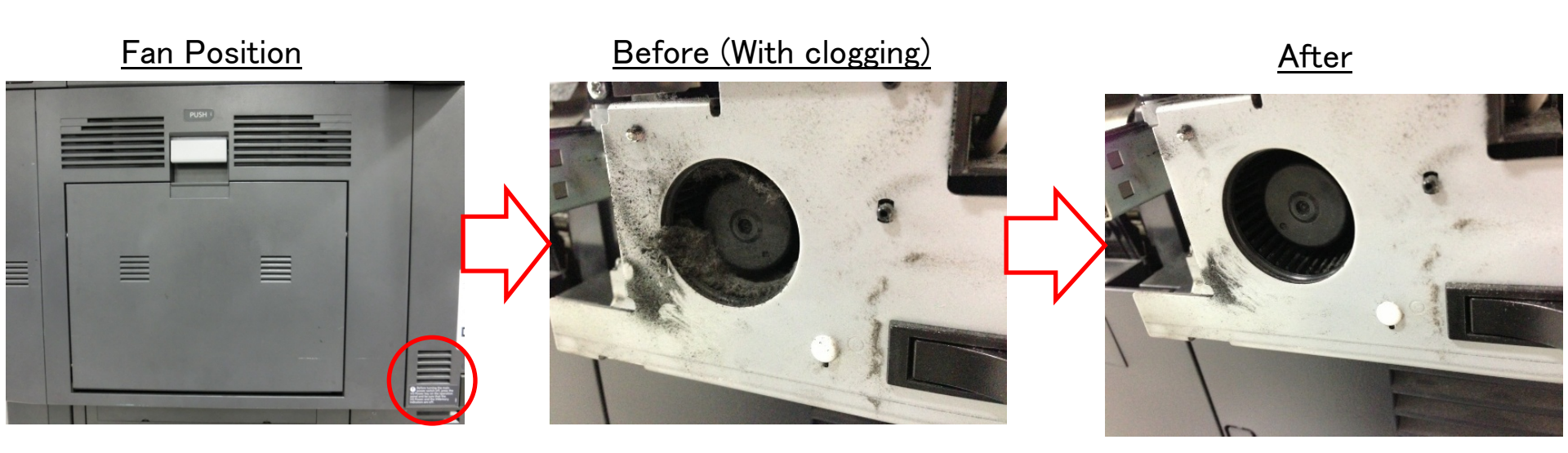

## C6770 (IH Fuser Low Power Error)

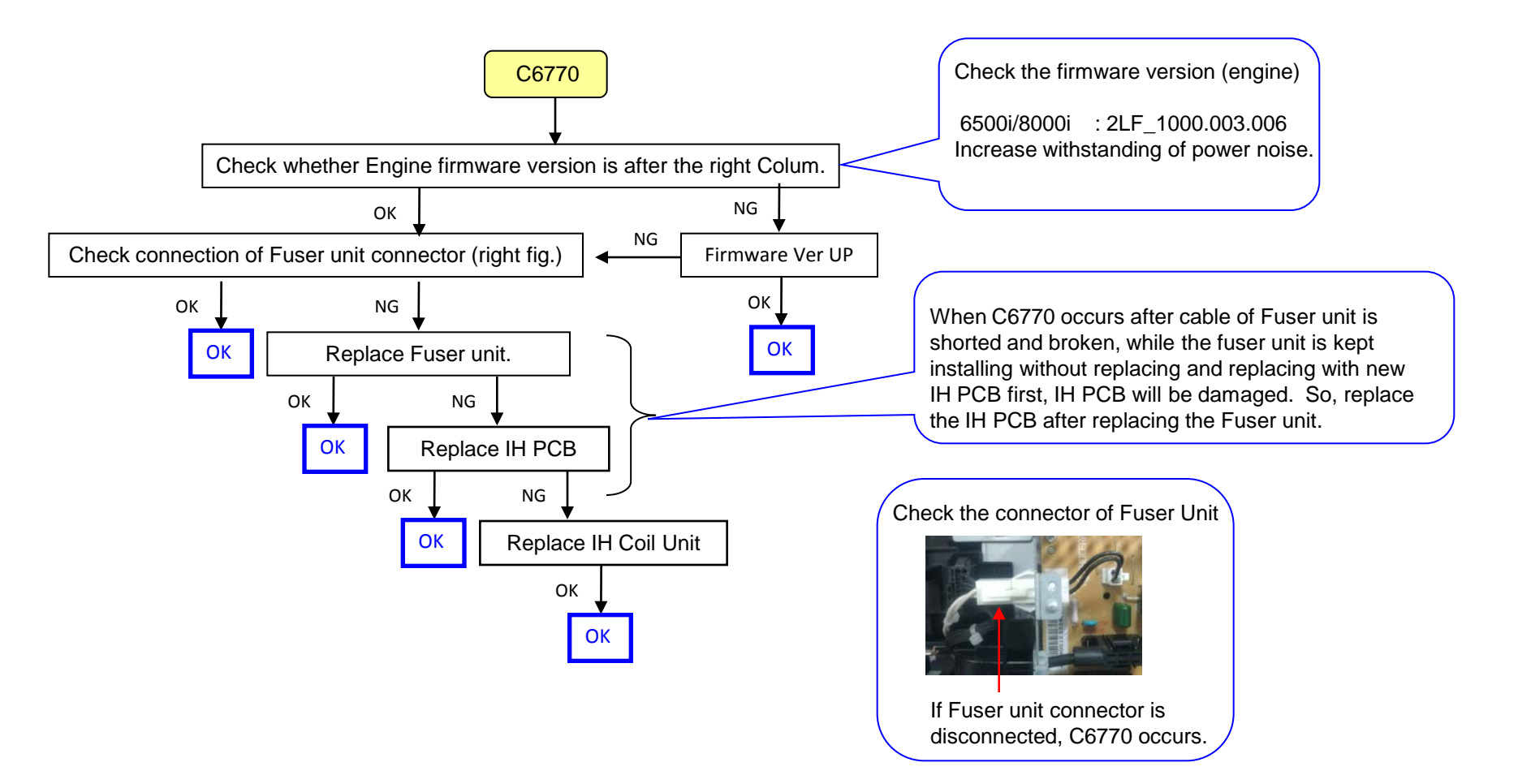

## C6910(Engine Firmware Ready Error)

### C6910

Check the version of the firmware on the machine.

If the version is older than the following, upgrade the firmware to the latest version.

ENGINE

Venus :2LC\_1000.007.0XX

Mercury :2K9\_1000.005.0XX

Zeus/Gaia: 2LF\_1000.004.0XX

#### U019 firmware Version

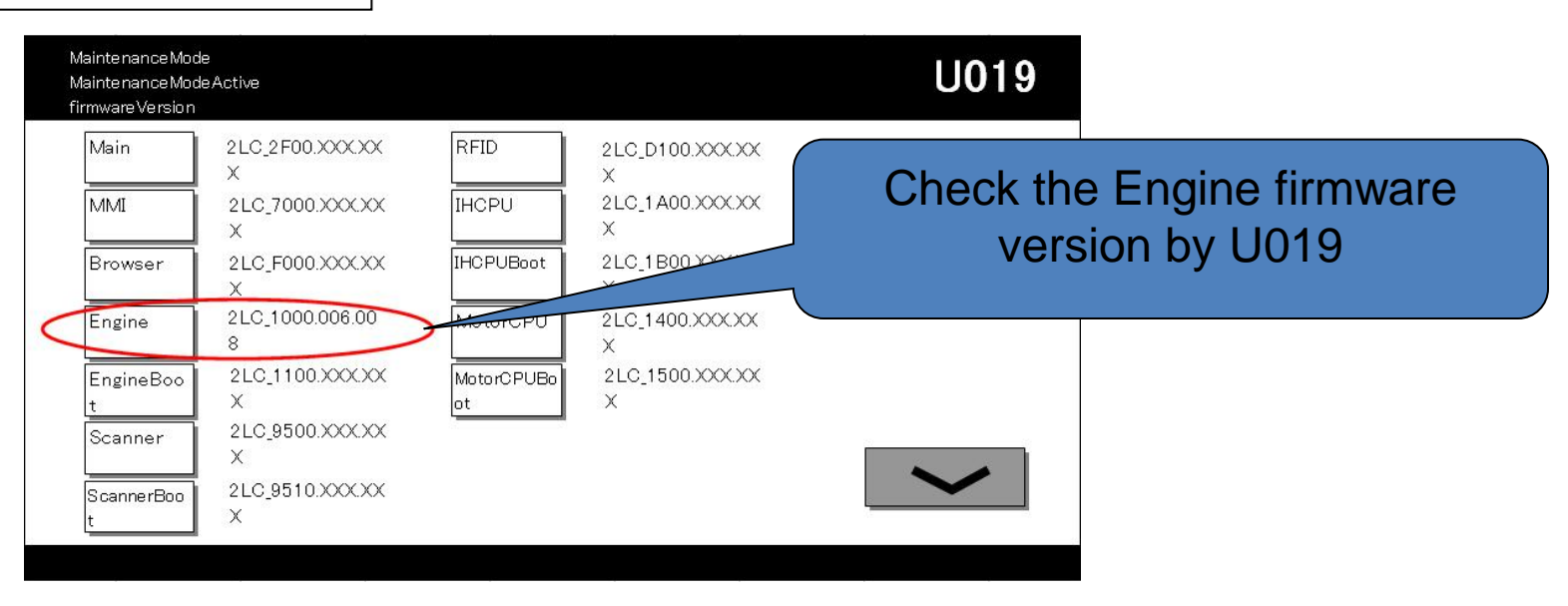

# C7101 (Toner Control Sensor Error)

If the T/C control is not capable at the DLP or there is a possibility that DLP is LOCKing by jam in the developing powder outlet etc. (It may be accompanied by the unusual rattling sound like no engagement of gears and C7101)

- 1.In case of abnormal sound occurs
  - a. Replace the DLP UNIT .
  - b. Re-assemble it as referring to below attention 1.
- 2. In case of no abnormal sound (developing drive possible)
- a. Check the firmware Ver.and version up with most updated one and replace

the DLP UNIT.

- b. Re-assemble it as referring to below attention 1.
- 3. In case of no abnormal sound and firmware version is most updated one
- a. Remove the INNER UNIT.
- b. Check the CASS SHUTTER of the DLP UNIT.
- c. If the parts is broken, replace the DLP UNIT. (Fig.1)
- d. Re-assemble it as referring to below attention 1.

4. In case of not applicable above 1,2.3

a. It is possible of error at the DLP motor. Check the DLP motor.

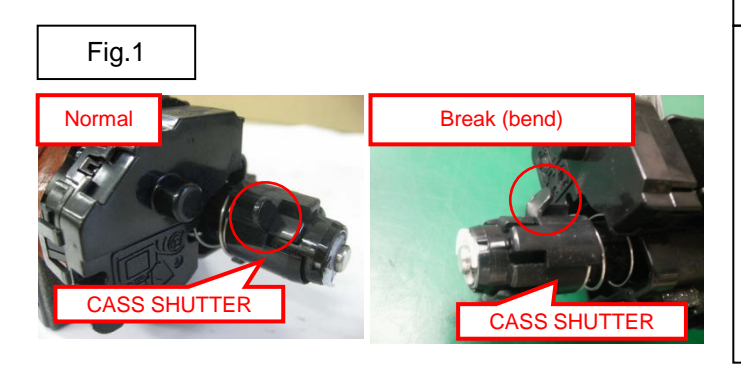

attention 1

The measure against below condition was taken after 2011 Oct. production. Therefore, below action is not necessary if the production month is Oct. and after.

When pushing in the CASS LOCK release LEVER at the INNER UNIT, there is a case not to push in smoothly.

In that case, without pushing in by force, re-install the INNER UNIT while shifting it by right-hand side and fix.

If it pushes into INNER UNIT forcefully, the lock release cannot be done normally, C2101, C7101, and unusual sound occur again and DLP UNIT may damage.

### C9500/C9510/C9520/C0630/C0640/CF245 SATA cable contact failure

The SATA cable (No.1 to 4) may have contact failure or may be broken if the service call error below appears. Perform the corrective action below when it arises.

<Corrective action>

- 1) Check and perform the corrective action for each checkpoint as described in the service manual.
- 2) If the service call error still appears after the above action, the SATA cable may be broken and replace the applicable cable. SATA cable to replace

|  | Content of failure                          |    | No | Parts No.   | Parts name              | Affected model                                                                       |  |  |
|--|---------------------------------------------|----|----|-------------|-------------------------|--------------------------------------------------------------------------------------|--|--|
|  | - C9500 error                               |    |    |             |                         | 5550ci/4550ci/3550ci/30                                                              |  |  |
|  | - C9520 error                               |    | 1  | 302K946700* | WIRE CCD DATA           | 5500i/4500i/3500i                                                                    |  |  |
|  | - C0630 error<br>- Scanned image            | -7 |    |             |                         | 7550ci/6550ci<br>8000i/6500i                                                         |  |  |
|  | block dropout (Refer to below for the image | ľ  | 2  | 303M446020  | WIRE INTERFACE<br>VIDEO | 7550ci/6550ci,<br>8000i/6500i                                                        |  |  |
|  | sample)                                     |    |    |             |                         |                                                                                      |  |  |
|  | - C0640 error<br>- F245 error               |    | 3  | 302K946A20* | WIRE HDD DATA1          | 5550ci/4550ci/3550ci/30<br>50ci<br>5500i/4500i/3500i<br>7550ci/6550ci<br>8000i/6500i |  |  |
|  |                                             | Į  | 4  | 302K946A30* | WIRE HDD DATA2          | 5550ci/4550ci<br>7550ci/6550ci<br>8000i/6500i                                        |  |  |

| Mintenance Report & Kudcera<br>MP<br>TSKaffa 5550ciJJ<br>Minter Concerned<br>Concerned<br>C | [Image block dropout] (example)                                                                        | [Service bulletin]2LC-077(C103)            |
|----------------------------------------------------------------------------------------------------|----------------------------------------------------------------------------------------------------|--------------------------------------------|
| Rest         0         0         1         0         0         0         0         0         0         0         0         0         0         0         0         0         0         0         0         0         0         0         0         0         0         0         0         0         0         0         0         0         0         0         0         0         0         0         0         0         0         0         0         0         0         0         0         0         0         0         0         0         0         0         0         0         0         0         0         0         0         0         0         0         0         0         0         0         0         0         0         0         0         0         0         0         0         0         0         0         0         0         0         0         0         0         0         0         0         0         0         0         0         0         0         0         0         0         0         0         0         0         0         0         0         0                                                                                                    | 068       DP読み取り位置調整         073       DP読設売置数         089       MIP-PGパターン出力         091       白筋補正設定 | 0 0<br>6<br>140 140<br>0 0<br>112 78<br>96 |

### "Welcome" Screen Lock

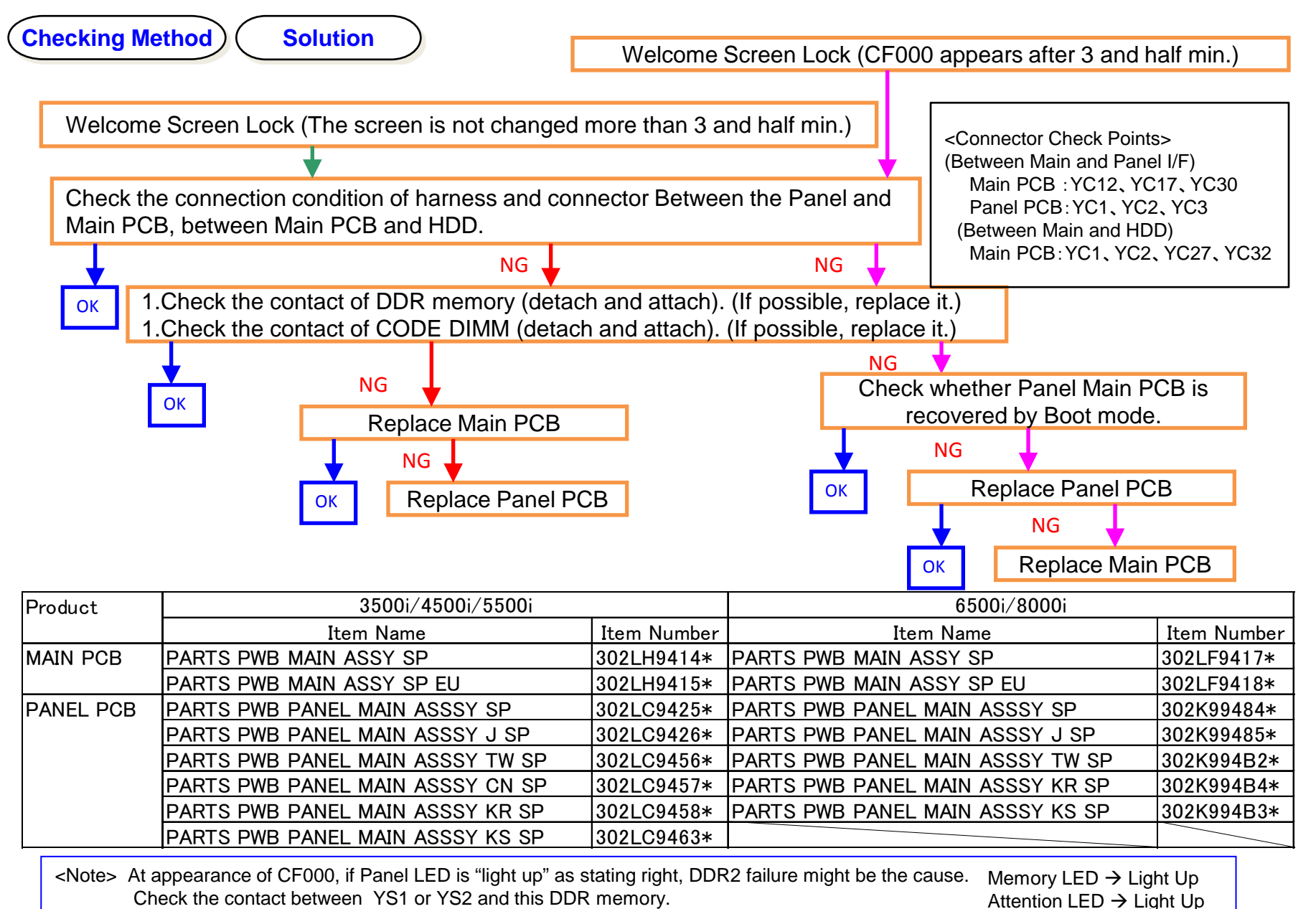

97

# CF040 (Communication Error between the Main PCB and Engine PCB)

If CF040 occurs, take the following measure.

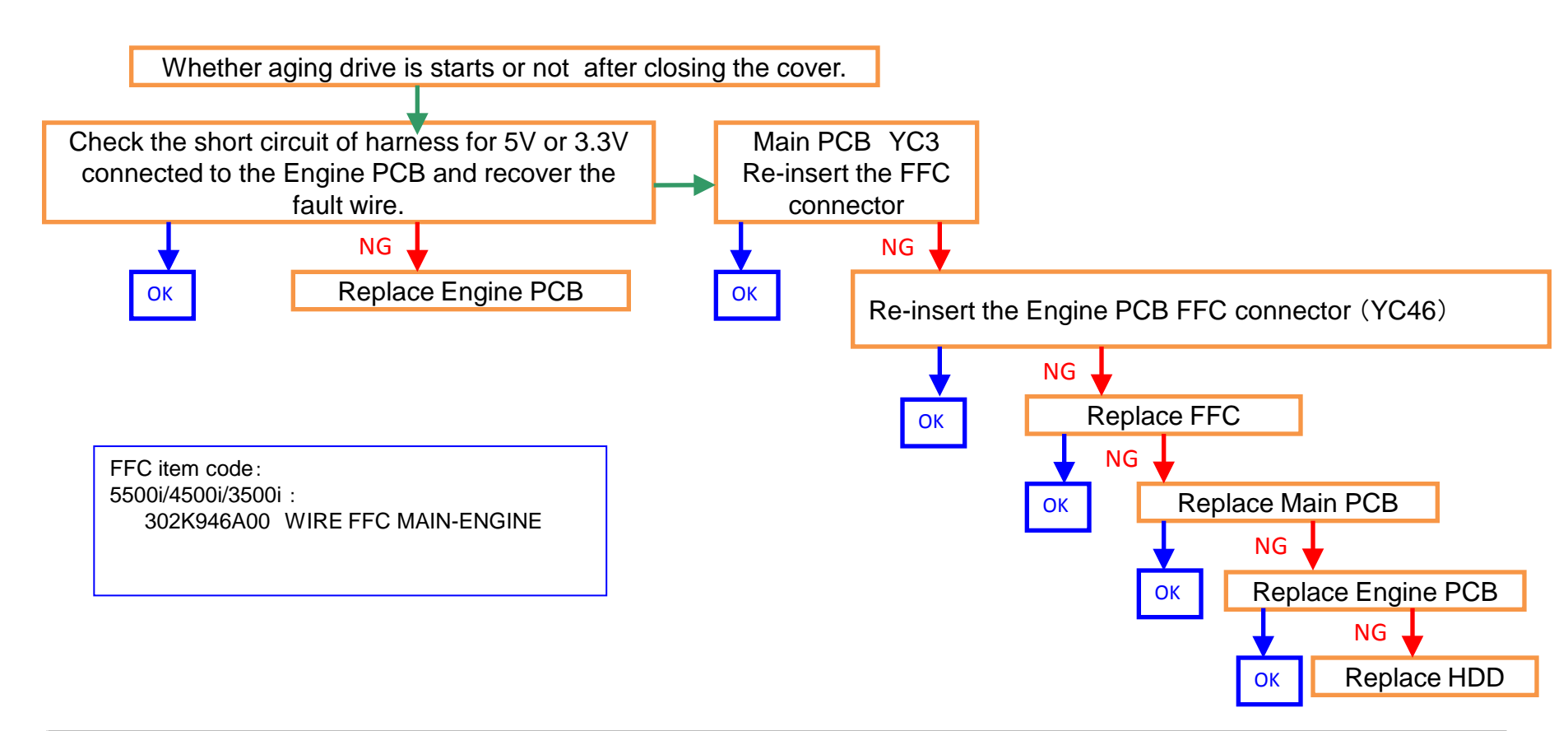

| Product    | 3500i/4500i/5500i         |             | 6500i/8000i               |             |  |  |
|------------|---------------------------|-------------|---------------------------|-------------|--|--|
|            | Item Name                 | Item Number | Item Name                 | Item Number |  |  |
| MAIN PCB   | PARTS PWB MAIN ASSY SP    | 302LH9414*  | PARTS PWB MAIN ASSY SP    | 302LF9417*  |  |  |
|            | PARTS PWB MAIN ASSY SP EU | 302LH9415*  | PARTS PWB MAIN ASSY SP EU | 302LF9418*  |  |  |
| ENGINE PCB | PARTS PWB ENGINE ASSY SP  | 302LH9417*  | PARTS PWB ENGINE ASSY SP  | 302LF9420*  |  |  |
| HDD        | PARTS STORAGE DEVICE SP   | 302LH9307*  | PARTS STORAGE DEVICE SP   | 302LC9316*  |  |  |

### CF182/CF186

#### 1. When CF182/CF186 occur after every printing.

- 1) Check connection of the harness (Engine Main board) and connectors and check function. \*[Main⇔ENGINE Interface] Main board:YC3 Engine board:YC46 or YC50
- 2) Format the HDD and check function. (U024 FULL formatting)
- 3) Execute the U021 Memory initializing to initialize the controller backup memory and check function.
- 4) Replace the engine board and check function.
- 5) Replace the main board and check function.
- 6) Retrieve the USBLOG and contact the Service Administrative Division.

#### 2.When CF182/CF186 occur from time to time

Add the film to the contact part of the high voltage terminal of the transfer belt unit.

\*If the right cover isn't closed sufficiently, the contact failure (leakage) may occur due to the wide gap between the high voltage terminals at the right cover and the transfer belt. As the result, the F186 error may appear due to the misdetection of the inter-lock switch caused by the noise that is generated by unstable transfer voltage.

Item : 302LF22670 SHEET CONTACT TRANSFER 1set

[Service bulletin]2LH-0010(C128)

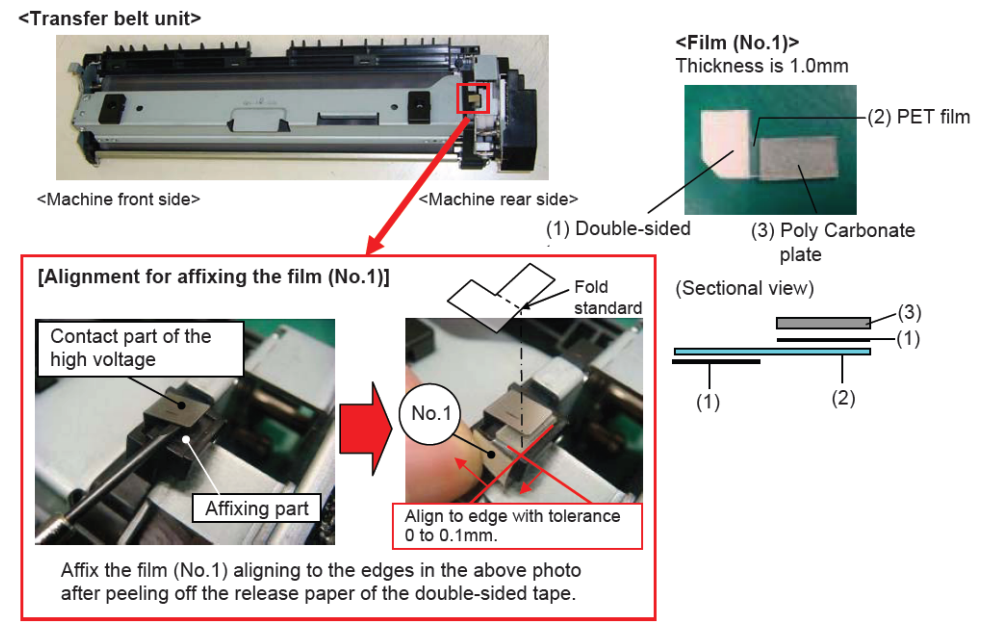

99

### Abnormal Sound from Developing Section

# There is a possibility that DLP is LOCKing by jam in the developing powder outlet etc. (It may be accompanied by C2101 and C7101)

a. Replace the DLP UNIT .

b. Re-assemble it as referring to below attention 1.

| attention 1                                                                     |                                                                                                    |
|---------------------------------------------------------------------------------|----------------------------------------------------------------------------------------------------|
| The measure below action                                                        | ure against below condition was taken after 2011 Oct. production. Therefore, on is not necessary if the production month is Oct. and after.                                                                                                    |
| When pus<br>case not t<br>In that cas<br>by right-ha<br>If it pushe<br>C2101, C | shing in the CASS LOCK release LEVER at the INNER UNIT, there is a<br>to push in smoothly.<br>se, without pushing in by force, re-install the INNER UNIT while shifting it<br>and side and fix.<br>s into INNER UNIT forcefully, the lock release cannot be done normally,<br>7101, and unusual sound occur again and DLP UNIT may damage. |

### Abnormal sound from the fuser section (1/5)

Abnormal sound from fuser Check the sound by driving the fuser motor (U030>FUSER), check whether the sound occur at the following cycle during driving. 5500i:0.4sec cycle/4500i: 0.5sec cycle/3500i:0.6sec cycle (Refer Match with cycle Replace the fuser unit According to the content of "1", take an action. Still sounding Replace the fuser unit

Take the measure after checking the following contents and phenomenon.

1,Add the following 2 screws as referring to next page.

| No. | Old | New                    | Parts Item               | Q'ty |
|-----|-----|------------------------|--------------------------|------|
| 1   |     | 7BB700308H<br>BB105600 | +BIND T.T S SCREW 3X8 SR | 2    |

• Refer to the service bulletin : 2LH-0006(B454)

### For 3500i/4500i/5500i

Screws adding position

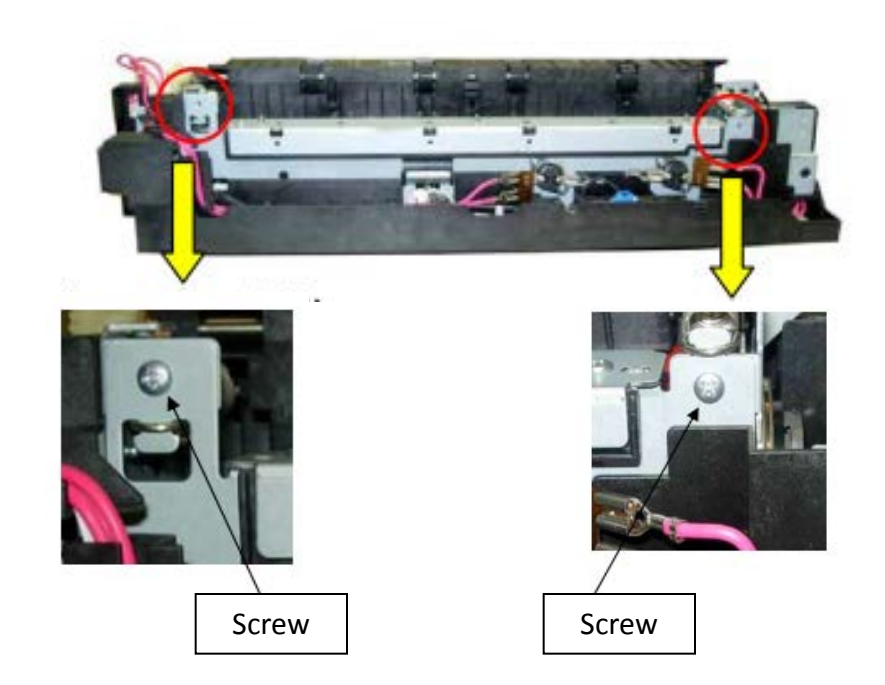

### Abnormal sound from the fuser section (2/5)

| ■ Affected r | machine's se            | rial number             |                         |                         |                         |                         | ■ Pr | ocedure                                                                        | For 3500i/        | 4500i/5500i        |
|--------------|-------------------------|-------------------------|-------------------------|-------------------------|-------------------------|-------------------------|------|--------------------------------------------------------------------------------|-------------------|--------------------|
| TASKalfa5500 | i                       |                         |                         |                         |                         |                         | No   | Procedure                                                                      |                   | Detail             |
| )КМА         | KMA(AK)                 | CPY                     | CS(AK)                  | KMA GSA                 | KMBR                    | KMA 220VI               |      | Remove the fuser unit.                                                         |                   |                    |
| 1102LH2US0   | 1102LH2US2              | 1102LH2CS0              | 1102LH2CS1              | 1102LH2US1              | 1102LH2BR0              | 1102LH4US0              | 1    | Refer to the service manual, page 1-5-48                                       |                   |                    |
| N3X2103143   | NWN2100405              | NHJ1Z00472              | From next<br>production | to be<br>informed later | NJC1Z00026              | From next<br>production |      | through -49.                                                                   |                   |                    |
| KME          | UTAX                    | OLIVETTI                | KMAUS                   | KTST                    | KMKR                    | KMTW                    |      |                                                                                | Machine rear side |                    |
| 1102LH3NL0   | 1102LH3UT0              | 1102LH3LV0              | 1102LH3AS0              | 1102LH3KS0              | 1102LH3KR0              | 1102LHTTW0              |      |                                                                                | Machine real side | Machine front side |
| N3Y1Z02481   | N411Z00865              | NK31Z00221              | From next<br>production | NKR1Z00101              | NMS1Z00106              | NJS1Z00032              |      |                                                                                | a j.              |                    |
| KMHG         | KMID                    | KMSG                    | KMTH                    | Philcopy220VI           |                         |                         |      |                                                                                |                   |                    |
| 1102LH3HK0   | 1102LH3ND0              | 1102LH3SG0              | 1102LH3TH0              | 1102LH4PH0              |                         |                         | 2    | Remove 4 screws (B) on the upper cover                                         |                   |                    |
| NJ61Z00046   | NHZ1Z00008              | NJ91Z00198              | From next               | From next               |                         |                         | 2    | ( <b>A</b> ).                                                                  |                   |                    |
| ļ            |                         |                         | production              | production              | _                       |                         |      |                                                                                |                   |                    |
|              |                         |                         |                         |                         |                         |                         |      |                                                                                |                   |                    |
| TASKalfa4500 | i                       |                         |                         | -                       | -                       |                         |      |                                                                                | Upper cover (A)   | Screw (B)          |
| KMA          | KMA(AK)                 | CPY                     | CS(AK)                  | KMA GSA                 | KMBR                    | KMA 220VI               |      |                                                                                |                   |                    |
| 1102LJ2US0   | 1102LJ2US2              | 1102LJ2CS0              | 1102LJ2CS1              | 1102LJ2US1              | 1102LJ2BR0              | 1102LJ4US0              |      |                                                                                |                   |                    |
| N431Z02408   | NWQ1Z00089              | NHK1Z00485              | NWP1Z00077              | informed later          | NJB1Z00040              | NHR1Z00017              |      |                                                                                |                   | Upper cover (A)    |
| KME          | UTAX                    | OLIVETTI                | KMAUS                   | KTST                    | KMKR                    | KMTW                    |      |                                                                                |                   |                    |
| 1102LJ3NL0   | 1102LJ3UT0              | 1102LJ3LV0              | 1102LJ3AS0              | 1102LJ3KS0              | 1102LJ3KR0              | 1102LJTTW0              |      |                                                                                |                   |                    |
| N441Z02643   | N461Z01265              | NK41Z00321              | production              | NKS1Z00101              | NMT1Z00091              | NJT1Z00093              | 3    | Open the guide ( $C$ ) and while holding it,<br>remove the upper cover ( $A$ ) |                   |                    |
| KMHG         | KMID                    | KMSG                    | KMTH                    | Philcopy 220V           | 1                       |                         |      | *Take care not to pull the wire ( <b>D</b> ).                                  |                   |                    |
| 1102LJ3HK0   | 1102LJ3ND0              | 1102LJ3SG0              | 1102LJ3TH0              | 1102LJ4PH0              |                         |                         |      |                                                                                | ALIS              |                    |
| NJ51Z00128   | NHY1Z00015              | NJ81Z00373              | NJ21Z00106              | From next<br>production |                         |                         |      |                                                                                |                   |                    |
| L            |                         |                         |                         | production              |                         |                         |      |                                                                                | Guide (C)         | Wire (D)           |
| TASKalfa3500 | i                       |                         |                         |                         |                         |                         |      |                                                                                |                   |                    |
| KMA          | CPY                     | KMA GSA                 | KMBR                    | KMA 220∨I               | KME                     | UTAX                    |      |                                                                                |                   |                    |
| 1102LL2US0   | 1102LL2CS0              | 1102LL2US1              | 1102LL2BR0              | 1102LL4US0              | 1102LL3NL0              | 1102LL3UT0              |      |                                                                                |                   |                    |
| N481Z05981   | NHL1Z00712              | to be informed<br>later | From next<br>production | From next<br>production | N491Z02760              | production              |      |                                                                                |                   |                    |
| OLIVETTI     | KMAUS                   | KTST                    | KMKR                    | KMTW                    | KMHG                    | KMID                    |      |                                                                                |                   |                    |
| 1102LL3LV0   | 1102LL3AS0              | 1102LL3KS0              | 1102LL3KR0              | 1102LLTTW0              | 1102LL3HK0              | 1102LL3ND0              |      |                                                                                |                   |                    |
| NK51Z00381   | From next<br>production | NKU2100301              | NMU2100791              | NJU1Z00024              | From next<br>production | NHX1Z00022              |      |                                                                                |                   |                    |
| KMSG         | KMTH                    | Philcopy 220∨           |                         |                         |                         |                         |      |                                                                                |                   |                    |
| 1102LL3SG0   | 1102LL3TH0              | 1102LL4PH0              |                         |                         |                         |                         |      |                                                                                |                   |                    |
| NJ71Z00067   | From next               | From next               |                         |                         |                         |                         |      |                                                                                |                   |                    |
|              | production              | production              |                         |                         |                         |                         |      |                                                                                |                   |                    |
| MK-6305A     |                         |                         |                         |                         |                         |                         |      |                                                                                |                   |                    |
| KMA 120V     | Other 220∨              | KMKR 220V               | KTST 220V               | KMJ 100VC I             | KMTW 110VC              |                         |      |                                                                                |                   |                    |
| 1702LH7US1   | 1702LH8KL0              | 1702LH8KR0              | 1702LH8KS0              | 1702LH9JP1 1            | 702LHTTW0               |                         |      |                                                                                |                   |                    |
| NCQ1Z00257   | NLY1Z00565              | From next<br>production | From next<br>production | NCU1Z00068              | NJW1Z00001              |                         |      |                                                                                |                   |                    |

Fuser unit

|                       | 120V         | 220-240V                 | KMTW       | KMKR         |  |
|-----------------------|--------------|--------------------------|------------|--------------|--|
| 302LH93051 302LH93061 |              | 302LH93081               | 302LH9K061 |              |  |
|                       | KYV012118776 | /V012118776 KYU012119925 |            | KYU011Z18095 |  |

### Abnormal sound from the fuser section (3/5)

| No | Procedure                                                                                                    | Detail                                                                                                    | No       | Procedure                                                                                                    | Detail                                               |
|----|----------------------------------------------------------------------------------------------------|----------------------------------------------------------------------------------------------------|----------|----------------------------------------------------------------------------------------------------|------------------------------------------------------|
| 4  | Loosen the screw ( <b>E</b> ) at the left side of the high temperature caution label. (*2 – 3 turns)                                                                                   | Screw (E)                                                                                                    | (>)<br>6 | *The frame (F) may be hot at the procedures 6 through 12 so use a dry cloth, etc. to avoid touching it directly. Hold the guide (C) while it is open and remove the spring (J) at the rear side of the machine while pushing the metal plate in the direction of the arrow. <notes> - Do the above one by one for the front and rear side springs.</notes>                                                                                                    | Machine rear<br>Spring (J) Metal plate (I) Guide (C) |
| 5  | Confirm the screw holes ( <b>H</b> ) on the frame<br>( <b>G</b> ) and the frame behind ( <b>F</b> ) are aligned.<br>(Refer to the next procedure and after for the<br>above alignment) | (Aligned state)<br>(Aligned state)<br>(Aligned state)<br>(Not aligned state)<br>(Not aligned state) | (>)<br>7 | <ul> <li>The alignment may be done from either of the front or rear side while this states the alignment from the rear side.</li> <li>Do not press the guide (C) too much.</li> <li>Move the frame (F) several times as shown in the figure to the right to release the latch of the bearing from the frame (F) (Refer to the image below) (The NG state that the frame is tilted can be changed to the OK state by moving the frame) (NG) (OK) cross-section view</li> <li>Heat roller</li> <li>Heat roller</li> <li>Heat roller</li> </ul> | Frame (F)                                            |
|    |                                                                                                    | Frame (G)                                                                                                    | (>)<br>8 | Use a tool like a metal measure, etc. to align<br>the screw holes and the edges of the frame<br>( <b>F</b> , <b>G</b> ).<br>Fasten the screw ( <b>K</b> ) while the screw holes<br>placed are centered.<br>$\Rightarrow$ Screw ( <b>K</b> ): +BIND T.T S SCREW 3X8<br>SR(No6)                                                                                                    | Frame (F)<br>Frame (G)<br>Screw (K)                  |

#### For 3500i/4500i/5500i

### Abnormal sound from the fuser section (4/5)

| No        | Procedure                                                                                                    | Detail                                  |
|-----------|----------------------------------------------------------------------------------------------------|-----------------------------------------|
| (>)<br>9  | As done in the procedure 6, open the guide<br>while it is held. Fit the spring (J) while<br>pressing the metal plate.<br>(See the state in the photo to the right)                                                                         | Spring (J)                              |
| (>)<br>10 | Hold the guide (C) while it is open and<br>remove the spring (M) at the front side of the<br>machine while pressing the metal plate (L) in<br>the direction of the arrow.<br>- Do not press the guide (C) too much or it<br>may be broken. | Guide (C)<br>Metal plate (L) Spring (M) |
| (>)<br>11 | Move the frame ( <b>F</b> ) back and forth several<br>times as shown in the photo to the right to<br>release the bearing attached on the frame.                                                                                            | Frame (F)                               |

### For 3500i/4500i/5500i

# Abnormal sound from the fuser section (5/5) For 3500i/4500i/5500i

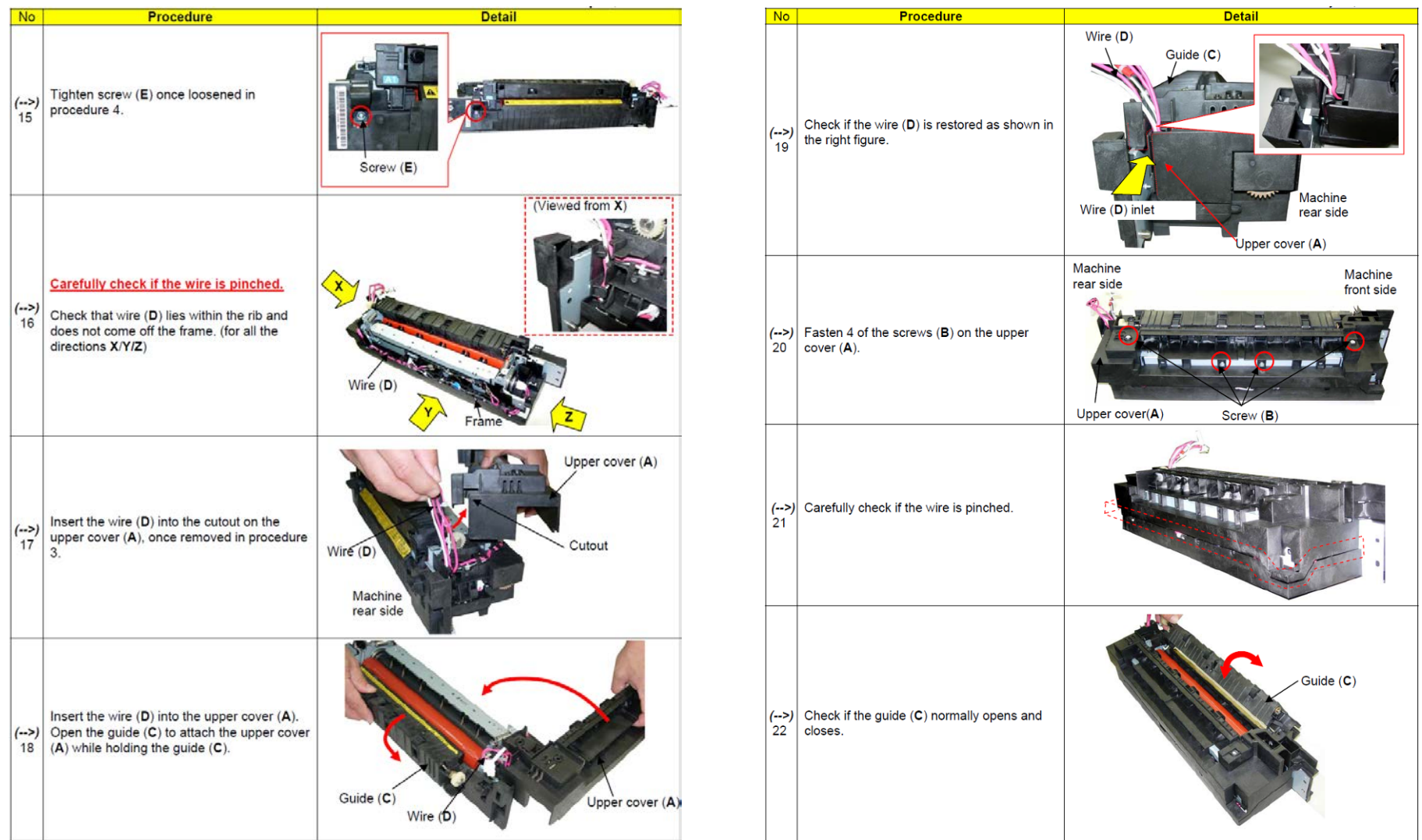

23.Install the fuser unit and drive it to check if the abnormal ticking sound is heard.

The latch of the bearing to the frame may still not be released in case any abnormal sound is heard. Perform the procedures No.1 and after again.

Move the frame in the procedures No 6- 10 cycles

Note) Move the frame to the left and right after removing the screw (No.6) that is added this time. 105

### Reducing DP Motor Driving Sound

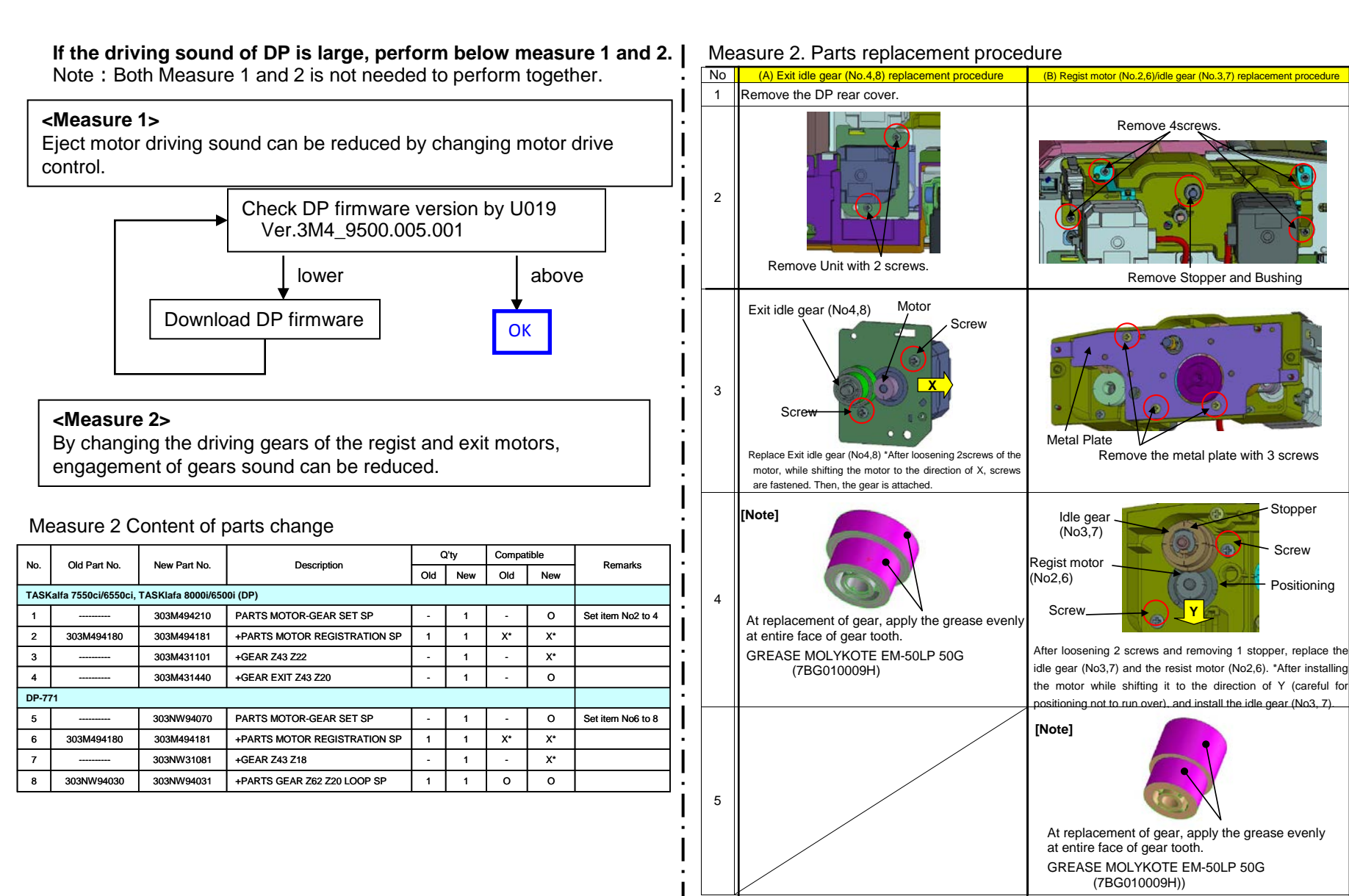

### **DP Size Detection Error**

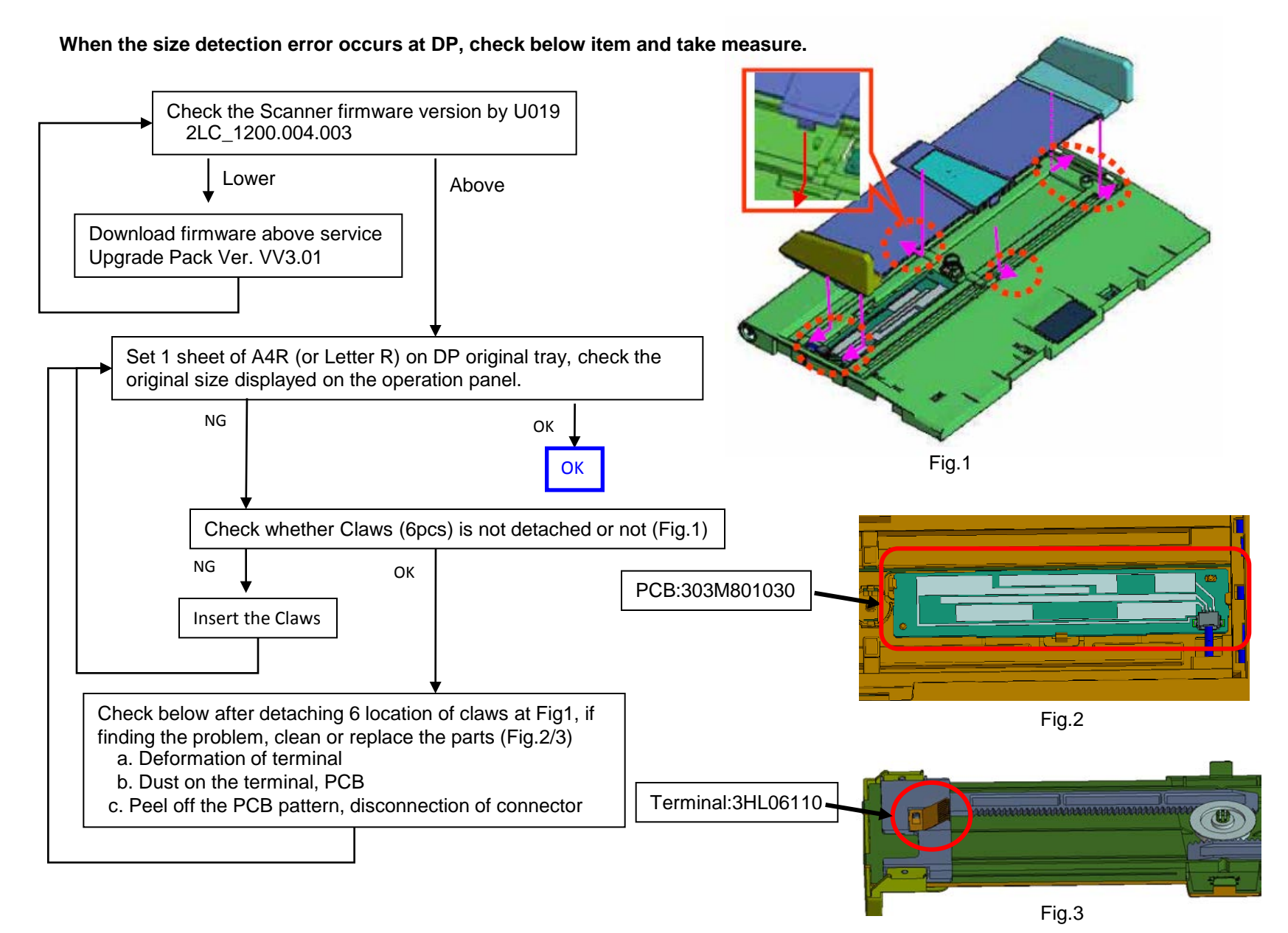

### Waste Toner Bottle

#### 1. When full of the waste toner bottle is detected earlier incorrectly, check the following.

- a. If turning the waste toner (toner entrance) down or it is accidentally dropped, while the waste toner is in the WT-860 or vibration is added, \*Toner will adhere to remaining toner amount detection section.
  - \* Developer enters into the bushing part and torque becomes heavy.

Incorrect Full detection of the waste toner bottle occurs due to the above cause. Be careful of handling.

#### 2. When the waste toner bottle near end detection rubber is peeling off, check the following and take the measure.

- a. When Lot No. of the waste toner bottle is "25" (refer to fig. A) and before, check it as referring to the fig. B.
- b. When there are any faults such as peeling and poor adhesion, replace with another waste toner bottle.

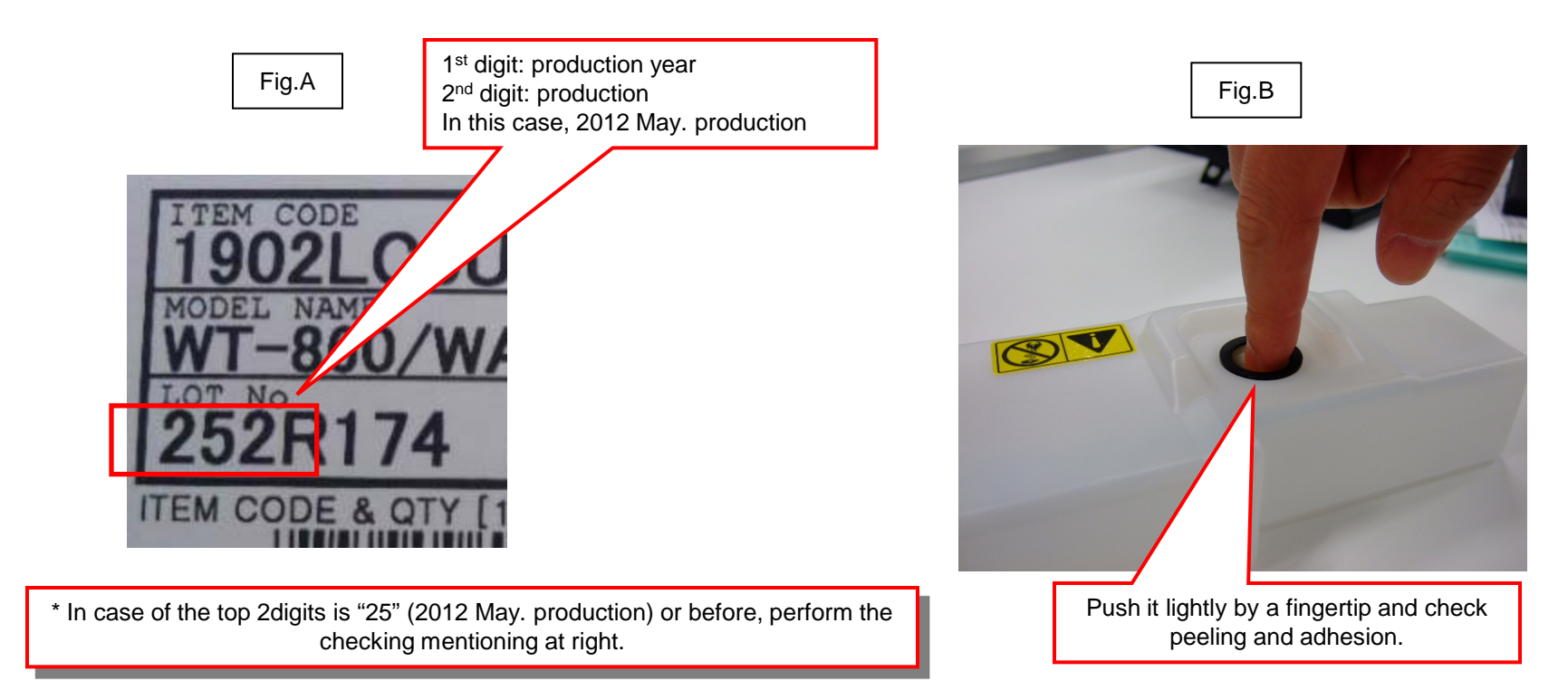
## Time for maintenance.(T)

1. Time for maintenance.(T)

When "Time for maintenance.(T)" was displayed on a status bar (refer to attachment picture), please take the following measure.

- a. Performs resetting partial operation control in Sim.906.
- b. Set up the present time from a system menu.
- c. When can not canceled above, please exchange Main PCB.

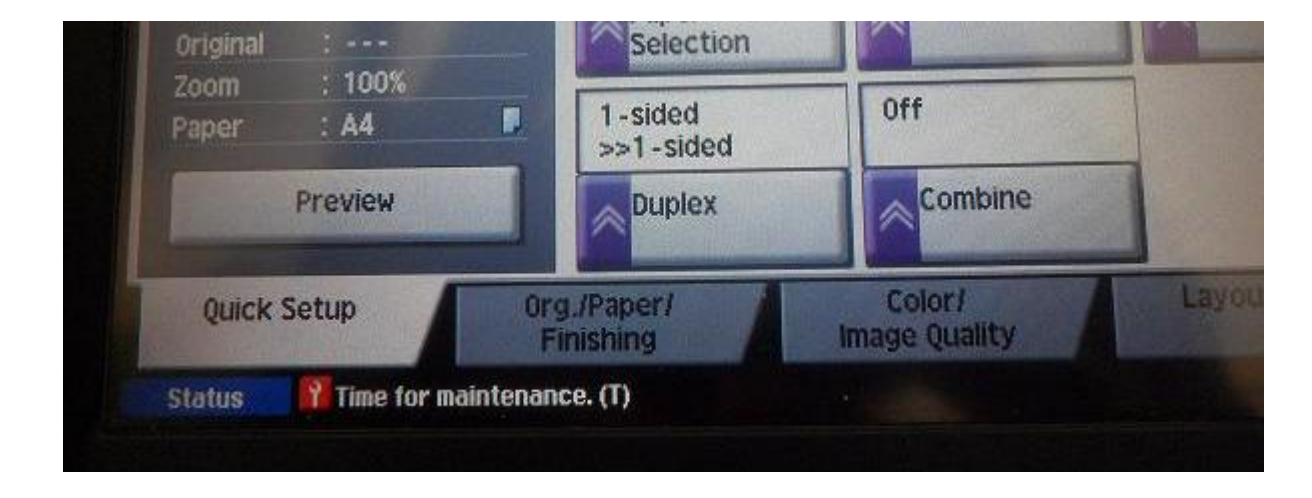

## The Cassette Rails Damage (1/2)

**Cassette rail damage position>** 1 and 5 are mostly damaged in the figure below.

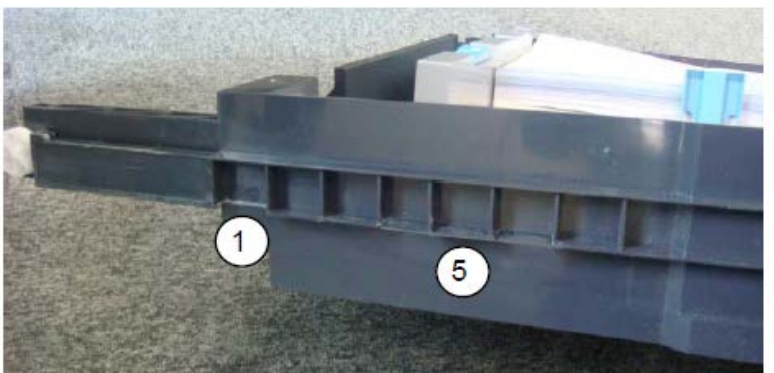

①: may contact the pulley A in the figure left and may be broken it pulled out just before full open and the downward force is applied to the cassette.

(2): may contact the pulley B in the figure left and may be broken if repeatedly pulled out with paper fully loaded in the cassette.
※Others than 1 and 5 above may be damaged depending on the position where the cassette is pulled out

Note the parts to use and the direction to install differ between before and after the damage.

For repairing the broken rail--- apply to damaged rail

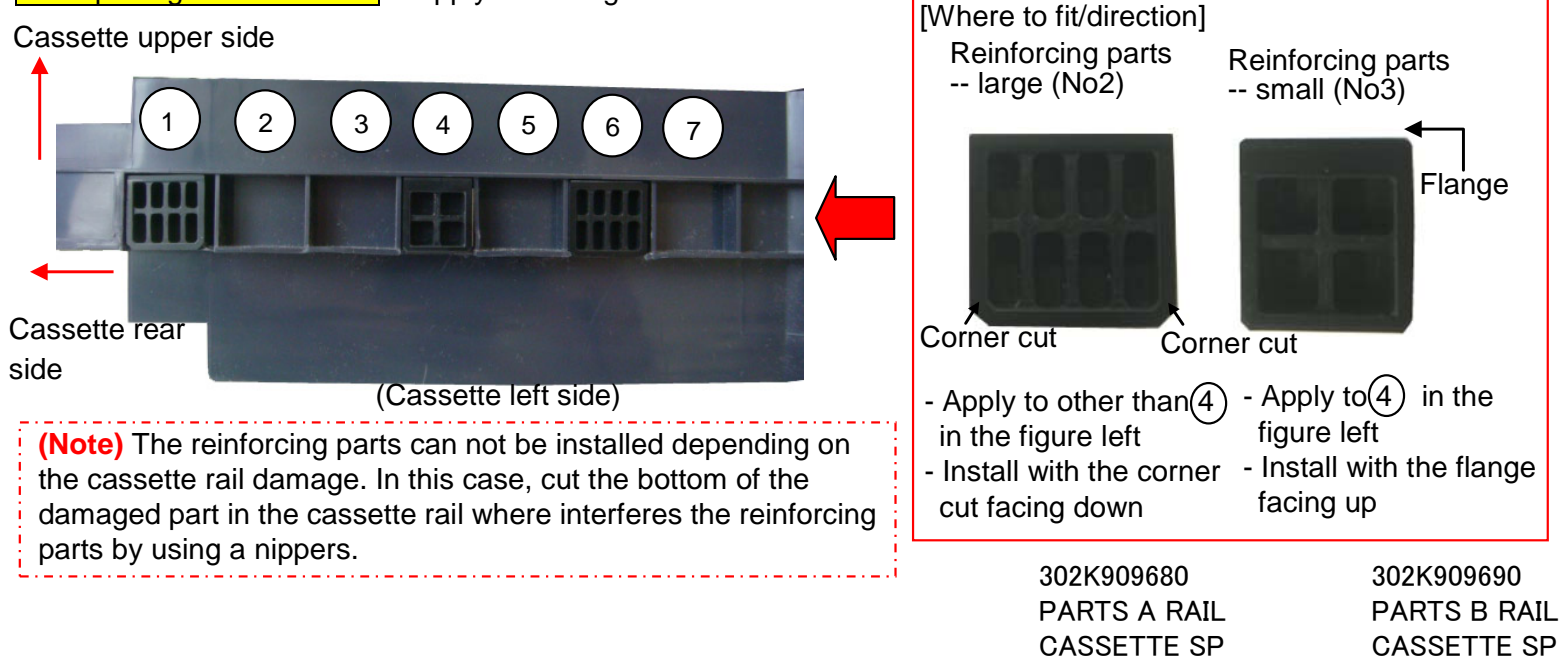

## The Cassette Rails Damage (1/2)

<Cassette rail damage position>

1 and 5 are mostly damaged in the figure below.

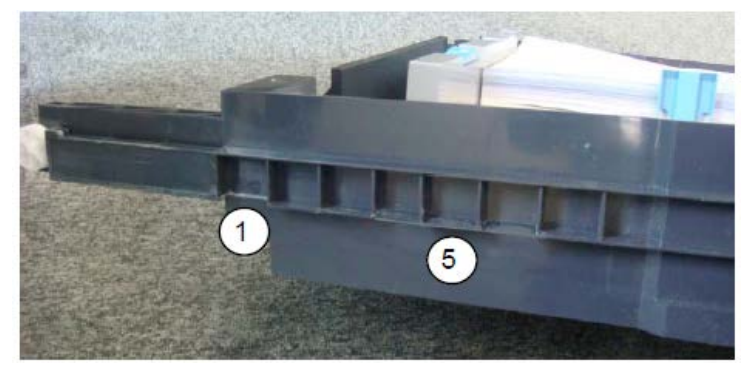

1<sup>st</sup> rib: may contact the pulley A in the figure left and may be broken if pulled out just before full open and the downward force is applied to the cassette.

5<sup>th</sup> rib: may contact the pulley B in the figure left and may be broken if repeatedly pulled out with paper fully loaded in the cassette.

XOthers than 1 and 5 above may be damaged depending on the position where the cassette is pulled out

•Note the parts to use and the direction to install differ between before and after the damage.

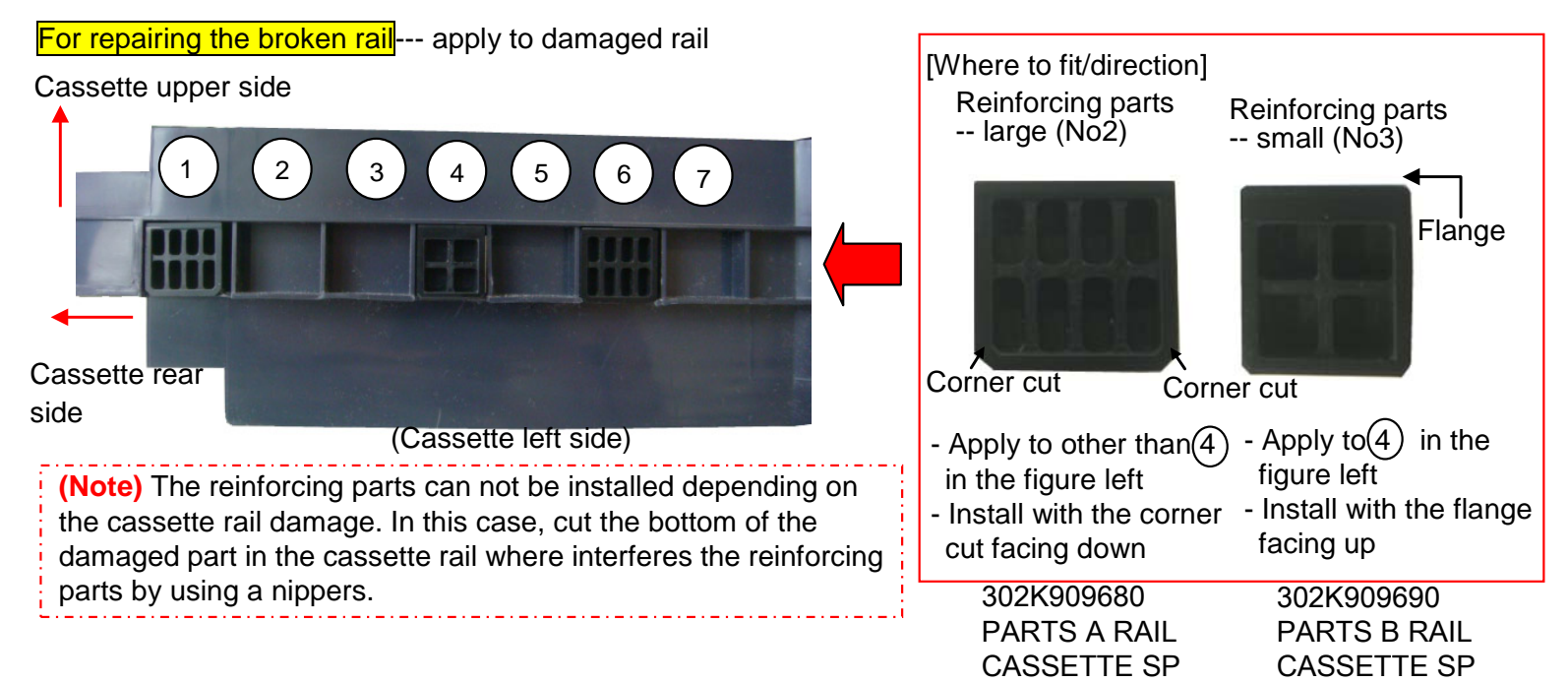

## The Cassette Rails Damage (2/2)

•For Strengthening the rail (Before the damage, the resin portion and deformation is whitening rail section.)

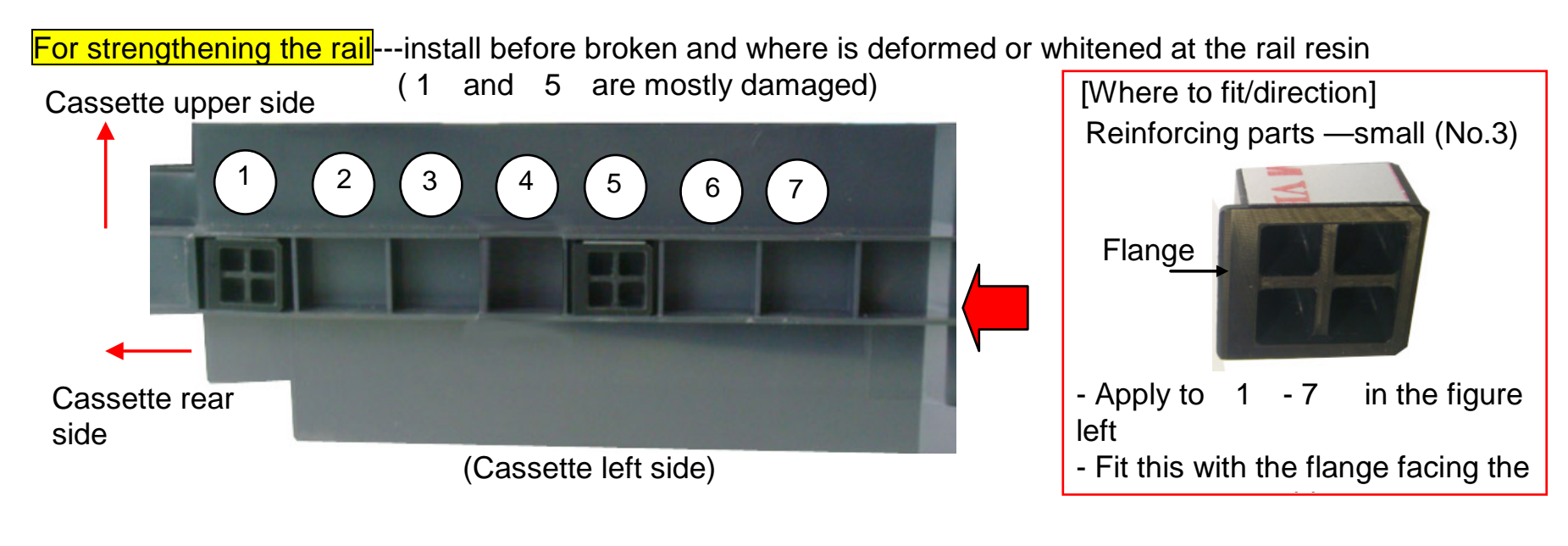

<sup>[</sup>Service Bulletin] : 2LC-0117 (D113)

302K909690 PARTS B RAIL CASSETTE SP